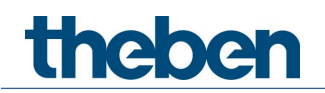

## Manual Wall presence detector theMura P180 KNX

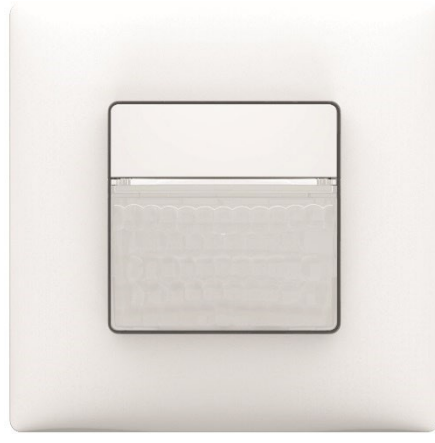

theMura P180

2069655

## Contents

| 1 | Funct  | ion description                                                          | 4    |
|---|--------|--------------------------------------------------------------------------|------|
|   | 1.1    | Presence detector                                                        | 4    |
| 2 | Instal | lation                                                                   | 7    |
|   | 2.1    | Connection                                                               | 7    |
|   | 2.2    | Detection area                                                           | 8    |
|   | 2.3    | Flush mounting                                                           | 9    |
|   | 2.4    | Setting options via potentiometer                                        | 9    |
| 3 | Techn  | ical data                                                                | 11   |
| 4 | Gener  | al information about KNX Secure                                          | 12   |
|   | 4.1    | Start-up with "KNX Data Secure"                                          | 12   |
|   | 4.2    | Start-up without "KNX Data Secure"                                       | 13   |
| 5 | Paran  | neters and control commands via remote control                           | 14   |
|   | 5.1    | Connecting a mobile device to the theSenda B/app remote control          | 15   |
|   | 5.2    | Feedback about sent parameters                                           | 15   |
| 6 | Paran  | neters and control commands via app/remote control                       | 16   |
|   | 6.1    | Parameters                                                               | 16   |
|   | 6.2    | Control commands                                                         | 21   |
| 7 | The a  | pplication programme theMura                                             | 24   |
|   | 7.1    | Selection in the product database                                        | 24   |
|   | 7.2    | Overview of communication objects                                        | 25   |
|   | 7.3    | Description of communication objects                                     | 33   |
|   | 7.4    | Parameter pages overview                                                 | 52   |
|   | 7.5    | General parameters                                                       | 53   |
|   | 7.6    | Lighting channels                                                        | 61   |
|   | 7.7    | HVAC channels                                                            | 78   |
|   | 7.8    | Room monitoring                                                          | 82   |
|   | 7.9    | Remote control                                                           | 83   |
|   | 7.10   | Scenes                                                                   | 84   |
|   | 7.11   | Logic channels                                                           | 87   |
|   | 7.12   | Integrated push button I1                                                | 91   |
|   | 7.13   | Binary input I2 and I3                                                   | 107  |
| 8 | Opera  | tion                                                                     | 120  |
|   | 8.1    | Manual operation with push buttons                                       | 120  |
|   | 8.2    | Manual operation (external push button) via switching function without   |      |
|   |        | dimmable lighting                                                        | 120  |
|   | 8.3    | Manual operation (external push button) via switching function with dimm | able |
|   | o .    | lighting                                                                 | 121  |
|   | 8.4    | Manual operation (external push button) with constant lighting control   |      |
|   |        | tunction                                                                 | 122  |

|    | 8.5     | Manual operation (external push button) using the constant lighting control  | 172          |
|----|---------|------------------------------------------------------------------------------|--------------|
|    | 86      | Manual operation (external nucl button) using two light outputs C1_C2        | 125          |
| a  | Pacalli |                                                                              | 125          |
| J  | 91      | Master/Slave parallel switching                                              | 125          |
|    | 9.2     | Master/Master parallel switching                                             | 125          |
|    | 9.3     | Telegram load when using parallel switching                                  | 126          |
| 10 | Bright  | ness switching value/brightness setpoint value                               | 127          |
|    | 10.1    | Setting the brightness switching/setpoint value                              | 127          |
|    | 10.2    | Calibration of brightness measurement                                        | 128          |
| 11 | Aura e  | effect                                                                       | 129          |
| 12 | Test n  | nodes                                                                        | 130          |
|    | 12.1    | Test mode presence                                                           | 130          |
|    | 12.2    | Test mode light                                                              | 131          |
| 13 | Settin  | g the device to factory setting                                              | 133          |
| 14 | User r  | emote control theSenda S                                                     | 134          |
|    | 14.1    | Performance characteristics of theSenda S                                    | 134          |
|    | 14.2    | Combining the detector and theSenda S                                        | 134          |
|    | 14.3    | Examples of set IR group addresses                                           | 135          |
| 15 | User r  | emote control theSenda B                                                     | 139          |
|    | 15.1    | Performance characteristics of theSenda B                                    | 139          |
|    | 15.2    | Combining the presence detector and theSenda B                               | 140          |
| 16 | Updat   | e tool                                                                       | 146          |
| 17 | Troub   | leshooting                                                                   | 147          |
| 18 | Туріса  | al applications                                                              | 148          |
|    | 18.1    | Presence and brightness-dependent switching of light                         | 148          |
|    | 18.2    | Presence and brightness-dependent switching of light with two lighting       |              |
|    |         | groups in a room                                                             | 150          |
|    | 18.3    | Presence and brightness-dependent switching of lighting, additional control  | of           |
|    | 10 /    | heating                                                                      | 152          |
|    | 18.4    | Presence and brightness-dependent switching of light, additional manual      | 15/          |
|    | 185     |                                                                              | 154          |
|    | 18.5    | Constant lighting control additional manual override via external push butto | 150<br>n 158 |
|    | 18.7    | Constant lighting control, additional manage overhide via external pash back | 161          |
|    | 18.8    | Master/Slave parallel switching                                              | 163          |
|    | 18.9    | Master/Master parallel switching                                             | 165          |
|    | 18.10   | Aura effect                                                                  | 167          |
| 19 | Apper   | ndix                                                                         | 170          |
|    | 19.1    | Conversion of percentages to hexadecimal and decimal values                  | 170          |
| 20 | Conta   | ct                                                                           | 171          |

## 1 Function description

## 1.1 Presence detector

#### Presence detector theMura P180 KNX

The detector switches or controls a maximum of two lighting groups dependent on the presence of persons and the current brightness. The light outputs can be dynamically faded up and down by the integrator. The brightness switching value or setpoint value can be set via parameters, object, the app remote control or installation remote control.

The lighting switches on with presence and insufficient brightness, and off with absence or sufficient brightness. Manual switching or dimming can be performed with a push button (internal or external).

When constant lighting control is active, the brightness is held constant at the brightness setpoint value. The control is started fully automatically or manually via push button or remote control. Manual switching off, dimming and scenes stop control for as long as the presence continues.

Up to 2 additional channels transmit the presence information in the room to further devices such as heating, ventilation, air-conditioning or blind controls. Each channel has a switch-on delay and a time delay.

A further channel is used for room monitoring.

The detector also has an integrated scene component and provides the option of processing scene numbers for the lighting groups. In combination with the remote control, the detector is not only capable of switching and dimming its own lighting groups, but also controlling other external consumers such as lights, blinds, etc.

Additional functions such as the integrated orientation light, the integrated temperature measurement, but also the acoustic function allow a variety of additional applications.

| 1 | .1 | .1 | Style |
|---|----|----|-------|
|   |    |    |       |

| Element                  | Example                      |
|--------------------------|------------------------------|
| Parameters, objects      | Configuration type, C1 Light |
| Standard parameter value | Switching light              |
| Parameter page           | Scenes                       |

#### 1.1.2 Terminology

| Operating mode     | Master                                                  |
|--------------------|---------------------------------------------------------|
|                    | Slave                                                   |
| Configuration type | Fully automatic device                                  |
|                    | Semi-automatic device                                   |
| Light function     | Switching                                               |
|                    | Constant lighting control                               |
|                    | Constant lighting control without influence of presence |

#### 1.1.3 Features

- General:
- Passive infrared KNX presence detector for wall mounting in flush-mounted box
- Cover in Theben design
- KNX Data Secure
- Rectangular detection area, 170°, max. 14 m x 17 m
- Area restriction in scope of delivery
- Automatic presence and brightness-dependent control for lighting and HVAC
- Mixed light measurement suitable for fluorescent lamps (FL/PL/ESL), halogen/incandescent lamps and LEDs
- Setting the room correction factor for brightness measurement calibration
- Detection and sending of current brightness
- Integrated, freely configurable push button (can be deactivated)
- Adjustable detection sensitivity
- Master/Slave parallel switching for gap-free coverage of large areas
- Master/Master parallel switching for several lighting groups with separate light measurement, but joint presence detection
- Test mode for checking function and detection area
- Integrated orientation light (white)
- Red LED controllable via object
- Integrated temperature sensor
- Acoustic function
- 6 logic channels (AND/OR/XOR)
- 2 binary inputs
- Wall installation in flush-mounted box (2-point fixing)
- Wall mounting possible with surface frame from switch manufacturer, additional adapter frame required (Theben accessories)
- KNX firmware update possible (ETS app)
- "theSenda B/theSenda Plug" app control "(option)
- Installation remote control "theSenda P" (option)
- User remote control "theSenda S" (option)
- 2 channels Light, C1 + C2:
- Switching or constant lighting control with standby function (orientation light)
- Switching mode with dimmable lighting
- Fully or semi-automatic, automatic changeover to semi-automatic at night possible
- Brightness switching value or setpoint can be set in lux by using potentiometer (only day), parameter, object or remote control
- Teach-in of the brightness switching value or setpoint
- Adjustable dimming value in standby
- Lighting time delay configurable using potentiometer (only day), parameter, object or remote control
- Reduction of time delay when present briefly (short-term presence)
- Day/night changeover via telegram
- Manual override via integrated push button, telegram or remote control
- Separate block telegram
- Scene controls with two scenes
- Scene functionality with scene numbers

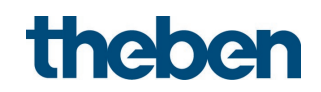

- 2 channels HVAC, C4 + C5:
- Configurable switch-on delay and time delay
- Sending of operating mode
- Separate block telegram
- 1 room monitoring channel, C6:
- Transmitting information of presence
- Cyclical sabotage object

#### 1.1.4 Proper Use

The KNX presence and motion detectors theMura are perfect for energy-efficient lighting control in corridors, staircases, individual offices, basements and lavatories. They are simply mounted on the wall. The **theMura P180 KNX presence detector** comes with a freely configurable push button, six logic channels, two lighting and two presence channels, an integrated temperature and acoustic sensor, as well as a push-button interface. Further convenient functions are the orientation light for increased safety in the dark and day/night switching for greater flexibility. The motion detector theMura S180 KNX convinces with an integrated push button, three logic channels as well as one light and one HVAC channel.

All theMura devices for KNX building automation support KNX Data Secure and are thus optimally protected against data theft and tampering.

As all devices in the theMura product range, the KNX wall detectors also feature a large detection area of 14 x 17 m as well as a particularly slim and attractive design. Moreover, they can be used with all common switch ranges of leading manufacturers by means of adapter frames.

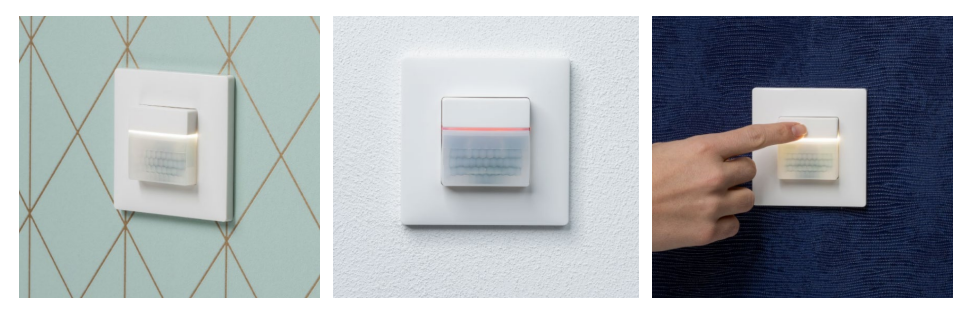

Note: The white orientation light is only included in theMura P180 KNX.

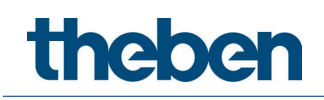

## 2 Installation

iglion For installation in device housing, concealed housing size 1.

iglion Theben accessories can be used with bezel frames from other switch ranges.

0 Observe the recommended installation height of 0.8 m – 1.2 m!

iglion Ensure that there are no obstructions, as infrared rays cannot pass through solid objects.

The detector is not suitable for intruder alarm systems!

### 2.1 Connection

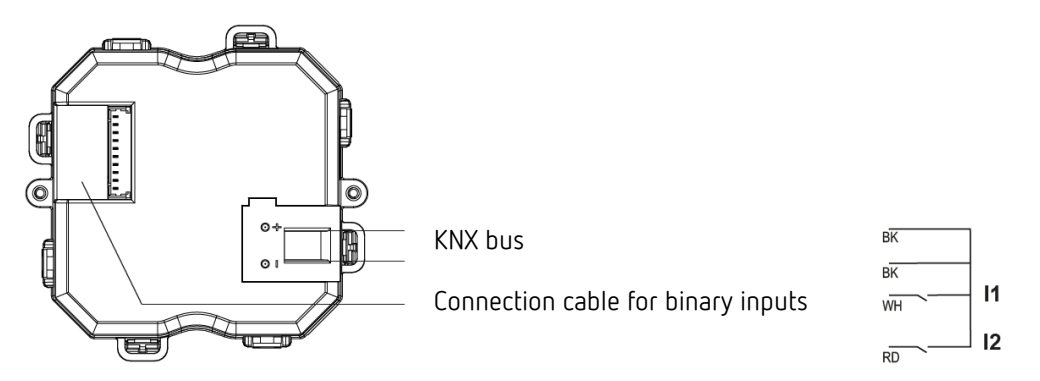

**Important**: Do not connect mains voltage (230 V) or other external voltages to the binary inputs!

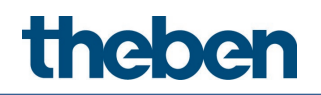

## 2.2 Detection area

#### Detection area of theMura P180 KNX

The rectangular detection area of detector covers a large area and permits a good room coverage with many applications. Note that frontally (radially) and transversally (tangentially) walking persons are detected in differently-sized areas. The recommended installation height is 0.8-1.2 m. The detection range decreases with increasing temperature. The sensitivity can be adjusted in 3 increments via parameter or remote control. The detection area can also be limited with the enclosed stickers.

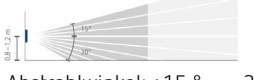

Abstrahlwinkel: +15  $^{\circ}$  ... –30  $^{\circ}$ 

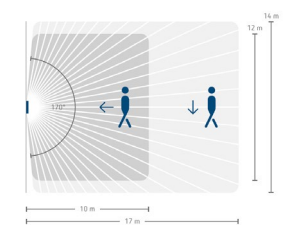

Erfassungswinkel: 170 °

#### 2.2.1 Limiting the detection area

- > Use the enclosed sticker to adjust the detector to the desired detection area.
- > Remove the required section of the sticker using scissors.
- Then stick it to the lens.

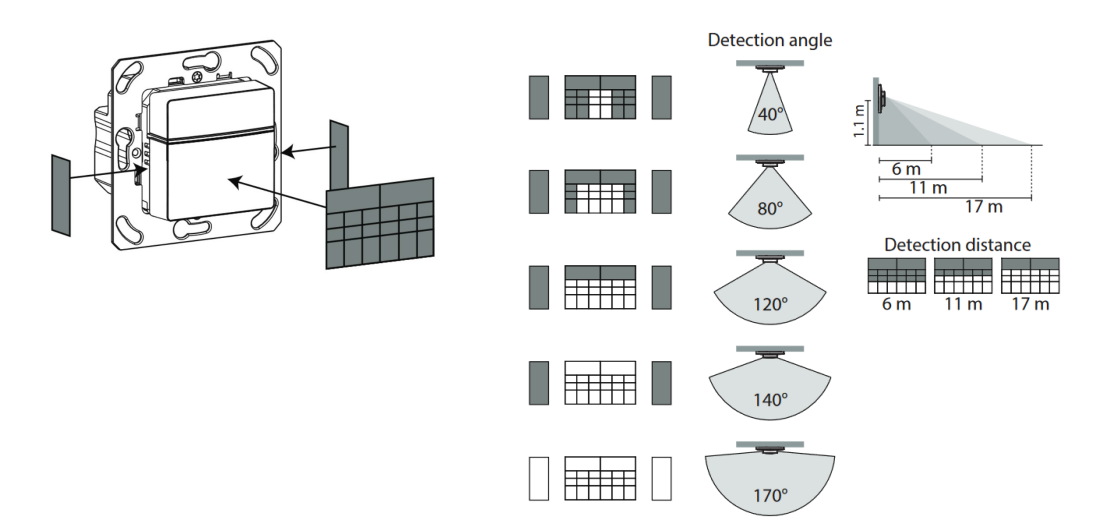

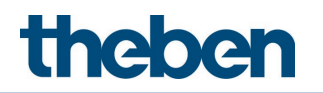

## 2.3 Flush mounting

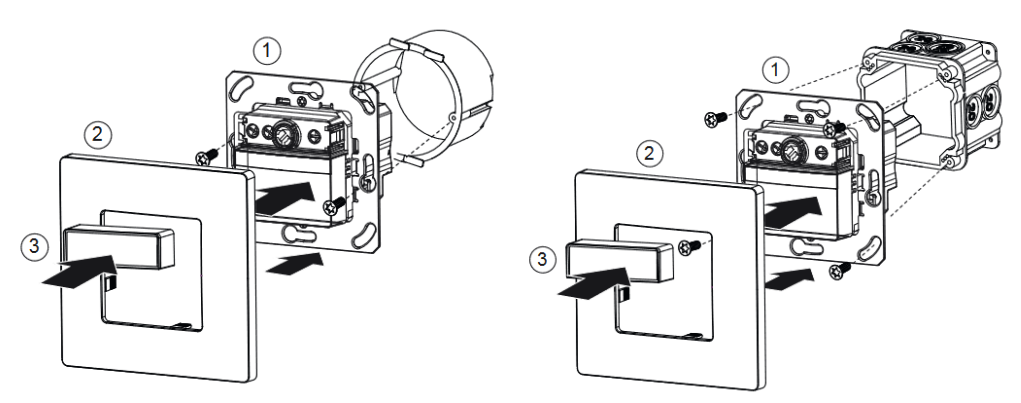

## 2.4 Setting options via potentiometer

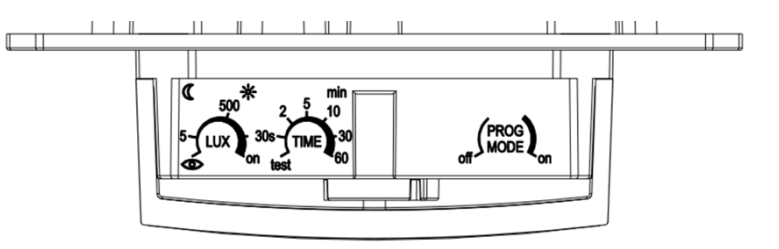

#### 2.4.1 Setting the brightness (LUX)

You can set different brightness values with the brightness potentiometer.

Set the potentiometer to desired switch-on brightness (5 – 1000 lux/on).
 On the ON setting, the detector always responds to motion, regardless of the brightness.

 $igodoldsymbol{igodoldsymbol{igo$ 

A separate brightness value for the night (for day/night changeover) can be set or changed in the ETS application or with the app/remote control.

Turn the potentiometer to Teach-in; after 20 s (red LED flashes) the detector saves the current surrounding brightness as the new switch-on brightness.

It is always the switching value/setpoint that is active when the teach-in is carried out that is changed:

Brightness switching value C1/Brightness setpoint C1

Brightness switching value C1 <u>Night</u> / Brightness setpoint C1 <u>Night</u>

#### 2.4.2 Setting the time delay (TIME)

If the detector detects no further motion, it switches off after the set time delay.

- > Set the potentiometer to the desired time (30 s 60 min.).
- > Test function see test behaviour in the chapter Presence test mode.

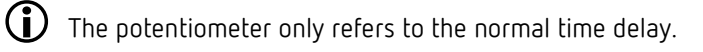

A separate time delay for the night (for day/night changeover) can be set or changed in the ETS application or with the app/remote control.

#### 2.4.3 Activating the programming mode (PROG MODE)

#### PROG MODE off

Programming mode is not activated.

#### PROG MODE on

Programming mode is activated. After the download has been completed, programming mode is automatically deactivated.

Programming mode can also be activated via remote control, see chapter **Parameters and** control commands via remote control.

#### 2.4.4 Dimensions

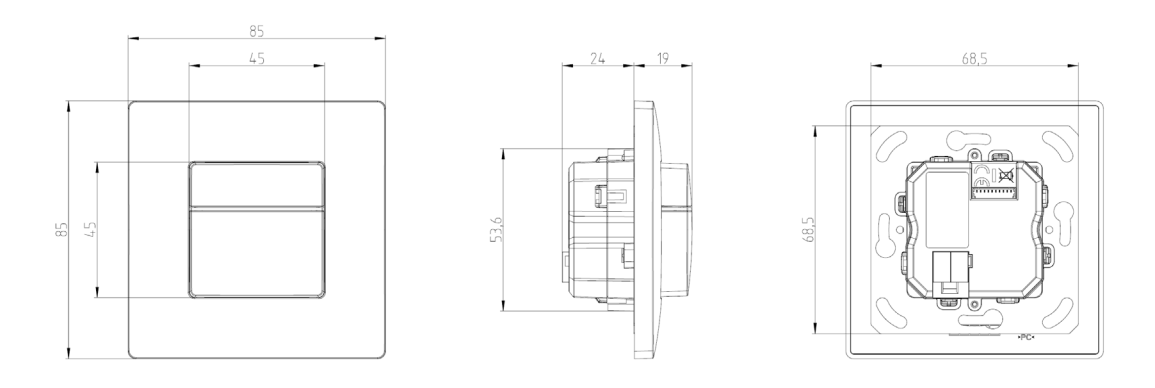

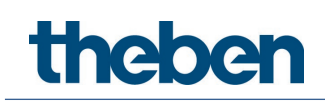

## 3 Technical data

| Recommended installation height                               | 0.8 – 1.2 m                                                                                                    |
|---------------------------------------------------------------|----------------------------------------------------------------------------------------------------|
| Max. detection area                                           | 14 x 17 m l 238 m² walking transversally (tangentially)<br>12 x 10 m l 120 m² walking frontally (radially)                                                                     |
| Detection angle                                               | 170°                                                                                                    |
| KNX operating voltage                                         | 21 – 32 V DC                                                                                                    |
| KNX medium                                                    | TP1-256                                                                                                    |
| KNX bus power input                                           | < 12 mA (typical)                                                                                                    |
| Type of installation                                          | Wall mounting: - flush-mounting<br>- surface mounting possible with surface frame<br>from switch manufacturer, additional<br>adapter frame is required (Theben<br>accessories) |
| Setting range brightness<br>switching value/setpoint<br>value | 5 – 3000 lx                                                                                                    |
| Lighting time delay                                           | 30 s – 60 min                                                                                                    |
| Standby dimming value                                         | 1 – 100% of the lamp output                                                                                                    |
| Light standby time                                            | 30 s – 60 min/permanently on/inactive                                                                                                    |
| HVAC switch-on delay                                          | 10 s – 30 min/inactive                                                                                                    |
| HVAC time delay                                               | 10 s – 120 min                                                                                                    |
| Measurement range of temperature sensor                       | -5 +45° C                                                                                                    |
| Connection type                                               | KNX bus terminal                                                                                                    |
| Protection rating                                             | IP 20 in accordance with EN 60529                                                                                                    |
| Ambient temperature                                           | -15 °C +45 °C                                                                                                    |
| Protection class                                              |                                                                                                    |
| Pollution degree                                              | 2                                                                                                    |
| Rated impulse voltage                                         | 0.8 kV                                                                                                    |
| Software                                                      | Class A                                                                                                    |

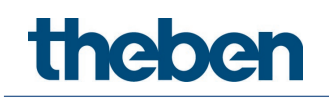

## 4 General information about KNX Secure

ETS5 Version 5.5 and higher support secure communication in KNX systems. A distinction is made between secure communication via the IP medium using KNX IP Secure and secure communication via the TP and RF media using KNX Data Secure. The following information refers to KNX Data Secure.

In the ETS catalogue, KNX products supporting "KNX Secure" are clearly marked. 4

As soon as a "KNX-Secure" device is included in the project, the ETS requests a project password. If no password is entered, the device is included with Secure Mode deactivated. However, the password can also be entered or changed later in the project overview.

## 4.1 Start-up with "KNX Data Secure"

For secure communication, the FDSK (Factory Device Setup Key) is required. If a KNX product supporting "KNX Data Secure" is included in a line, the ETS requires the input of the FDSK. This device-specific key is printed on the device label and can either be entered by keyboard or read by using a code scanner or notebook camera.

Example of FDSK on device label:

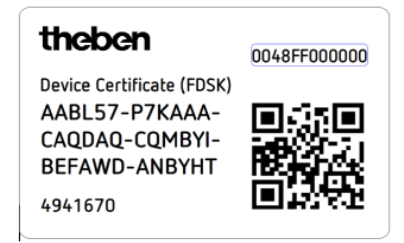

After entering the FDSK, the ETS generates a device-specific tool key. The ETS sends the tool key to the device to be configured via the bus. The transmission is encrypted and authenticated with the original and previously entered FDSK key. Neither the tool key nor the FDSK key are sent in plain text via the bus.

After the previous action, the device only accepts the tool key for further communication with the ETS.

The FDSK key is no longer used for further communication, unless the device is reset to the factory setting: In this case, all set safety-related data will be deleted.

The ETS generates as many runtime keys as needed for the group communication you want to protect. The ETS sends the runtime keys to the device to be configured via the bus.

Transmission takes place by encrypting and authenticating them via the tool key. The runtime keys are never sent in plain text via the bus.

The FDSK is saved in the project and can be viewed in the project overview. All keys for this project can also be exported (backup).

During project planning, it can be defined subsequently which functions/objects are to communicate securely. All objects with encrypted communication are identified by the "Secure"

icon in the ETS.

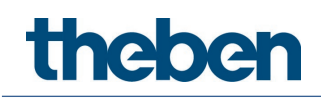

## 4.2 Start-up without "KNX Data Secure"

Alternatively, the device can also be put into operation without KNX Data Secure. In this case, the device is unsecured and behaves like any other KNX device without KNX Data Secure function.

To start up the device without KNX Data Secure, select the device in the 'Topology' or 'Devices' section and set the 'Secure start-up' option in the 'Properties' area of the 'Settings' tab to 'Disabled'.

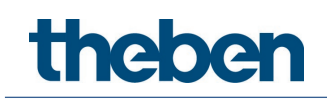

# 5 Parameters and control commands via remote control

The following parameters can be viewed or changed via the remote control for support during start-up as well as servicing:

| Parameters                        | View           | Changeable     | Changeable |
|-----------------------------------|----------------|----------------|------------|
|                                   | theSenda B/app | theSenda B/app | theSenda P |
| Brightness setpoint value C1      | Х              | Х              | Х          |
| Brightness setpoint night C1      | Х              | Х              |            |
| Brightness actual value C1        | Х              |                |            |
| Room correction factor C1         | Х              | Х              |            |
| Brightness measurement value      |                | Х              |            |
| C1                                |                |                |            |
| Detection sensitivity             | Х              | Х              | Х          |
| Detection sensitivity night       | Х              | Х              |            |
| Lighting time delay               |                | Х              | Х          |
| Lighting time delay night         |                | Х              |            |
| Orientation light brightness      |                | Х              |            |
| Acoustic sensor sensitivity       | Х              | Х              |            |
| Acoustic sensor sensitivity night | Х              | Х              |            |
| Temperature measurement value     |                | Х              |            |
| Temperature actual value          | Х              |                |            |

The parameters are sent to the detector by infrared. Changed parameters are applied and used.

To check the parameters

 $\succ$  press the button ? and follow the instructions in the app.

#### The following control commands can be triggered with the remote control:

| Parameters       | Can be triggered | Can be triggered | Can be triggered |
|------------------|------------------|------------------|------------------|
|                  | via              | via              | via              |
|                  | theSenda B/app   | theSenda P       | theSenda S       |
| Programming mode | Х                | Х                |                  |
| Teach-in C1      | Х                | Х                |                  |
| Master/Slave?    | Х                |                  |                  |
| Switching light  | Х                | Х                | Х                |
| Presence test    | Х                | Х                |                  |
| Light test       | Х                |                  |                  |
| Restart          | Х                | Х                |                  |

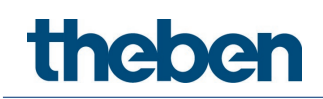

# 5.1 Connecting a mobile device to the theSenda B/app remote control

- > Open "theSenda Plug" app.
- > Press the Bluetooth icon in the app on upper left.
- Briefly press the Bluetooth button on theSenda B.
  LED flashes red, devices are searched.
- ➤ Confirm with OK.
  - → LED lights up red.

## 5.2 Feedback about sent parameters

After sending the parameters with the remote control, the following feedback is given via the LED integrated in the detector:

#### Flickering for 2 s

After sending the new parameter with remote control or app, the detector indicates the correct reception by flickering for 2 s.

#### Lighting up briefly

The parameter/command sent from the remote control was rejected by the detector. The command is not valid.

Check the selected detector type and sent parameters with remote control or app remote control (app).

Adjustment of parameters does not change the settings in ETS.

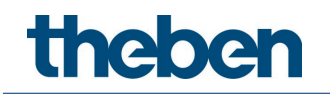

# 6 Parameters and control commands via app/remote control

## 6.1 Parameters

Brightness setpoint value C1

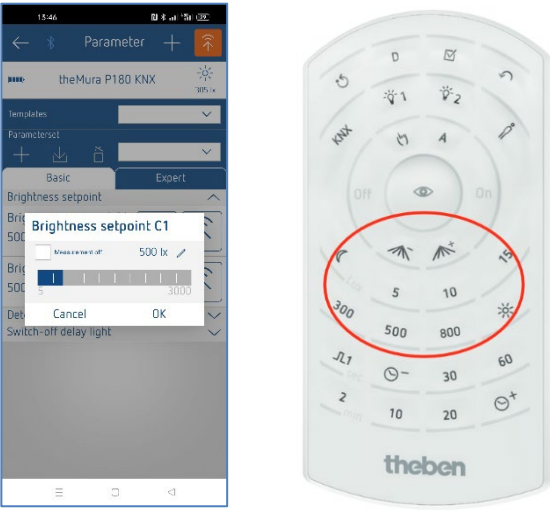

theSenda B/app

theSenda P

Brightness setpoint night C1

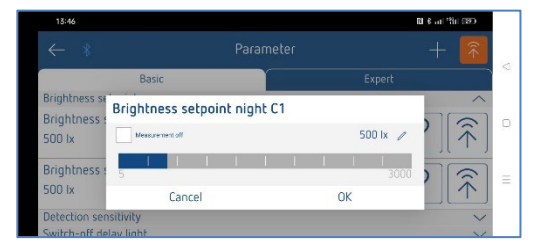

theSenda B/app

#### Brightness actual value C1

Query of the currently measured actual brightness value (room correction factor C1 taken into account).

> Follow the instructions in the app.

#### Room correction factor C1

The room correction factor is a measurement for the difference of the brightness measurement at the wall and on the floor. The brightness measurement value at the wall is influenced by the installation location, incidence of light, position of the sun, weather conditions, the reflection properties of the room, and the furniture.

With the room correction factor, the brightness measurement value of lighting channel C1 is adjusted to the conditions in the room. The standard value is 0.3 and is suitable for most

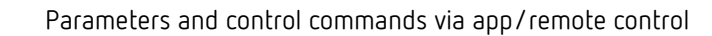

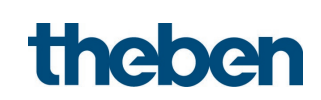

applications.

Changes only make sense in highly deviating situations.

For more information, see chapter **Brightness switching/setpoint value**.

#### Brightness measurement value C1

When the actual brightness measurement is sent to the detector, the room correction factor is recalculated.

- After selecting the parameter Brightness measurement C1 either press Input and enter brightness measurement value C1 manually.
- > or follow the instructions in the app and confirm with OK.
  - → The current brightness measurement value is displayed.
- > Confirm with OK.
- > Send the current brightness measurement value to the detector.

#### **Detection sensitivity**

The detector has 3 sensitivity levels for motion detection:

| Level        | Sensitivity      |
|--------------|------------------|
| 1 ()         | Very insensitive |
| 2 (-)        | Insensitive      |
| 3 (Standard) | Standard         |

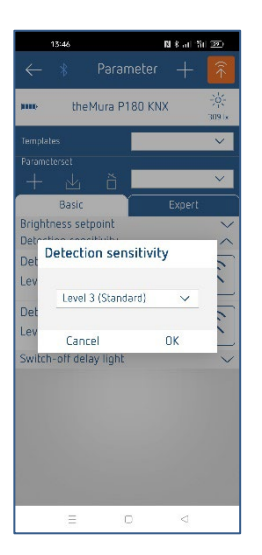

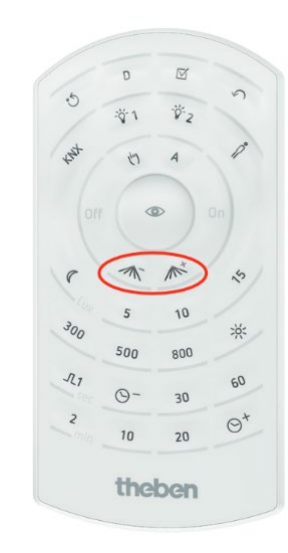

theSenda B/app

theSenda P

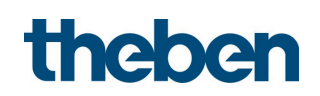

#### Detection sensitivity night

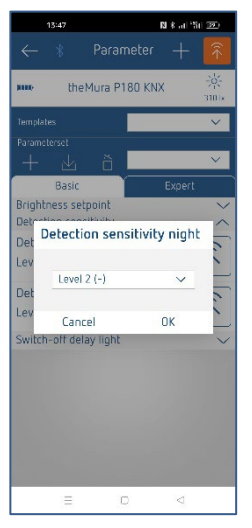

theSenda B/app

#### Switch off delay light

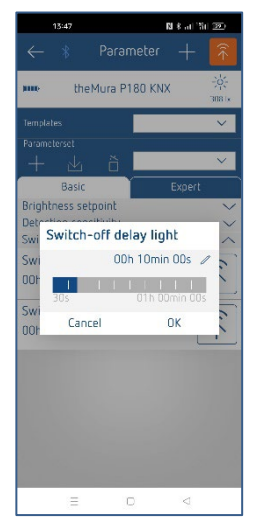

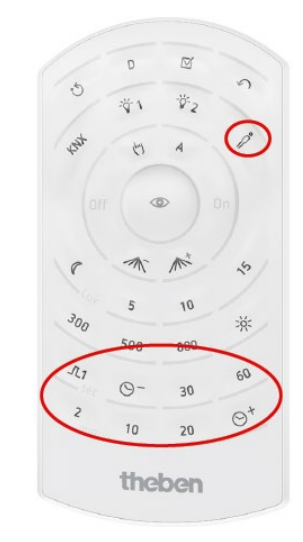

theSenda B/app

theSenda P

#### Switch off delay night

| 18:47                          |                     |            | 1               | 8 at 151 (192)     |
|--------------------------------|---------------------|------------|-----------------|--------------------|
| ← *                            |                     |            |                 | + 🛜                |
|                                | Basic               | <b>T</b>   |                 |                    |
| Brightness se<br>Detection ser | Switch-off delay li | ight night |                 | ↓ ·                |
| Switch-off de                  |                     |            | 00h 10min 00s 🥒 |                    |
| 00h 10min (                    | 30s                 |            | 01h 00min 00s   | Î Â   <sub>≡</sub> |
| Switch-off c                   | Cancel              |            | OK              |                    |
| 00h 10min 0                    | Os                  |            |                 |                    |

theSenda B/app

#### Brightness orientation light

| 13:59                  |                  |            |     | N    | ६ जाः सिंह (1910) |   |
|------------------------|------------------|------------|-----|------|-------------------|---|
| $\leftarrow *$         |                  |            |     |      |                   |   |
| ſ                      | Basic            |            | Exp | pert |                   | - |
| Actual brigh Bri       | ghtness orientat | tion light |     | R/   | ?                 | D |
| Room corr. f<br>0.30   |                  |            | 1   | 100  |                   | Ξ |
| Bright. mea:<br>400 lx | Cancel           |            | OK  |      | Ĩ <sup>ˆ</sup>    |   |

theSenda B/app

#### Acoustic sensor sensitivity/Acoustic sensor sensitivity night The detector has 4 levels for acoustic detection:

| Level         | Sensitivity                          |
|---------------|--------------------------------------|
| Off (default) | The acoustic sensor is switched off. |
| 1 ()          | Very insensitive                     |
| 2 (-)         | Insensitive                          |
| 3             | Sensitive                            |

#### Temperature measurement value

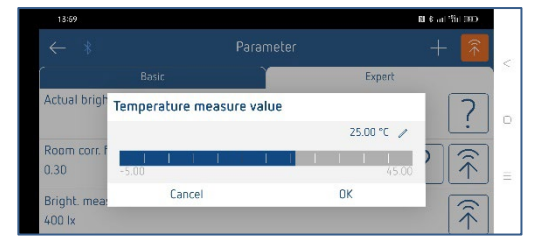

theSenda B/app

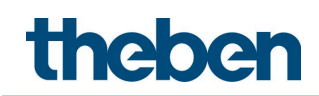

It is recommended to calibrate the temperature measurement due to self-heating at the earliest 30 min after start-up.

If the temperature measurement value to be sent is more than +/- 5 K apart from the temperature that the detector is actually measuring, the command will be rejected by the detector.

#### Temperature actual value

Query of the currently measured actual temperature value (temperature offset taken into account).

> Follow the instructions in the app.

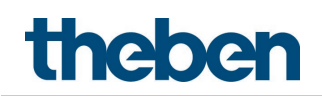

## 6.2 Control commands

#### Programming mode

| 13:47               | <b>13</b> 8 au  | 11 B                 |  |
|---------------------|-----------------|----------------------|--|
| ← ∦ Control c       | ommand          | ls                   |  |
| IIIII the Mura P180 | I KNX           | ·승규<br>2971x         |  |
| Programming mode    |                 | $\widehat{\uparrow}$ |  |
| Teach-in C1         |                 | Â                    |  |
| Master/slave?       | MASTER          | SLAVE                |  |
| Switch light        | Q               | - <u>Ğ</u> -         |  |
| Test presence       | DFF             |                      |  |
| Test lighting       | OFF             | ON                   |  |
| Restart             |                 | Â                    |  |
|                     |                 |                      |  |
| = 0                 | $\triangleleft$ |                      |  |

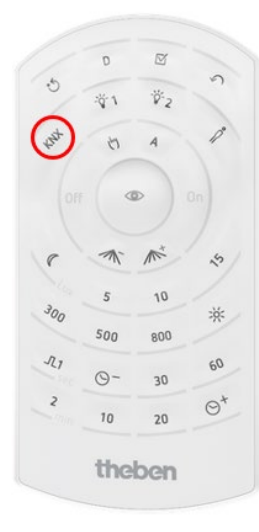

theSenda B/app

theSenda P

#### Teach-in C1

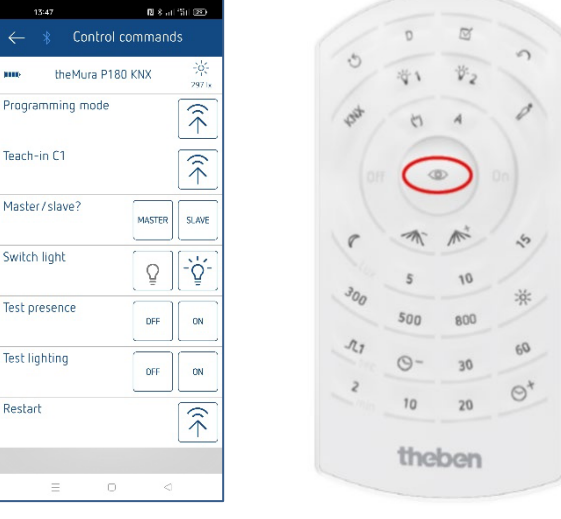

theSenda B/app

theSenda P

Always that setpoint is changed which is active when the teach-in is carried out: Brightness setpoint value C1 Brightness setpoint C1 night

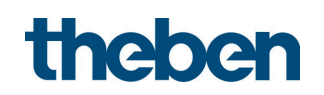

#### Master/Slave?

| 13:47            | 🛛 និតា 🖏 🗵                 |
|------------------|----------------------------|
| ← ∦ Control      | commands                   |
| mm the Mura P18  | 0 KNX -0                   |
| Programming mode | Â                          |
| Teach-in C1      | -<br>Â                     |
| Master/slave?    | MASTER                     |
| Switch light     | Q - Ý-                     |
| Test presence    | DFF ON                     |
| Test lighting    | OFF ON                     |
| Restart          | $\widehat{\hat{\uparrow}}$ |
|                  |                            |
| = 0              | <                          |

theSenda B/app

#### Switch light

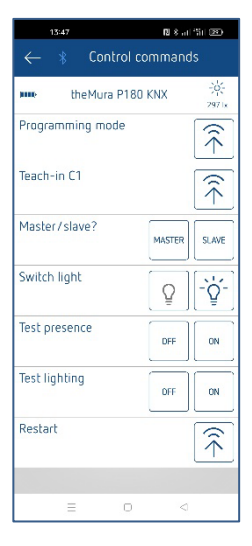

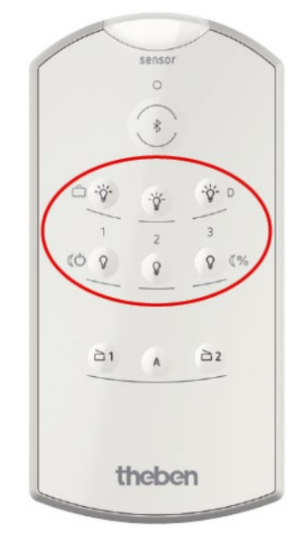

theSenda B/app

S

theSenda B

theSenda P

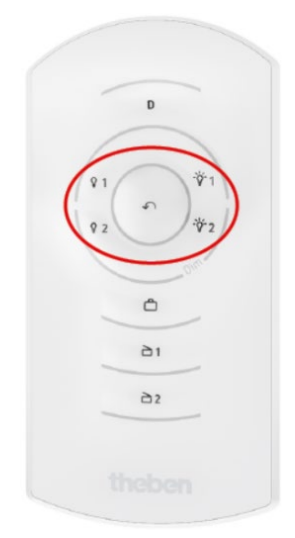

theSenda

#### Test presence See chapter **Presence test mode**.

Test lighting See chapter Presence test mode.

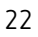

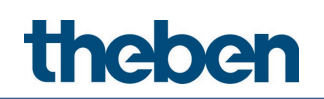

#### Restart

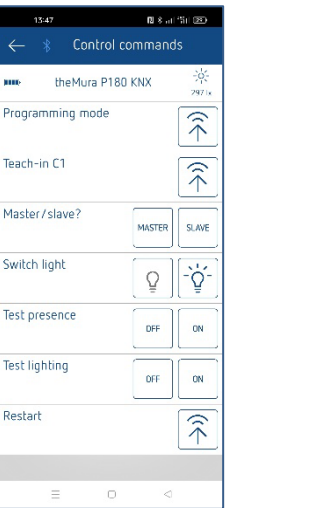

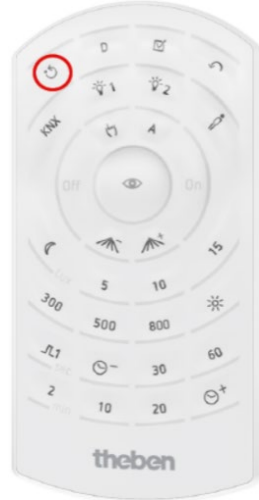

theSenda B/app

theSenda P

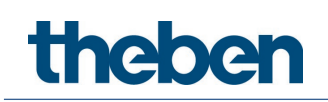

## 7 The application programme theMura

## 7.1 Selection in the product database

| Manufacturer   | <u>Theben AG</u>  |
|----------------|-------------------|
| Product family | Physical sensors  |
| Product type   | Presence detector |
| Programme name | theMura P180 KNX  |

| Number of communication objects | 129 |
|---------------------------------|-----|
| Number of group addresses       | 255 |
| Number of associations          | 255 |

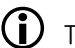

The ETS database can be found on our website: <u>www.theben.de/downloads</u>

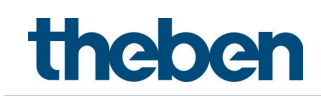

## 7.2 Overview of communication objects

## 7.2.1 Lighting channels C1, C2

| No  | Object name                                 | Function                           | Length      | R | W | С | Т | U | DPT    |
|-----|---------------------------------------------|------------------------------------|-------------|---|---|---|---|---|--------|
| 1   | C1 Light output                             | Switching                          | 1 bit       | R | W | С | Т | 1 | 1.001  |
| 2   | C1 Light input                              | Switching external push<br>button  | 1 bit       | - | W | С | - | - | 1.001  |
| 3   | C1 Light output                             | Brighter/darker                    | 4 bit       | R | - | С | Т | - | 3.007  |
| 4   | C1 Light input                              | External button<br>brighter/darker | 4 bit       | - | W | С | - | - | 3.007  |
| 5   | C1 Light output                             | Send value                         | 1 byte      | R | - | С | Т | - | 5.001  |
| 6   | C1 Light input                              | Send value external push<br>button | 1 byte      | - | W | С | - | - | 5.001  |
| 7   | C1 Light input                              | Feedback value                     | 1 byte      | - | W | С | Т | U | 5.001  |
| 1.1 | C1 brightness switching value               | Receive value                      | 2 byte<br>s | - | W | С | - | - | 9.004  |
|     | C1 brightness setpoint value                | Receive value                      | 2 byte<br>s | - | W | С | - | - | 9.004  |
| 10  | C1 brightness switching value               | Send value                         | 2 byte<br>s | R | - | С | Т | - | 9.004  |
| 12  | C1 brightness setpoint value                | Send value                         | 2 byte<br>s | R | - | С | Т | - | 9.004  |
| 10  | C1 brightness switching value<br>night      | Receive value                      | 2 byte<br>s | - | W | С | - | - | 9.004  |
| 13  | C1 brightness setpoint value<br>night       | Receive value                      | 2 byte<br>s | - | W | С | - | - | 9.004  |
| 1/  | C1 brightness switching value night         | Send value                         | 2 byte<br>s | R | - | С | Т | - | 9.004  |
| 14  | C1 brightness setpoint value night          | Send value                         | 2 byte<br>s | R | - | С | Т | - | 9.004  |
| 1 - | C1 brightness switching value<br>(teach-in) | \$01= call up/<br>\$81 = save      | 1 byte      | - | W | С | - | - | 18.001 |
| 15  | C1 brightness setpoint value<br>(teach-in)  | \$01= call up/<br>\$81 = save      | 1 byte      | - | W | С | - | - | 18.001 |
| 18  | Measurement value on lux meter              | Receive value                      | 2 byte<br>s | - | W | С | - | - | 9.004  |
| 19  | Room correction factor                      | Call up value                      | 2 byte<br>s | R | - | С | Т | - | 9.xxx  |
| 20  | Brightness value                            | Send lux value                     | 2 byte<br>s | R | - | С | Т | - | 9.004  |
| 21  | External brightness value                   | Receive lux value                  | 2 byte<br>s | - | W | С | - | - | 9.004  |
| 22  | Measurement value temperature               | Receive value                      | 2 byte<br>s | - | W | С | - | - | 9.001  |
| 23  | Temperature offset                          | Call up value                      | 2 byte<br>s | R | - | С | Т | - | 9.002  |
| 24  | Temperature value                           | Send value                         | 2 byte<br>s | R | - | С | Т | - | 9.001  |
| 28  | C2 Light output                             | Switching                          | 1 bit       | R | - | С | Т | - | 1.001  |
| 29  | C2 Light input                              | Switching external push            | 1 bit       | - | W | С | - | - | 1.001  |

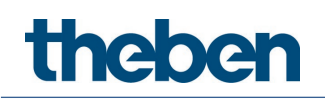

| No | Object name                            | Function                               | Length      | R | W | С | Т | U | DPT    |
|----|----------------------------------------|----------------------------------------|-------------|---|---|---|---|---|--------|
|    |                                        | button                                 |             |   |   |   |   |   |        |
| 30 | C2 Light output                        | Brighter/darker                        | 4 bit       | R | - | С | Т | I | 3.007  |
| 31 | C2 Light input                         | External button<br>brighter/darker     | 4 bit       | - | W | С | - | - | 3.007  |
| 32 | C2 Light output                        | Send value                             | 1 byte      | R | 1 | С | Т | I | 5.001  |
| 33 | C2 Light input                         | Send value external push<br>button     | 1 byte      | - | W | С | - | - | 5.001  |
| 34 | C2 Light input                         | Feedback value                         | 1 byte      | - | W | С | Т | U | 5.001  |
| 38 | C1, C2 light                           | Day-night changeover                   | 1 bit       | - | W | С | - | I | 1.003  |
| 20 | C1, C2 light                           | Selection of constant lighting control | 1 bit       | - | W | С | - | - | 1.003  |
| 23 | C1, C2 light constant lighting control | Activate/deactivate                    | 1 bit       | - | W | С | - | - | 1.003  |
| 40 | C1, C2 light                           | Standby function                       | 1 bit       | 1 | W | С | - | I | 1.003  |
| 41 | C1, C2 lighting time delay             | Receive value                          | 2 byte<br>s | - | W | С | - | I | 7.005  |
| 42 | C1, C2 lighting time delay             | Send value                             | 2 byte<br>s | R | - | С | Т | I | 7.005  |
| 43 | C1, C2 lighting time delay night       | Receive value                          | 2 byte<br>s | - | W | С | - | I | 7.005  |
| 44 | C1, C2 lighting time delay night       | Send value                             | 2 byte<br>s | R | - | С | Т | I | 7.005  |
| 45 | C1, C2 light                           | Block/unblock                          | 1 bit       | - | W | С | - | I | 1.003  |
| 46 | Central command                        | Receive                                | 1 bit       | - | W | С | - | I | 1.001  |
| 47 | External scene                         | Receive                                | 1 byte      | - | W | С | - | - | 18.001 |
| 48 | Red LED                                | Receive                                | 1 bit       | - | W | С | - | - | 1.001  |
| 49 | Orientation light                      | Receive                                | 1 bit       | - | W | С | - | - | 1.003  |

## 7.2.2 HVAC channels C4, C5

| No.        | Object name | Function                             | Lengt<br>h | R | W | С | Т | U | DPT    |  |  |
|------------|-------------|--------------------------------------|------------|---|---|---|---|---|--------|--|--|
|            |             | Switching                            | 1 bit      | R | - | С | Т | I | 1.001  |  |  |
|            |             | Priority                             | 2 bit      | R | - | С | Т | - | 2.001  |  |  |
| E 0        | CL 1 LIVAC  | Send value                           | 1 byte     | R | - | С | Т | - | 5.010  |  |  |
| 50         | C4.1 TVAC   | Send percentage value                | 1 byte     | R | - | С | Т | - | 5.001  |  |  |
|            |             | Send HVAC operating mode             | 1 byte     | R | - | С | Т | I | 20.102 |  |  |
|            |             | Send scene                           | 1 byte     | R | - | С | Т | I | 17.001 |  |  |
|            |             | Switching                            | 1 bit      | R | - | С | Т | I | 1.001  |  |  |
|            |             | Priority                             | 2 bit      | R | - | С | Т | I | 2.001  |  |  |
| F 1        | C = U U A C | Send value                           | 1 byte     | R | - | С | Т | I | 5.010  |  |  |
| 51         | L4.2 HVAL   | Send percentage value                | 1 byte     | R | - | С | Т | I | 5.001  |  |  |
|            |             | Send HVAC operating mode             | 1 byte     | R | - | С | Т | I | 20.102 |  |  |
|            |             | Send scene                           | 1 byte     | R | - | С | Т | I | 17.001 |  |  |
| 52         | C4 HVAC     | Block/unblock                        | 1 bit      | - | W | С | I | 1 | 1.003  |  |  |
| 53.<br>.55 |             | Channel C5 (details: see channel C4) |            |   |   |   |   |   |        |  |  |

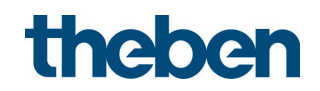

## 7.2.3 Room monitoring C6

| No. | Object name        | Function            | Length | R | W | С | Т | U | DPT   |
|-----|--------------------|---------------------|--------|---|---|---|---|---|-------|
| 56  | C6 room monitoring | Message             | 1 bit  | - | - | С | Т | - | 1.005 |
| 57  | C6 room monitoring | Confirmation        | 1 bit  | - | W | С | - | - | 1.016 |
| 58  | C6 room monitoring | Sabotage cyclically | 1 bit  | - | - | С | Т | - | 1.005 |
| 59  | C6 room monitoring | Release             | 1 bit  | - | W | С | - | - | 1.003 |

#### 7.2.4 General objects

| No | Object name               | Function              | Length      | R | W | С | Т | U | DPT     |
|----|---------------------------|-----------------------|-------------|---|---|---|---|---|---------|
| 60 | Parallel switching output | Trigger output        | 1 bit       | I | - | С | Т | 1 | 1.017   |
| 61 | Parallel switching input  | Trigger input         | 1 bit       | - | W | С | I | I | 1.017   |
| 62 | Aura effect output        | Send motion status    | 2 byte<br>s | - | - | С | Т | - | 7.005   |
| 63 | Aura effect input         | Receive motion status | 2 byte<br>s | - | W | С | - | - | 7.005   |
| 64 | Aura effect               | Enable                | 1 bit       | - | W | С | I | I | 1.003   |
| 65 | Scene input               | Scene 1/2             | 1 bit       | - | W | С | I | ١ | 1.022   |
| 66 | Scene output              | Scene number          | 1 byte      | - | - | С | Т | ١ | 18.001  |
| 67 | IR switching external 1   | Switching             | 1 bit       | - | - | С | Т | ١ | 1.001   |
| 68 | IR dimming external 1     | Brighter/darker       | 4 bit       | - | - | С | Т | ١ | 3.007   |
| 69 | IR switching external 2   | Switching             | 1 bit       | - | - | С | Т | I | 1.001   |
| 70 | IR dimming external 2     | Brighter/darker       | 4 bit       | - | - | С | Т | ١ | 3.007   |
| 71 | IR external blinds 1      | Blinds Up/Down        | 1 bit       | - | - | С | Т | ١ | 1.001   |
| 72 | IR external blinds 1      | Open/close slats      | 1 bit       | - | - | С | Т | - | 1.009   |
| 73 | IR external blinds 2      | Blinds Up/Down        | 1 bit       | - | - | С | Т | - | 1.001   |
| 74 | IR external blinds 2      | Open/close slats      | 1 bit       | I | - | С | Т | 1 | 1.009   |
| 75 | Test mode presence        | On/Off                | 1 bit       | I | W | С | 1 | 1 | 1.001   |
| 76 | Test mode light           | On/Off                | 1 bit       | - | W | С | I | I | 1.001   |
| 77 | Software version          | Send                  | 2 byte<br>s | R | - | С | Т | - | 217.001 |

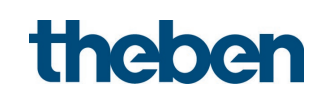

### 7.2.5 Logic channels C18-C23

| No.        | Object name                                 | Function                  | Length | R | W | С | Т | U | DPT    |  |  |
|------------|---------------------------------------------|---------------------------|--------|---|---|---|---|---|--------|--|--|
|            | C18 Logic module                            | Logic input 1 in AND gate | 1 bit  | - | W | С | - | U | 1.002  |  |  |
| 80         | C18 Logic module                            | Logic input 1 in OR gate  | 1 bit  | - | W | С | - | U | 1.002  |  |  |
|            | C18 Logic module                            | Logic input 1 in XOR gate | 1 bit  | - | W | С | - | U | 1.002  |  |  |
|            | C18 Logic module                            | Logic input 2 in AND gate | 1 bit  | - | W | С | - | U | 1.002  |  |  |
| 81         | C18 Logic module                            | Logic input 2 in OR gate  | 1 bit  | - | W | С | - | U | 1.002  |  |  |
|            | C18 Logic module                            | Logic input 2 in XOR gate | 1 bit  | - | W | С | - | U | 1.002  |  |  |
| 0.7        | C18 Logic module                            | Logic input 3 in AND gate | 1 bit  | I | W | С | I | U | 1.002  |  |  |
| 02         | C18 Logic module                            | Logic input 3 in OR gate  | 1 bit  | - | W | С | I | U | 1.002  |  |  |
| 07         | C18 Logic module                            | Logic input 4 in AND gate | 1 bit  | - | W | С | I | U | 1.002  |  |  |
| 03         | C18 Logic module                            | Logic input 4 in OR gate  | 1 bit  | - | W | С | I | U | 1.002  |  |  |
| 84         | C18 Logic module                            | Block/unblock             | 1 bit  | - | W | С | I | - | 1.003  |  |  |
|            | C18.1 Logic module                          | Switching                 | 1 bit  | R | - | С | Т | - | 1.001  |  |  |
|            | C18.1 Logic module                          | Priority                  | 2 bit  | R | - | С | Т | - | 2.001  |  |  |
| 05         | C18.1 Logic module                          | Valuator                  | 1 byte | R | - | С | Т | - | 5.010  |  |  |
| 00         | C18.1 Logic module                          | Percentage value          | 1 byte | R | - | С | Т | - | 5.001  |  |  |
|            | C18.1 Logic module                          | HVAC operating mode       | 1 byte | R | - | С | Т | - | 20.102 |  |  |
|            | C18.1 Logic module                          | Scenes                    | 1 byte | R | - | С | Т | - | 17.001 |  |  |
|            | C18.2 Logic module                          | Switching                 | 1 bit  | R | - | С | Т | - | 1.001  |  |  |
|            | C18.2 Logic module                          | Priority                  | 2 bit  | R | - | С | Т | - | 2.001  |  |  |
| 06         | C18.2 Logic module                          | Valuator                  | 1 byte | R | - | С | Т | - | 5.010  |  |  |
| 00         | C18.2 Logic module                          | Percentage value          | 1 byte | R | - | С | Т | - | 5.001  |  |  |
|            | C18.2 Logic module                          | HVAC operating mode       | 1 byte | R | - | С | Т | - | 20.102 |  |  |
|            | C18.2 Logic module                          | Scenes                    | 1 byte | R | - | С | Т | - | 17.001 |  |  |
| 90-<br>136 | Channels C19-C23 (details: see channel C18) |                           |        |   |   |   |   |   |        |  |  |

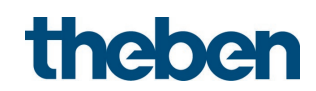

| No. | Object name                 | Function              | Length | R | W | С | Т | U | DPT   |
|-----|-----------------------------|-----------------------|--------|---|---|---|---|---|-------|
|     |                             | Switching             | 1 bit  | R | W | С | Т | 1 | 1.001 |
| 201 | latagested such button 11 1 | Priority              | 2 bit  | R | I | С | Т | I | 2.001 |
| 201 |                             | Send value            | 1 byte | R | I | С | Т | I | 5.010 |
|     |                             | Send percentage value | 1 byte | R | - | С | Т | - | 5.001 |
|     | Integrated push button 11.2 | Switching             | 1 bit  | R | W | С | Т | 1 | 1.001 |
| 202 |                             | Priority              | 2 bit  | R | - | С | Т | - | 2.001 |
| 202 |                             | Send value            | 1 byte | R | - | С | Т | - | 5.010 |
|     |                             | Send percentage value | 1 byte | R | - | С | Т | - | 5.001 |
| 205 | Integrated push button I1   | Block = 1             | 1 bit  | - | W | С | - | - | 1.001 |
|     |                             | Block = 0             | 1 bit  | - | W | С | - | - | 1.003 |

### 7.2.6 Integrated push button I1: Push button function

### 7.2.7 Integrated push button I1: Dimming function

| No.  | Object name                  | Function              | Length | R | W | С | Т | U | DPT   |  |
|------|------------------------------|-----------------------|--------|---|---|---|---|---|-------|--|
| 201  | Integrated push button I1    | Switching             | 1 bit  | R | W | С | Т | I | 1.001 |  |
|      |                              | Brighter/darker       | 4 bit  | R | - | С | Т | I | 3.007 |  |
| 202  | Integrated push button I1    | Brighter              | 4 bit  | R | - | С | Т | I | 3.007 |  |
|      |                              | Darker                | 4 bit  | R | - | С | Т | - | 3.007 |  |
| Dout | Double-click                 |                       |        |   |   |   |   |   |       |  |
|      |                              | Switching             | 1 bit  | R | W | С | Т | I | 1.001 |  |
| 202  |                              | Priority              | 2 bit  | R | - | С | Т | I | 2.001 |  |
| 203  | Integrated push button IT. I | Send value            | 1 byte | R | - | С | Т | - | 5.010 |  |
|      |                              | Send percentage value | 1 byte | R | - | С | Т | - | 5.001 |  |
| 205  | latageted auch button 1      | Block = 1             | 1 bit  | I | W | С | - | - | 1.001 |  |
| 205  | πτεγιατεύ ρυςη ουττοη Π      | Block = 0             | 1 bit  | - | W | С | - | - | 1.003 |  |

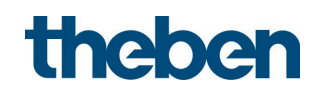

#### 7.2.8 Integrated push button I1: Blinds function

| No. | Object name                   | Function              | Length | R | W | С | Т | U | DPT   |  |
|-----|-------------------------------|-----------------------|--------|---|---|---|---|---|-------|--|
| 201 | Integrated push button I1     | Step/stop             | 1 bit  | R | - | С | Т | I | 1.010 |  |
|     |                               | UP/DOWN               | 1 bit  | R | W | С | Т | - | 1.008 |  |
| 202 | Integrated push button I1     | DOWN                  | 1 bit  | R | - | С | Т | - | 1.008 |  |
|     |                               | UP                    | 1 bit  | R | - | С | Т | I | 1.008 |  |
| Dou | Double-click                  |                       |        |   |   |   |   |   |       |  |
|     |                               | Switching             | 1 bit  | R | W | С | Т | - | 1.001 |  |
|     |                               | Priority              | 2 bit  | R | - | С | Т | - | 2.001 |  |
| 203 | Integrated push button 11.1   | Send value            | 1 byte | R | - | С | Т | - | 5.010 |  |
|     |                               | Send percentage value | 1 byte | R | - | С | Т | I | 5.001 |  |
|     |                               | Height % 1            | 1 byte | R | - | С | Т | - | 5.001 |  |
| 204 | Integrated push button 11.2   | Slat % 2              | 1 byte | R | - | С | Т | - | 5.001 |  |
| 205 | 205 Integrated push button 11 | Block = 1             | 1 bit  | - | W | С | - | - | 1.001 |  |
| 205 |                               | Block = 0             | 1 bit  | - | W | С | - | - | 1.003 |  |

#### 7.2.9 Integrated push button I1: Direct switching, direct dimming

| No.                        | Object name | Function  | Length | R | W | С | Т | U     | DPT   |
|----------------------------|-------------|-----------|--------|---|---|---|---|-------|-------|
| 205 Jaka and and hitter 11 | Block = 1   | 1 bit     | -      | W | С | - | - | 1.001 |       |
| 205                        |             | Block = 0 | 1 bit  | - | W | С | - | I     | 1.003 |

#### 7.2.10 External inputs I2, I3: Switch function

| No. | Object name        | Function              | Length | R | W | С | Т | U | DPT   |
|-----|--------------------|-----------------------|--------|---|---|---|---|---|-------|
|     |                    | Switching             | 1 bit  | R | W | С | Т | 1 | 1.001 |
| 211 | locut 12 1         | Priority              | 2 bit  | R | I | С | Т | I | 2.001 |
| 211 | Input 12.  <br>    | Send value            | 1 byte | R | I | С | Т | I | 5.010 |
|     |                    | Send percentage value | 1 byte | R | - | С | Т | - | 5.001 |
|     |                    | Switching             | 1 bit  | R | W | С | Т | - | 1.001 |
| 212 | 10044177           | Priority              | 2 bit  | R | - | С | Т | - | 2.001 |
| 212 | <i>IIIput 12.2</i> | Send value            | 1 byte | R | - | С | Т | - | 5.010 |
|     |                    | Send percentage value | 1 byte | R | - | С | Т | 1 | 5.001 |
| 215 |                    | Block = 1             | 1 bit  | - | W | С | - | - | 1.001 |
| 215 | וווףטנ וב          | Block = 0             | 1 bit  | - | W | С | - | - | 1.003 |

 $<sup>^1</sup>$  Upon double-click with object type = Height % + slat %  $^2$  Upon double-click with object type = Height % + slat %

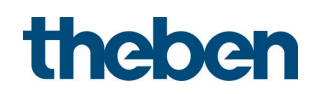

| No.         | Object name                      | Function | Length | R | W | С | Т | U | DPT |
|-------------|----------------------------------|----------|--------|---|---|---|---|---|-----|
| 221-<br>225 | Input I3 (details: see input I2) |          |        |   |   |   |   |   |     |

### 7.2.11 External inputs I2, I3: Push button function

| No.         | Object name                      | Function              | Length | R | W | С | Т | U | DPT   |
|-------------|----------------------------------|-----------------------|--------|---|---|---|---|---|-------|
|             |                                  | Switching             | 1 bit  | - | W | С | Т | - | 1.001 |
| 211         | locut 12 1                       | Priority              | 2 bit  | - | - | С | Т | - | 2.001 |
| 211         |                                  | Send value            | 1 byte | - | - | С | Т | - | 5.010 |
|             |                                  | Send percentage value | 1 byte | - | - | С | Т | - | 5.001 |
|             | Input I2.2                       | Switching             | 1 bit  | - | W | С | Т | - | 1.001 |
| 212         |                                  | Priority              | 2 bit  | - | - | С | Т | - | 2.001 |
| 212         |                                  | Send value            | 1 byte | - | - | С | Т | 1 | 5.010 |
|             |                                  | Send percentage value | 1 byte | - | - | С | Т | 1 | 5.001 |
| 215         | locut 17                         | Block = 1             | 1 bit  | - | W | С | - | 1 | 1.001 |
| 215         | INPUT IZ                         | Block = 0             | 1 bit  | - | W | С | - | 1 | 1.003 |
| 221-<br>225 | Input I3 (details: see input I2) |                       |        |   |   |   |   |   |       |

#### 7.2.12 External inputs I2, I3: Dimming function

| No.         | Object name                      | Function              | Length | R | W | С | Т | U | DPT   |  |
|-------------|----------------------------------|-----------------------|--------|---|---|---|---|---|-------|--|
| 211         | Input I2                         | Switching             | 1 bit  | R | W | С | Т | I | 1.001 |  |
|             |                                  | Brighter/darker       | 4 bit  | R | I | С | Т | - | 3.007 |  |
| 212         | Input I2                         | Brighter              | 4 bit  | R | - | С | Т | - | 3.007 |  |
|             |                                  | Darker                | 4 bit  | R | I | С | Т | - | 3.007 |  |
| Doubl       | Double-click                     |                       |        |   |   |   |   |   |       |  |
|             | Input I2.1                       | Switching             | 1 bit  | R | W | С | Т | I | 1.001 |  |
| 212         |                                  | Priority              | 2 bit  | R | - | С | Т | - | 2.001 |  |
| 213         |                                  | Send value            | 1 byte | R | - | С | Т | I | 5.010 |  |
|             |                                  | Send percentage value | 1 byte | R | - | С | Т | I | 5.001 |  |
| 215         | locut 12                         | Block = 1             | 1 bit  | I | W | С | - | I | 1.001 |  |
| 215         |                                  | Block = 0             | 1 bit  | - | W | С | - | I | 1.003 |  |
| 221-<br>225 | Input I3 (details: see input I2) |                       |        |   |   |   |   |   |       |  |

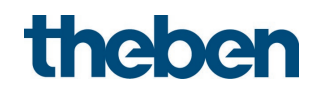

| No.         | Object name                      | Function              | Length | R | W | С | Т | U | DPT   |  |
|-------------|----------------------------------|-----------------------|--------|---|---|---|---|---|-------|--|
| 211         | Input I2                         | Step/stop             | 1 bit  | 1 | - | С | Т | 1 | 1.010 |  |
|             |                                  | UP/DOWN               | 1 bit  | R | W | С | Т | 1 | 1.008 |  |
| 212         | Input I2                         | DOWN                  | 1 bit  | R | I | С | Т | I | 1.008 |  |
|             |                                  | UP                    | 1 bit  | R | - | С | Т | 1 | 1.008 |  |
| Doub        | Double-click                     |                       |        |   |   |   |   |   |       |  |
|             | Input I2.1                       | Switching             | 1 bit  | R | W | С | Т | I | 1.001 |  |
|             |                                  | Priority              | 2 bit  | R | I | С | Т | I | 2.001 |  |
| 213         |                                  | Send value            | 1 byte | R | I | С | Т | I | 5.010 |  |
|             |                                  | Send percentage value | 1 byte | R | I | С | Т | I | 5.001 |  |
|             |                                  | Height %.3            | 1 byte | R | - | С | Т | - | 5.001 |  |
| 214         | Input I2.2                       | Slat % .4             | 1 byte | R | - | С | Т | - | 5.001 |  |
| 215         | locut 17                         | Block = 1             | 1 bit  | 1 | W | С | - | I | 1.001 |  |
| 215         | INPUT IZ                         | Block = 0             | 1 bit  | - | W | С | - | - | 1.003 |  |
| 221-<br>225 | Input I3 (details: see input I2) |                       |        |   |   |   |   |   |       |  |

#### 7.2.13 External inputs I2, I3: Blinds function

#### 7.2.14 Flags

| Flag                               | Name                                          | Meaning           |  |  |  |  |  |
|------------------------------------|-----------------------------------------------|-------------------|--|--|--|--|--|
| R Read Object answers read telegra |                                               |                   |  |  |  |  |  |
| W                                  | Write Object can receive                      |                   |  |  |  |  |  |
| С                                  | C Communication Bus communication is permitte |                   |  |  |  |  |  |
| Т                                  | T Send Object can send                        |                   |  |  |  |  |  |
| U                                  | Update                                        | Object is updated |  |  |  |  |  |

 $<sup>^3</sup>$  Upon double-click with object type = Height % + slat %  $^4$  Upon double-click with object type = Height % + slat %

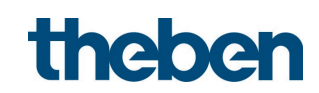

## 7.3 Description of communication objects

## 7.3.1 Lighting control

| Obj.             | Name                                                                              | Function                                                     | Description                                                                                                    |
|------------------|-----------------------------------------------------------------------------------|--------------------------------------------------------------|----------------------------------------------------------------------------------------------------|
| 1                | C1 Light output                                                                   | Switching                                                    | In the <i>Light function</i> = <i>Switching light</i> , the light switch output C1 sends an ON telegram upon detecting a movement and insufficient brightness, and an OFF telegram after the time delay has elapsed or when the brightness is sufficient:<br>0 = absence or sufficient brightness (OFF)<br>1 = presence and insufficient brightness<br>(ON)                                                                                                    |
| 1<br>3<br>5<br>7 | <i>C1 Light output<br/>C1 Light output<br/>C1 Light output<br/>C1 Light input</i> | Switching<br>Brighter/darker<br>Send value<br>Feedback value | Objects 3,5,7 are available if <i>Light function</i><br>= <i>Constant lighting control</i> or <i>Switching</i><br><i>light</i> with <i>Lighting dimmable in switching</i><br><i>mode</i> = <i>yes</i> is set.                                                                                                    |
|                  |                                                                                   |                                                              | In the <i>Light function = Constant lighting</i><br><i>control</i> , objects 1,3,5,7 are used for<br>constant lighting control, unless an<br>additional external push-button is used.<br>Configuration for use with an external push<br>button, see chapter <b>Application examples</b> .<br>All four objects must be linked for a<br>functioning constant lighting control. A<br>different response is produced depending<br>on configuration. The constant lighting<br>control can be started with a value or an ON<br>telegram.<br>For further details, see chapter <b>Channel C1</b><br><b>Light Constant lighting control - Detail<br/>settings</b> . |
|                  |                                                                                   |                                                              | In the Light function = Constant lighting<br>control or Constant lighting control without<br>influence of presence, the constant lighting<br>control can also be used without presence.<br>The use independently of presence can be<br>activated and deactivated via object 39.<br>The response under manual control can be<br>selected as either "school" or "office".<br>Please observe the information on push<br>button operation.                                                                                                    |
| 2                | C1 Light input                                                                    | <i>Switching<br/>external push<br/>button</i>                | 1-bit input object for manual override of<br>the detector using an external push button.<br>Function: Switching                                                                                                    |
|                  |                                                                                   |                                                              | Behaviour of lighting see chapter <b>Operation</b> .                                                                                                    |
| 4                | C1 Light input                                                                    | External button<br>brighter/darker                           | Object is available if <i>Light function =</i><br><i>Constant lighting control</i> or <i>Switching light</i><br>with <i>Lighting dimmable in switching mode</i><br><i>= yes</i> is set.                                                                                                    |

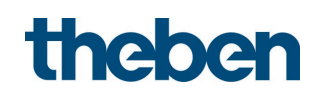

| Obj. | Name                                                                                      | Function                | Description                                                                                                    |
|------|-------------------------------------------------------------------------------------------|-------------------------|----------------------------------------------------------------------------------------------------|
|      |                                                                                           |                         | 4-bit input object for manual override of<br>the detector using an external push button.<br>Function: Dimming                                                                                                    |
| 6    | C1 Liaht input                                                                            | Send value              | Object is available if <i>Light function =</i>                                                                                                    |
|      |                                                                                           | external push<br>button | <i>Constant lighting control</i> or <i>Switching light</i><br>with <i>Lighting dimmable in switching mode</i><br><i>= yes</i> is set.                                                                                                    |
|      |                                                                                           |                         | 1-byte input object for manual override of the detector using an external push button.                                                                                                    |
|      |                                                                                           |                         | Behaviour of lighting see chapter <b>Operation</b> .                                                                                                    |
| 11   | C1 brightness switching<br>value<br>C1 brightness setpoint                                | Receive value           | Object is available if <i>Set brightness</i><br><i>switching/setpoint value via bus = yes</i> is<br>set.                                                                                                    |
|      |                                                                                           |                         | This allows the brightness<br>switching/setpoint value to be changed<br>during operation.<br>If the received value is outside the value<br>range (53000 lux) or if the brightness<br>switching/setpoint value does not match<br>the currently set room correction factor (see<br>setting limit), the received brightness value<br>will be automatically set to the<br>corresponding limit value.             |
| 12   | <i>C1 brightness switching<br/>value<br/>C1 brightness setpoint<br/>value</i>             | Send value              | The object returns the stored value of the<br>brightness switching/setpoint value.<br>When changing the brightness<br>switching/setpoint value via remote<br>control, the new value will be sent.<br>In switching mode, value "0" means<br>"Measurement OFF".                                                                                                    |
| 13   | <i>C1 brightness switching<br/>value night<br/>C1 brightness setpoint<br/>value night</i> | Receive value           | Object is available if <i>Set brightness switching/setpoint value night via bus = yes</i> is set.                                                                                                    |
|      |                                                                                           |                         | This allows the brightness<br>switching/setpoint value for the night to be<br>reset during operation.<br>If the received value is outside the value<br>range (53000 lux) or if the brightness<br>switching/setpoint value does not match<br>the currently set room correction factor (see<br>setting limit), the received brightness value<br>will be automatically set to the<br>corresponding limit value. |
| 14   | L I brightness switching<br>value night                                                   | Send value              | I ne object returns the stored value of the brightness switching/setpoint value night.                                                                                                    |

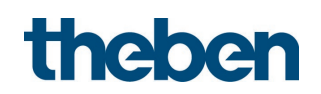

| Obj. | Name                    | Function      | Description                                                              |
|------|-------------------------|---------------|--------------------------------------------------------------------------|
|      | C1 brightness setpoint  |               | When changing the brightness                                             |
|      | value night             |               | switching/setpoint value via remote                                      |
|      |                         |               | lo switching mode value "Ω" means                                        |
|      |                         |               | "Measurement OFF".                                                       |
| 15   | C1 brightness switching | \$01=call up, | Object is available if <i>Set brightness</i>                             |
|      | value (teach-in)        | \$81=save     | <i>switching/setpoint value via bus = yes</i> is                         |
|      | LI Drigntness setpoint  |               | set.                                                                     |
|      |                         |               | With a value telegram \$81 (129), the                                    |
|      |                         |               | detector adopts the currently measured                                   |
|      |                         |               | brightness value [lux] as the new                                        |
|      |                         |               | night hrightness switching/setpoint value of                             |
|      |                         |               | (depending on which is currently active).                                |
|      |                         |               | If the night brightness switching/setpoint                               |
|      |                         |               | value has been switched to, the currently                                |
|      |                         |               | into the night brightness                                                |
|      |                         |               | switching/setpoint value by the value                                    |
|      |                         |               | telegram \$81 (129).                                                     |
|      |                         |               | Ubject 12 sends the saved value of the                                   |
|      |                         |               | switching/setpoint value, or object 14                                   |
|      |                         |               | sends the night brightness                                               |
|      |                         |               | switching/setpoint value (depending on                                   |
|      |                         |               | Which is currently active).<br>With a value telegram \$01 (1), object 15 |
|      |                         |               | sends the current brightness                                             |
|      |                         |               | switching/setpoint value, or object 14 if the                            |
|      |                         |               | night brightness switching/setpoint value                                |
|      |                         |               | IS active.<br>The transfer is made to the currently active               |
|      |                         |               | brightness switching/setpoint value.                                     |
| 18   | Measurement value on    | Receive value | Object is available if <i>Set brightness</i>                             |
|      | lux meter               |               | <i>measurement value via bus = yes</i> is set.                           |
|      |                         |               | The measured lux meter value is needed to                                |
|      |                         |               | calculate the room correction factor. The lux                            |
|      |                         |               | meter is placed below, in front of the sensor                            |
|      |                         |               | and the measured lux value is sent via                                   |
|      |                         |               | "theSenda B" (with "theSenda Plug" app).                                 |
|      |                         |               | The room correction factor is calculated                                 |
|      |                         |               | automatically immediately after entry.                                   |
| 19   | Room correction factor  | Call un value | Object 19 sends the stored value.                                        |
|      |                         |               | <i>measurement value via bus = yes</i> is set.                           |
|      |                         |               |                                                                          |
|      |                         |               | The room correction factor is calculated                                 |
|      |                         |               | meter value, or it is entered via ETS.                                   |
|      |                         |               | Permissible values lie between 0.05 and                                  |
|      |                         |               | 2.0. Calculated or entered values outside                                |
|      |                         | 1             | I the permitted range will automatically be                              |

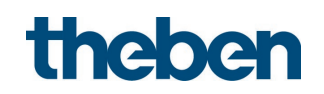

| Obj. | Name                | Function          | Description                                                                                                    |
|------|---------------------|-------------------|----------------------------------------------------------------------------------------------------|
|      |                     |                   | set to the appropriate limit value.<br>For monitoring purposes the room<br>correction factor can be queried via the<br>object                                                                             |
| 20   | Brinhtness value    | Send lux value    | Object is available if <i>Send brinktness</i>                                                                                                    |
|      |                     |                   | <i>measurement value on bus = yes</i> is set.                                                                                                    |
|      |                     |                   | The detector sends the currently measured<br>brightness value as a 2-byte telegram via<br>the object.<br>The frequency of telegrams depends on the<br>cycle time and the minimum change in<br>brightness. |
|      |                     |                   | The 2-byte telegrams to the object are<br>used to visualise a brightness value. Using<br>the detector's internal constant lighting<br>control function is recommended for a                               |
|      |                     |                   | control.<br>The brightness value will be adapted to the                                                                                                    |
|      |                     |                   | conditions inside the room with the room correction factor. See parameter <i>Room</i>                                                                                                    |
| 21   | Extagoal brightages | Pacaina lux valua | Correction factor brightness.                                                                                                    |
| 21   | value               |                   | <i>measurement source</i> = <i>external</i> is set.                                                                                                    |
|      |                     |                   | As an alternative to light measurement, an                                                                                                    |
|      |                     |                   | external brightness value can be used via                                                                                                    |
| 22   | Measurement value   | Receive value     | Object is available if <i>Set temperature</i>                                                                                                    |
|      | temperature         |                   | <i>measurement value via bus = yes</i> is set.                                                                                                    |
|      |                     |                   | The measured ambient temperature is                                                                                                    |
|      |                     |                   | required to calculate the temperature                                                                                                    |
|      |                     |                   | offset. The measured temperature value is                                                                                                    |
|      |                     |                   | "theSenda B"-(with "theSenda Plug" app).                                                                                                    |
|      |                     |                   | The temperature offset is calculated                                                                                                    |
|      |                     |                   | automatically immediately after entry.<br>Object 23 sends the stored value. If the                                                                                                    |
|      |                     |                   | value of the calculated temperature offset                                                                                                    |
|      |                     |                   | is outside -5 K to +5 K, no new temperature offset will be set.                                                                                                    |
|      |                     |                   | It is recommended to calibrate the                                                                                                    |
|      |                     |                   | temperature measurement due to self-<br>heating at the earliest 30 min after start-                                                                                                    |
| 23   | Temnerature offset  | Call un value     | up.<br>Object is available if <i>Set temperature</i>                                                                                                    |
|      |                     |                   | <i>measurement value via bus = yes</i> is set.                                                                                                    |
|      |                     |                   | The temperature offset is calculated                                                                                                    |
|      |                     |                   | automatically following the entry of the                                                                                                    |
|      |                     |                   | Permissible values lie between -5.0 and 5.0                                                                                                    |
|      |                     |                   | Calculated or entered values outside the                                                                                                    |
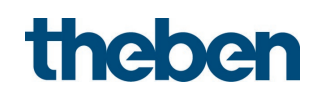

| Obj. | Name              | Function        | Description                                                                                        |
|------|-------------------|-----------------|----------------------------------------------------------------------------------------------------|
|      |                   |                 | permitted range will be rejected and not                                                           |
|      |                   |                 | adopted.                                                                                           |
|      |                   |                 | For monitoring purposes the temperature                                                            |
| 2/   | Tompocature value | Send            | Object is available if Send temperature                                                            |
| 27   |                   | temnerature     | value on hus = ves is set                                                                          |
|      |                   | value           |                                                                                                    |
|      |                   |                 | The detector sends the currently measured temperature value as a 2-byte telegram via               |
|      |                   |                 | the object.                                                                                        |
|      |                   |                 | The frequency of telegrams depends on the                                                          |
|      |                   |                 | cycle time and the minimum change in<br>temperature                                                |
|      |                   |                 | The temperature value is adapted to the                                                            |
|      |                   |                 | conditions in the room using the                                                                   |
|      |                   |                 | temperature offset. See parameter                                                                  |
|      |                   |                 | Temperature offset.                                                                                |
| 28   | C2 Light output   | Switching       | If two switch outputs are used, the object is                                                      |
|      |                   |                 | Used for brightness-dependent switching or                                                         |
|      |                   |                 | Function see object 1: <i>C1 Light output</i>                                                      |
| 28   | C2 Light output   | Switching       | Objects 30,32,34 are available if <i>Light</i>                                                     |
| 30   | C2 Light output   | Brighter/darker | <i>function = Constant lighting control,</i> or<br><i>Switching lightwith Lighting dimmable in</i> |
| 32   | C2 Light output   | Send value      | switching mode = yes is set.                                                                       |
| 34   | C2 Light input    | Feedback value  |                                                                                                    |
|      |                   |                 | If two channels are used, all 4 objects are                                                        |
|      |                   |                 | of Channel C2 Linht                                                                                |
|      |                   |                 | Function, see objects 1,3,5,7: <i>Channel C1</i>                                                   |
|      |                   |                 | Light.                                                                                             |
| 29   | C2 Light input    | Switching       | 1-bit input object for manual override of                                                          |
|      |                   | external push   | the detector using an external push button.                                                        |
|      |                   |                 | Rehaviour of lighting with 2 channels, see                                                         |
|      |                   |                 | chapter <b>Operation</b> .                                                                         |
| 31   | C2 Light input    | External button | 4-bit input object for manual override of                                                          |
|      |                   | brighter/darker | the detector using an external push button.                                                        |
|      |                   |                 | Function: Dimming                                                                                  |
|      |                   |                 | Behaviour of lighting with 2 channels, see                                                         |
| 33   | C2 Light input    | Send value      | Object is available if <i>Light function</i> –                                                     |
|      |                   | external push   | Constant lighting control or Switching light                                                       |
|      |                   | button          | with <i>Lighting dimmable in switching mode</i>                                                    |
|      |                   |                 | <i>= yes</i> is set.                                                                               |
|      |                   |                 | 1-byte input object for manual override of                                                         |
|      |                   |                 | the detector using an external push button.                                                        |
|      |                   |                 | Behaviour of lighting with 2 channels, see                                                         |
|      |                   |                 | chapter <b>Operation</b> .                                                                         |

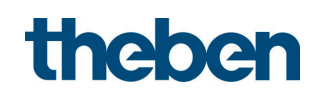

| Obj. | Name                    | Function         | Description                                           |
|------|-------------------------|------------------|-------------------------------------------------------|
| 38   | C1, C2 light            | Day-night        | Object available if for a night parameter =           |
|      |                         | changeover       | yes is set, e.g. Other detection sensitivity at       |
|      |                         |                  | night = yes                                           |
|      |                         |                  | For channels C1_C2 Light_different values             |
|      |                         |                  | can be stored for the night depending on              |
|      |                         |                  | the parameter.                                        |
|      |                         |                  | ON telegram to the object activates the day           |
|      |                         |                  | mode (standard).                                      |
|      |                         |                  | OFF telegram to the object activates the              |
| 20   | C1 Light                | Selection        | Night mode.                                           |
|      | C1 C2 light             | constant         | <i>Constant lighting control</i> is set.              |
|      |                         | lighting control |                                                       |
|      |                         |                  | Response when using <i>Constant lighting</i>          |
|      |                         |                  | control.                                              |
|      |                         |                  | ON telegram to the object starts the control          |
|      |                         |                  | Without influence of presence. The                    |
|      |                         |                  | automatically switched to <i>Fully automatic</i>      |
|      |                         |                  | device.                                               |
|      |                         |                  | OFF telegram to object deactivates the                |
|      |                         |                  | presence-independent control and the                  |
|      |                         |                  | presence-dependent constant lighting                  |
|      |                         |                  | control is resumed. The set <i>Configuration</i>      |
|      |                         |                  | <i>type</i> will be restored.                         |
| 39   | C1 Light constant       | Activate/deactiv | Object is available if <i>Light function =</i>        |
|      | lighting control        | ate              | Constant lighting control without                     |
|      | C1, C2 light constant   |                  | <i>influence of presence</i> is set.                  |
|      |                         |                  | Response when using Constant lighting                 |
|      |                         |                  | control without influence of presence:                |
|      |                         |                  | ON telegram to the object starts the control.         |
|      |                         |                  | OFF telegram to object deactivates the                |
|      |                         |                  | control and switches the lighting off.                |
|      |                         |                  | The 2 lighting channels C1/C2 can be                  |
| 4.0  | C1 Light                | Standby function | The standby function is available if <i>Light</i>     |
| 40   | C1. C2 liaht            |                  | <i>standby time = active</i> is set.                  |
|      | - · / ··g···            |                  |                                                       |
|      |                         |                  | The standby function can be deactivated               |
|      |                         |                  | and reactivated via the object. The standby           |
| 1.1  | C1 liabtica time delevi | Rocaina valua    | runction is activated by default.                     |
| 41   | CT HYDRITY LITTE DEIDY  | RELEIVE VOIUE    |                                                       |
|      | delay                   |                  | <i>yo oos - yos is see.</i>                           |
|      |                         |                  | The time delay can be set jointly for lighting        |
|      |                         |                  | channels C1, C2 in a range from 30 s to               |
|      |                         |                  | 60 min via the object. The value must be              |
|      |                         |                  | sent in seconds.                                      |
|      |                         |                  | lighting time delay is adjusted adaptively            |
| 42   | C1 lighting time delay  | Send value       | Object is available if <i>Set linhting time delay</i> |
|      | C1, C2 lighting time    |                  | via bus = yes is set.                                 |

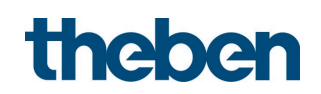

| Obj. | Name                                | Function      | Description                                                                             |
|------|-------------------------------------|---------------|-----------------------------------------------------------------------------------------|
|      | delay                               |               |                                                                                         |
|      |                                     |               | The object returns the stored value of the                                              |
|      |                                     |               | When changing the lighting time delay via                                               |
|      |                                     |               | remote control, the new value is sent.                                                  |
| 43   | C1 lighting time delay              | Receive value | Object is available if <i>Set lighting time delay</i>                                   |
|      | night                               |               | <i>night via bus = yes</i> is set.                                                      |
|      | LT, LZ lighting time<br>delay ninht |               | The time delay can be set jointly for lighting                                          |
|      |                                     |               | channels C1, C2 for the night in a range                                                |
|      |                                     |               | from 30 s to 60 min via the object. The                                                 |
|      |                                     |               | value must be sent in seconds.                                                          |
|      |                                     |               | lighting time delay is adjusted adaptively                                              |
| 44   | C1 lighting time delay              | Send value    | Object is available if <i>Set lighting time delay</i>                                   |
|      | night                               |               | <i>night via bus = yes</i> is set.                                                      |
|      | C1, C2 lighting time                |               |                                                                                         |
|      | delay night                         |               | lighting time delay night                                                               |
|      |                                     |               | When changing the lighting time delay                                                   |
|      |                                     |               | night via remote control, the new value is                                              |
|      | <u> </u>                            |               | sent.                                                                                   |
| 45   | CT LIGht                            | BIOCK/UNDIOCK | UDJECT IS AVAILABLE IF ACTIVATE DIOCK FUNCTION                                          |
|      |                                     |               | - 900 10 500                                                                            |
|      |                                     |               | The channels light are blocked jointly with                                             |
|      |                                     |               | an ON or OFF telegram. At the start of the                                              |
|      |                                     |               | ontionally send one of the following                                                    |
|      |                                     |               | previous telegrams: ON, OFF, no telegram,                                               |
|      |                                     |               | value X%. During the blocking, the channels                                             |
|      |                                     |               | do not send any telegrams, neither on the                                               |
|      |                                     |               | of brightness.                                                                          |
|      |                                     |               | The channels light are unblocked via an ON                                              |
|      |                                     |               | or OFF telegram, complementing the                                                      |
|      |                                     |               | telegram when blocking. When unblocking,                                                |
|      |                                     |               | status and thereby continues the                                                        |
|      |                                     |               | brightness-dependent switching or                                                       |
|      | Cashad and t                        | On an fur     | constant lighting control.                                                              |
| 40   | Lentral command                     | Keceive       | An UN telegram switches the channels C1,<br>C2 light on The response of the detector is |
|      |                                     |               | as if the user switches it on via a push                                                |
|      |                                     |               | button. The response depends on the                                                     |
|      |                                     |               | selected control type. See chapter                                                      |
|      |                                     |               | An OFF telegram switches the channels C1                                                |
|      |                                     |               | C2 light according to the following                                                     |
|      |                                     |               | conditions:                                                                             |
|      |                                     |               | - no movement within the past 5 seconds:                                                |
|      |                                     |               | The running time delays for channels C1_C2                                              |
|      |                                     |               | light and standby time are set to 0.                                                    |
|      |                                     |               | Afterwards, the detector is in normal                                                   |

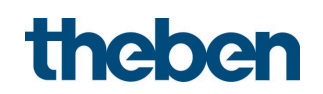

| Obj. | Name              | Function | Description                                                                                                    |
|------|-------------------|----------|----------------------------------------------------------------------------------------------------|
|      |                   |          | operation.<br>If <i>Duration of light standby time</i> is set to<br><i>always ON</i> , channels C1, C2 are not<br>switched off, but instead go into to the set<br>standby operation.                                                             |
|      |                   |          | Motion when receiving the OFF telegram:<br>The light remains switched on. Fully<br>automatic device:<br>If further movement is detected<br>subsequently, the light is switched on again<br>if there is insufficient brightness.                  |
|      |                   |          | Detector is blocked:<br>The central command is not executed                                                                                                    |
| 47   | External scene    | Receive  | Object is available if <i>Activate channel C1</i><br><i>light</i> = yes is set.                                                                                                    |
|      |                   |          | Scene numbers sent directly to the actuator<br>can be directed to the detector to<br>block/unblock the lighting channels of the<br>detector, to deactivate/activate control, or<br>to use internal scene 1/2.                                    |
| 48   | Red LED           | Receive  | Object is available if <i>Control red LED via</i><br><i>object = yes</i> is set.                                                                                                    |
|      |                   |          | When an ON telegram is received on the<br>object, the red LED starts flashing (2 s on /<br>2 s off). The red LED is switched off by<br>means of an OFF telegram, or automatically<br>when the detector is restarted.                             |
| 49   | Orientation light | Receive  | Object is available if <i>Control orientation light via object = yes</i> is set.                                                                                                    |
|      |                   |          | When an ON telegram is received on the<br>object, the white LED is switched on. The<br>white LED is switched off by means of an<br>OFF telegram, or automatically when<br>changing over from night to day, or when<br>the detector is restarted. |

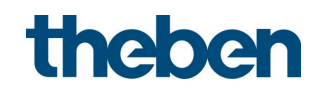

### 7.3.2 HVAC channels C4, C5

| Obj. | Name             | Function        | Description                                                    |
|------|------------------|-----------------|----------------------------------------------------------------|
| 50   | C4.1 HVAC        | Switching       | Object is available if Activate channel C4                     |
| 51   | C4.2 HVAC        | Priority        | <i>HVAC</i> or <i>Activate channel C5 HVAC</i> = <i>yes</i> is |
| 53   | <i>C5.1 HVAC</i> | Send value      | set.                                                           |
| 54   | <i>C5.2 HVAC</i> | Send percentage |                                                                |
|      |                  | value           | Channel C4, C5 HVAC sends the configured                       |
|      |                  | Send HVAC       | telegram (independently of brightness                          |
|      |                  | operating mode  | after a potential delay due to the                             |
|      |                  | Send scene      | configured switch-on delay) or no                              |
|      |                  |                 | telegram if there is a presence. After the                     |
|      |                  |                 | time delay has elapsed, either the                             |
|      |                  |                 | configured telegram or no telegram at all                      |
|      |                  |                 | will be sent.                                                  |
|      |                  |                 | The telegram type is freely selectable.                        |
| 52   | L4 HVAL          | Block/unblock   | Ubject is available if Activate block                          |
| 55   | L5 HVAL          |                 | <i>function</i> = <i>yes</i> is set.                           |
|      |                  |                 | The UVAC shapped is disabled via as ON as                      |
|      |                  |                 | The HVAC channel is disabled via all ON OF                     |
|      |                  |                 | blocking can be defined as follows:                            |
|      |                  |                 |                                                                |
|      |                  |                 | - no response                                                  |
|      |                  |                 | - as at the end of the time delay                              |
|      |                  |                 | as at the end of the time delay                                |
|      |                  |                 | The HVAC channel is unblocked via an ON                        |
|      |                  |                 | or OFF telegram, complementing the                             |
|      |                  |                 | telegram when blocking. After unblocking.                      |
|      |                  |                 | the current state is sent.                                     |

### 7.3.3 Room monitoring C6

| Obj. | Name               | Function | Description                                                                                                    |
|------|--------------------|----------|----------------------------------------------------------------------------------------------------|
| 56   | C6 room monitoring | Message  | Objects 59 - 59 are available if Activate                                                                                                    |
|      |                    |          | <i>channel C6 room monitoring = yes</i> is set.                                                                                                    |
|      |                    |          | Depending on the configuration, the<br>detector sends the motion information via<br>object with increased security against<br>faulty activation.<br><i>Type of report = Cyclical with</i><br><i>acknowledgement:</i><br>The monitoring channel sends an ON<br>telegram on detection of movement. The<br>detector sends again an ON telegram if<br>the telegram is not confirmed within the<br>configured waiting time on object 57. This<br>process is repeated until a confirmation is<br>received.<br>The dead time after acknowledgement<br>can be set.<br><i>Type of report = Switching On/Off:</i> |

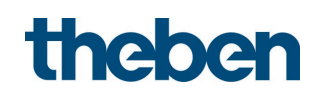

| Obj. | Name               | Function            | Description                                                                                                    |  |
|------|--------------------|---------------------|----------------------------------------------------------------------------------------------------|--|
|      |                    |                     | On detection of a movement, the<br>monitoring channel sends an ON<br>telegram, and an OFF telegram after<br>expiration of the monitoring time delay.                                                                                                    |  |
| 57   | C6 room monitoring | Confirmation        | If the monitoring channel is configured to<br><i>Cyclical with acknowledgement</i> , the<br>detector expects a 0 or 1 telegram to the<br>object. It repeats the ON telegram at<br>cyclical intervals, as long as there is no<br>confirmation. The dead time after<br>acknowledgement can be set. |  |
| 58   | C6 room monitoring | Sabotage cyclically | <ul> <li>In order to identify the dismounting of the<br/>detector, object 58 continuously sends</li> <li>OFF telegrams, as long as the detector is<br/>operating.</li> </ul>                                                                                                    |  |
| 59   | C6 room monitoring | Release             | During operation, channel C6 room<br>monitoring can be enabled with an ON<br>telegram to object 59, or disabled with an<br>OFF telegram. During the blocking, no<br>telegrams are transmitted via object 56.                                                                                     |  |

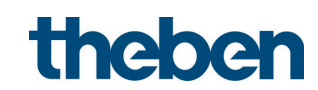

| 7.3.4 | Characteristics of the general objects |
|-------|----------------------------------------|
|-------|----------------------------------------|

| Obj. | Name                                              | Function                     | Description                                                                                                    |
|------|---------------------------------------------------|------------------------------|----------------------------------------------------------------------------------------------------|
| 60   | Parallel switching<br>output                      | Trigger output               | Object is available if <i>Master operating mode</i> =<br><i>Parallel switching</i> or <i>Operating mode</i> = <i>Slave</i><br>is set.<br>The trigger output is required for parallel<br>switching of several detectors. The object<br>sends a trigger to a trigger input or trigger<br>input/output as motion information.<br>There are two possible types of switching:<br>Master/Slave parallel switching:<br>A Master receives the motion information<br>from several Slaves in the room and switches<br>or controls the lighting as required on the<br>basis of the brightness measured by the<br>Master. The advantage is uniform switching<br>with a defined brightness value. For<br>applications in corridors for example, the<br>Master / Master parallel switching:<br>Several Masters exchange motion information<br>with each other. The advantage is a zone<br>with uniform presence detection but several<br>light measurements.<br>The interval (cycle time) between two<br>telegrams can be set up to 5 minutes.<br>Important: Please keep in mind to always<br>select the interval between two trigger<br>telegrams to be shorter than the time delay.<br>Please observe the information in chapter<br><b>Parallel switching</b> . |
| 61   | Parallel switching<br>input<br>Aura effect output | Trigger input<br>Send motion | Object is available if <i>Master operating mode</i> =<br><i>Parallel switching</i> is set.<br>The trigger input is required for parallel<br>switching of several detectors. The object<br>receives the motion information of a trigger<br>output or trigger input/output.<br>Description of types of switching, see object<br>60 <i>Trigger output.</i><br>Object is available if <i>Master operating mode</i> =                                                                                                    |
|      |                                                   | status                       | Aura effect is set.<br>With presence and lighting switched on, the<br>detector sends a time value telegram with<br>the set Cycle time aura effect via the object<br>to the adjacent detection zones.<br>See also Application examples of aura effect.                                                                                                    |
| 63   | Aura effect input                                 | Receive motion<br>status     | Object is available if <i>Master operating mode = Aura effect</i> is set.<br>If in this detection zone, a time value                                                                                                    |

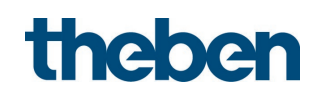

| UUJ. | Name                                     | Function        | Description                                                                                                    |
|------|------------------------------------------|-----------------|----------------------------------------------------------------------------------------------------|
|      |                                          |                 | telegram is received and at the same time no<br>one is present in this detection zone, then the<br>aura effect is started, i.e. the lighting will be<br>switched on to the set <i>Aura dimming value</i> . If |
|      |                                          |                 | the lighting is switched off, the aura effect is<br>only started if there is insufficient brightness.                                                                                                    |
|      |                                          |                 | If standby operation is active, it will be overridden by the aura effect.                                                                                                    |
|      |                                          |                 | After the aura effect has ended, standby operation will be resumed.                                                                                                    |
|      |                                          |                 | See also Application examples of aura effect.                                                                                                    |
| 64   | Aura effect                              | Enable          | Ubject is available if <i>Master operating mode =</i><br><i>Aura effect</i> is set.                                                                                                    |
|      |                                          |                 | The aura effect function can be deactivated<br>or activated via a 0 or 1 telegram. If the<br>function is deactivated, no telegrams from<br>object 63 are considered.                                          |
| 65   | Scene input                              | Scene 1/2       | Object is available if <i>Scene controls = use</i>                                                                                                    |
|      |                                          |                 | <i>internal scene</i> is set.                                                                                                    |
|      |                                          |                 | An OFF telegram to the object calls up scene<br>1, an ON telegram to the object calls up<br>scene 2.                                                                                                    |
| 66   | Scene output                             | Scene number    | Object is available if <i>Scene controls = Send</i>                                                                                                    |
|      |                                          |                 | scene number on bus is set.                                                                                                    |
|      |                                          |                 | When the scene buttons   ☐ on the user<br>remote control "theSenda S" are pressed, the<br>scene output object sends the set scene                                                                             |
|      |                                          |                 | number.                                                                                                    |
| 67   | <i>IR switching external</i>             | Switching       | If during configuration an IR group address is allocated to parameter <i>External</i>                                                                                                    |
| 68   | <i>IR switching external</i><br><i>1</i> | Brighter/darker | <i>switching/dimming 1</i> , objects 67 and 68<br>assume the following function, as soon as a<br>command with the selected IR group address<br>is received:                                                   |
|      |                                          |                 | Briefly pressing the push buttons $\sqrt[3]{} / $ causes an ON telegram (1) or an OFF telegram (0) to be sent via the object Switching.                                                                       |
|      |                                          |                 | Holding down the button $\circ$ on the remote control causes "dim brighter" to be sent via                                                                                                    |
|      |                                          |                 | the object, and "stop" when released. Holding down the button $\Im$ on the remote control causes "dim darker" to be sent via the object,                                                                      |
|      |                                          |                 | and "stop" when released.                                                                                                    |
| 69   | <i>IR switching external</i><br><i>2</i> | Switching       | If an IR group address is allocated to the parameter <i>External switching/dimming 2</i> ,                                                                                                    |
| 70   | <i>IR switching external</i><br>2        | Brighter/darker | objects 69 and 70 assume the same function<br>as described for objects 67 and 68, as soon<br>as a command with the selected IR group                                                                          |
|      | 1                                        | 1               | Laddress is received                                                                                                    |

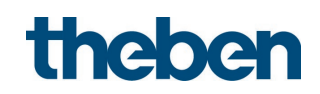

| Obj. | Name                 | Function         | Description                                                                                                    |  |
|------|----------------------|------------------|----------------------------------------------------------------------------------------------------|--|
| 72   | IR external blinds 1 | Open/close slats | allocated to the parameter <i>External blinds</i> a objects 71 and 72 assume the following function, as soon as a command with the selected IR group address is received:<br>Briefly pressing the buttons $\forall / \forall$ causes a or 1 telegram to be sent via the object "Open/close slats". Holding down the butto $\forall / \forall$ causes a 0 or 1 telegram to be sent via the object "Blinds up/down". |  |
| 73   | IR external blinds 2 | Blinds Up/Down   | If during configuration an IR group address is<br>allocated to the parameter <i>External blinds 2</i> ,<br>objects 73 and 74 assume the same function                                                                                                    |  |
| 74   | IR external blinds 2 | Open/close slats | as described for objects 71 and 72, as soon<br>as a command with the selected IR group<br>address is received.                                                                                                    |  |
| 75   | Test mode presence   | On/Off           | An ON telegram activates test mode presence<br>for the duration of the configured time.<br>An OFF telegram ends test mode presence<br>early and the detector restarts.<br>For the description of test mode presence,<br>see <b>Test mode presence</b>                                                                                                    |  |
| 76   | Test mode light      | On/Off           | An ON telegram activates test mode light for<br>the duration of the configured time.<br>An OFF telegram ends test mode light early<br>and the detector restarts.<br>For the description of test mode light, see                                                                                                    |  |
| 77   | Software version     | Send             | The software version of the detector can be<br>queried via this object. The format of the<br>queried software version corresponds to data<br>type 217.001.                                                                                                    |  |
|      |                      |                  | Info         Version           08 00         1.00           08 40         1.01           08 80         1.02           08 C0         1.03           09 00         1.04           09 40         1.05           09 80         1.06           09 C0         1.07           0A 00         1.08           0A 40         1.09           0A 80         1.10                                                                |  |

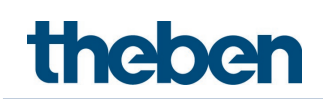

#### 7.3.5 Logic channels C18-C23

**Object 80: C18 Logic module** – **logic input 1 in AND, OR, XOR gate** First input object of the logic module.

**Object 81: C18 Logic module** – **logic input 2 in AND, OR, XOR gate** Second input object of logic module.

Object 82 C18 Logic module – logic input 3 in AND, OR gate Third input object of logic module.

Object 83 C18 Logic module – logic input 4 in AND, OR gate Fourth input object of logic module.

#### Object 84 C18 Logic module – block/unblock

Block object of the channel. Only visible if the block function is activated. The acting direction (block with 0 or 1) can be set via parameter.

# Object 85: C18.1 Logic module – switching, priority, value, percentage value, HVAC operating mode, scenes

First output object of the logic module. The function of the object depends on the selected telegram type (see **Objects** parameter page, *Telegram type parameter*).

| Telegram type  | Format                | Sent telegrams                       |       |  |  |  |
|----------------|-----------------------|--------------------------------------|-------|--|--|--|
| Switching      | DPT 1.001<br>(On/Off) | On/Off                               |       |  |  |  |
| Priority       | DPT 2.001             | 2 bit telegram:                      |       |  |  |  |
|                | (priority             | Function                             | Value |  |  |  |
|                | control)              | no priority (no control)             | 0     |  |  |  |
|                |                       | Priority OFF (control: disable, off) | 2     |  |  |  |
|                |                       | Priority ON (control: enable, on) 3  |       |  |  |  |
| Value          | DPT 5.010             | Value 0-255                          |       |  |  |  |
| Percentage     | DPT 5.001             | Value as a percentage 0-100%         |       |  |  |  |
| value          |                       |                                      |       |  |  |  |
| HVAC operating | DPT 20.102            | 1 = Comfort                          |       |  |  |  |
| mode           |                       | 2 = Standby                          |       |  |  |  |
|                |                       | 3 = Temperature reduction at night   |       |  |  |  |
|                |                       | 4 = Frost protection                 |       |  |  |  |
| Scenes         | DPT 17.001            | Scene numbers 1-64                   |       |  |  |  |

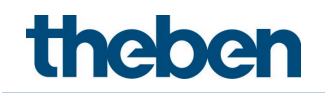

#### Object 86: C18.2 Logic module – switching, priority, value, HVAC operating mode, scenes

Second output object of the logic module. The function of the object depends on the selected telegram type (see **Objects** parameter page, *Telegram type parameter*).

| Telegram type  | Format                | Sent telegrams                       |       |  |  |
|----------------|-----------------------|--------------------------------------|-------|--|--|
| Switching      | DPT 1.001<br>(On/Off) | On/Off                               |       |  |  |
| Priority       | DPT 2.001             | 2 bit telegram:                      |       |  |  |
|                | (priority             | Function                             | Value |  |  |
|                | control)              | no priority (no control)             | 0     |  |  |
|                |                       | Priority OFF (control: disable, off) | 2     |  |  |
|                |                       | Priority ON (control: enable, on)    | 3     |  |  |
| Value          | DPT 5.010             | Value 0-255                          |       |  |  |
| Percentage     | DPT 5.001             | Value as a percentage 0-100%         |       |  |  |
| value          |                       |                                      |       |  |  |
| HVAC operating | DPT 20.102            | 1 = Comfort                          |       |  |  |
| mode           |                       | 2 = Standby                          |       |  |  |
|                |                       | 3 = Temperature reduction at night   |       |  |  |
|                |                       | 4 = Frost protection                 |       |  |  |
| Scenes         | DPT 17.001            | Scene numbers 1-64                   |       |  |  |

Object 90-136

Objects for C19-C23, function: see C18.

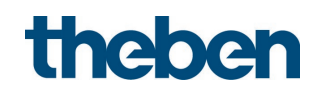

#### 7.3.6 Integrated push button I1

#### 7.3.6.1 Push button function

**Object 201: Integrated push button I1.1 – switching, priority, send value, send percentage value** First output object of the integrated push button (first telegram). 4 telegram formats can be set: Switching On/Off, priority, send value, send percentage value.

Object 202: Integrated push button 11.2 – switching, priority, send value, send percentage value Second output object of the integrated push button (second telegram). 4 telegram formats can be set: Switching On/Off, priority, send value, send percentage value.

#### Object 205: Integrated push button I1 - block = 1 or block = 0

This object is used to block the control via the integrated push button. The acting direction of the block object and behaviour when the block is set or cancelled can be configured.

#### 7.3.6.2 Dimming function

**Object 201: Integrated push button I1 – switching** Switches the dimmer on and off.

**Object 202: Integrated push button I1 – brighter/darker, brighter, darker** 4-bit dimming commands.

Object 203: Integrated push button 11.1 – switching, priority, send value, send percentage value Output object for the additional function with double-click. 4 telegram formats can be set: Switching On/Off, priority, send value, send percentage value.

Object 205: Integrated push button I1 – block = 1 or block = 0 This object is used to block the control via the integrated push button. The acting direction of the block object and behaviour when the block is set or cancelled can be configured.

#### 7.3.6.3 Blinds function

**Object 201: Integrated push button I1 – step/stop** Sends step/stop commands to the blind actuator.

**Object 202: Integrated push button I1 – UP/DOWN, UP, DOWN** Sends operating commands to the blind actuator.

Object 203: Integrated push button I1.1 - switching, priority, send value, send percentage

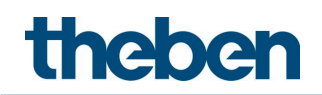

#### value, height %

Output object for the additional function with double-click. 5 telegram formats can be set: Switching On/Off, priority, send value, send percentage value, height %.

#### Object 204: Integrated push button I1.2 - slat %

Slat telegram for positioning the blinds upon double-click (together with object height %, with *object type = height + slat*).

Object 205: Integrated push button I1 - block = 1 or block = 0

This object is used to block the control via the integrated push button. The acting direction of the block object and behaviour when the block is set or cancelled can be configured.

#### 7.3.6.4 Function Control lighting channel C1, C2 directly

If the function Control lighting channel (C1,C2) directly is selected, only the block object is used.

#### Object 205: Integrated push button I1 - block = 1 or block = 0

This object is used to block the control via the integrated push button. The acting direction of the block object and behaviour when the block is set or cancelled can be configured.

#### 7.3.7 External inputs I2, I3:

#### 7.3.7.1 Switch function

Object 211: Input I2.1 – switching, priority, send value, send percentage value First output object of the external input (first telegram). 4 telegram formats can be set: Switching On/Off, priority, send value, send percentage value.

Object 212: Input I2.2 – switching, priority, send value, send percentage value Second output object of the external input (second telegram). 4 telegram formats can be set: Switching On/Off, priority, send value, send percentage value.

#### Object 215: Input I2 - block = 1 or block = 0

This object is used to block the control via the external input. The acting direction of the block object and behaviour when the block is set or cancelled can be configured.

Objects 221-225 Objects for input I3 (details: see input I2).

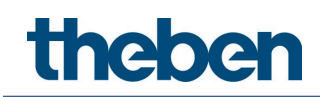

#### 7.3.7.2 Push button function

Object 211: Input I2.1 – switching, priority, send value, send percentage value First output object of the external input (first telegram). 4 telegram formats can be set: Switching On/Off, priority, send value, send percentage value.

Object 212: Input 12.2 – switching, priority, send value, send percentage value Second output object of the external input (second telegram). 4 telegram formats can be set: Switching On/Off, priority, send value, send percentage value

#### Object 215: Input I2 - block = 1 or block = 0

This object is used to block the control via the external input. The acting direction of the block object and behaviour when the block is set or cancelled can be configured.

#### **Objects 221-225**

Objects for input I3 (details: see input I2).

#### 7.3.7.3 Dimming function

**Object 211: Input I2.1** – **switching** Switches the dimmer on and off.

**Object 212: Input I2.1** – brighter/darker, brighter, darker 4-bit dimming commands.

Object 213: Input I2.1 – switching, priority, send value, send percentage value Output object for the additional function with double-click. 4 telegram formats can be set: Switching On/Off, priority, send value, send percentage value.

#### Object 215: Input I2 - block = 1 or block = 0

This object is used to block the control via the external input. The acting direction of the block object and behaviour when the block is set or cancelled can be configured.

Objects 221-225 Objects for input I3 (details: see input I2).

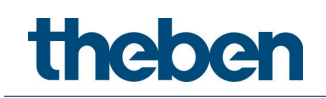

#### 7.3.7.4 Blinds function

**Object 211: Input I2 – step/stop** Sends step/stop commands to the blind actuator.

**Object 212: Input I2 – UP/DOWN, UP, DOWN** Sends operating commands to the blind actuator.

#### Object 213: Input I2.1 – switching, priority, send value, send percentage value, height %

Output object for the additional function with double-click. 5 telegram formats can be set: Switching On/Off, priority, send value, send percentage value, height %.

#### Object 214: Input I2.2 – slat %

Slat telegram for positioning the blinds upon double-click (together with object height %, with *object type* = *height* + *slat*).

#### Object 215: Input I2 - block = 1 or block = 0

This object is used to block the control via the external input. The acting direction of the block object and behaviour when the block is set or cancelled can be configured.

#### Objects 221-225

Objects for input I3 (details: see input I2).

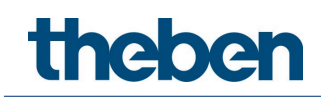

# 7.4 Parameter pages overview

### 7.4.1 General

| Parameter page           | Description                                                                                                    |
|--------------------------|----------------------------------------------------------------------------------------------------|
| General                  | Basic configuration of the device: Channels used and operating mode.                                                      |
| Setting                  | Detection sensitivity, brightness/temperature measurement, acoustic sensor and LEDs.                                      |
| Lighting channels        |                                                                                                    |
| Channel C1 Light         | Basic settings for the lighting channel, e.g. function, configuration type, brightness setpoint value, time delay, etc.   |
| Detail settings          | Detailed settings for the lighting channel, e.g. dimming function, override, standby, etc.                                |
| Block function           | Blocking behaviour.                                                                                                    |
| Channel C2 Light         | Brightness difference compared to C1.                                                                                     |
| HVAC channels            |                                                                                                    |
| Channel C4 HVAC          | Switch-on delay, time delay                                                                                               |
| Objects                  | Telegram type, behaviour when presence is detected, etc.                                                                  |
| Block function           | Blocking behaviour.                                                                                                    |
| Channel C5 HVAC          | See channel C4.                                                                                                    |
| Room monitoring          |                                                                                                    |
| Room monitoring          | Type of report, acknowledgement, etc.                                                                                     |
| channel C6               |                                                                                                    |
| Remote control           |                                                                                                    |
| Remote control           | Definition of IR-group addresses.                                                                                         |
| Scenes                   |                                                                                                    |
| Scenes                   | Scene controls.                                                                                                    |
| Scene functions          | Behaviour when receiving a scene number.                                                                                  |
| Logic channels           |                                                                                                    |
| Logic channel C18C23     | Number of inputs, links etc.                                                                                              |
| Objects                  | Telegram type, switch and blocking behaviour, etc.                                                                        |
| Integrated push button I | 7                                                                                                    |
| Configuration options    | Function of the input (incl. control lighting channel directly), debounce time, number of telegrams, block function, etc. |
| Push button object 1     | Object type, transmission behaviour, etc. can be set for each object                                                      |
| Push button object 2     | individually.                                                                                                    |
| Input I2, I3             |                                                                                                    |
| Configuration options    | Function of the input, debounce time, number of telegrams, block function, etc.                                           |
| Push button object 1     | Object type, transmission behaviour, etc. can be set for each object                                                      |
| Push button object 2     | individually.                                                                                                    |

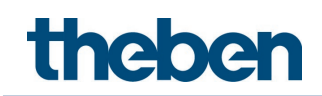

# 7.5 General parameters

### 7.5.1 General

| Parameter name            | Values                | Meaning                                                                                                    |
|---------------------------|-----------------------|----------------------------------------------------------------------------------------------------|
| Operating mode            | Master                | A Master is capable of lighting control<br>(switching or constant lighting control) and<br>forwarding the presence information.                                                                                                    |
|                           | Slave                 | Slaves are used to extend the detection<br>area. They supply presence information to<br>the Master.<br>The <i>Cycle time parallel switching</i> parameter<br>is displayed.<br>Please observe the information on parallel<br>switching in chapter <b>Parallel switching</b>                                                                                                    |
| Master operating mode     | Individual            | Detector works as an independent device.                                                                                                    |
| , 5                       | switching             | '                                                                                                    |
|                           | Parallel switching    | Depending on requirements, additional<br>detectors are connected to a<br>"Master" as "Slaves" to extend the detection<br>area, or several "Masters" are connected<br>with each other.<br>The <i>Cycle time parallel switching</i> parameter<br>is displayed.<br>Please observe the information on parallel<br>switching in chapter <b>Parallel switching</b> .                                                                                                    |
|                           | Aura effect           | The light follows users in the area where<br>they currently are. The lighting in the<br>adjacent detection areas is switched or<br>dimmed to the <i>Aura dimming value</i> .<br>The <i>Cycle time aura effect</i> parameter is<br>displayed. The aura effect function is not<br>possible in combination with constant<br>lighting control without influence of<br>presence. Please observe the information<br>on the aura effect in the chapter <b>Aura</b><br><b>effect</b> . |
| Cycle time                | 5 s <b>30 s</b> 5 min | The interval between two telegrams can be                                                                                                    |
| Parallel switching        |                       | set at up to 5 minutes to reduce the<br>number of telegrams.<br>Please keep in mind to always select the<br>interval between two trigger telegrams to<br>be shorter than the time delay.                                                                                                    |
| Activate channel C1 light | no                    | The detector is not used for lighting control.                                                                                                    |
|                           | yes                   | The <b>Channel C1 Light</b> for lighting control is displayed.                                                                                                    |
| Activate channel C2 light | no                    | No second lighting channel is used.                                                                                                    |
|                           | yes                   | C2 uses the same settings as C1, but can<br>work with a setpoint different from C1.<br>Prerequisite: C1 must be activated.                                                                                                    |

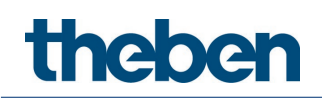

| Parameter name            | Values        | Meaning                                                                              |
|---------------------------|---------------|--------------------------------------------------------------------------------------|
| Activate channel C4 HVAC  | по            | The detector is not used for controlling                                             |
|                           |               | HVAC applications.                                                                   |
|                           | 1/05          | The <i>Channel C/, HV/IC</i> narameter name is                                       |
|                           | yes           | displayed. Channel C4 HVAC switches other                                            |
|                           |               | devices, such as HVAC systems depending                                              |
|                           |               | on the presence of persons, or it delivers                                           |
|                           |               | the presence information to higher-level                                             |
| Activate chapped (5 HI/AC | 00            | Systems (Independently of brightness).                                               |
|                           |               | HVAC applications.                                                                   |
|                           |               |                                                                                      |
|                           | yes           | The Channel C5 HVAC parameter page is                                                |
|                           |               | displayed. Channel C5 HVAC switches other                                            |
|                           |               | devices, such as HVAL systems depending                                              |
|                           |               | the presence information to higher-level                                             |
|                           |               | systems (independently of brightness).                                               |
| Activate channel C6 room  | по            | The detector is not used for room                                                    |
| monitoring                |               | monitoring.                                                                          |
|                           | 1/05          | The detector provides a proceeding size of for                                       |
|                           | yes           | room monitoring with increased security                                              |
|                           |               | against false triggering.                                                            |
| Number – logic channels   | <b>0</b> 6    | Number of required logic channels. When                                              |
|                           |               | used, the <i>Logic channel Cxx</i> parameter                                         |
|                           |               | page is displayed.                                                                   |
|                           |               | Logic channels allow up to four individual                                           |
|                           |               | 1-bit telegrams to be linked and thus                                                |
|                           |               | reduced to a single piece of information.                                            |
| Activata interacted puch  |               | Possible links are AND, UR or XUR                                                    |
| button                    |               |                                                                                      |
|                           | yes           | The channel <b>Integrated push button I1</b> is                                      |
|                           |               | displayed.                                                                           |
|                           |               | When the push button is pressed, this                                                |
|                           |               | channel can either send bus telegrams                                                |
|                           |               | for direct control of the lighting channels                                          |
| Activate binary inputs    | по            | The binary inputs are not used.                                                      |
|                           |               |                                                                                      |
|                           | yes           | The Inputs I2, I3 are displayed.                                                     |
|                           |               | opon application of voltage the input is                                             |
|                           |               | sent.                                                                                |
|                           |               | Conventional push buttons, switches or any                                           |
|                           |               | kind of sensor (thermostat, time switch,                                             |
| Activation of best mode   | via abiast as | etc.) can be connected.                                                              |
|                           | via object of | An activated test mode will automatically<br>be ended after the set time has elansed |
|                           | max. 30 min   | and the detector will be restarted.                                                  |
|                           |               | Description, see chapter <b>Test modes</b> .                                         |

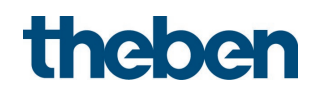

| Parameter name | Values      | Meaning |
|----------------|-------------|---------|
|                | 2 min60 min |         |

### 7.5.2 Settings

| Parameter name                             | Values                        | Meaning                                                                                                    |
|--------------------------------------------|-------------------------------|----------------------------------------------------------------------------------------------------|
| General                                    |                               | •                                                                                                    |
| Overwrite parameter setting<br>on download |                               | The setting affects the following<br>parameters:-Brightness switching/setpoint<br>value-Brightness switching/setpoint<br>value night-Lighting time delay-Lighting time delay night-Room correction factor<br>                                                                                                    |
|                                            | Do not overwrite<br>parameter | The relevant parameter values (see<br>above) in the detector remain<br>unchanged. Settings modified with app<br>remote control "theSenda B" ("theSenda<br>Plug" app), installation remote control<br>"theSenda P", or via object are retained.<br>Note: With the first download (factory<br>setting) or after discharging the detector,<br>valid parameter values have to be<br>downloaded first, otherwise error<br>flashing will be displayed. |
|                                            | Overwrite parameter           | The relevant parameter values (see<br>above) in the detector will be<br>overwritten. Settings modified with app<br>remote control "theSenda B" ("theSenda<br>Plug" app), installation remote control<br>"theSenda P", or via object will be lost.<br>The parameters set in the ETS are<br>accepted.                                                                                                    |
| Activate potentiometer<br>operation        | ΠΟ                            | Only the KNX programming mode can be activated / deactivated by means of a potentiometer.                                                                                                    |
|                                            | yes                           | The potentiometers on the detector can<br>be used to change the brightness<br>switching/setpoint value and the lighting<br>time delay, and also to<br>activate/deactivate the KNX<br>programming mode.                                                                                                    |

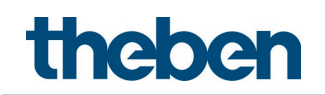

| Parameter name                                      | Values                                                        | Meaning                                                                                                    |
|-----------------------------------------------------|---------------------------------------------------------------|----------------------------------------------------------------------------------------------------|
|                                                     |                                                               | Important: The changeable parameters do not concern the night parameters.                                                                                                    |
| Detection                                           |                                                               |                                                                                                    |
| Detection sensitivity                               | Increment 1()<br>Increment 2 (-)<br>Increment 3<br>(standard) | The detector has 3 sensitivity increments.<br>By selecting the presence test mode, the<br>set sensitivity increment is not changed.                                                                                                    |
| <i>Other detection sensitivity at night</i>         | ΠΟ                                                            | There is no other detection sensitivity for the night.                                                                                                    |
|                                                     | yes                                                           | To prevent potential false detections, the detection sensitivity for the night can be reduced in increments.                                                                                                    |
| Detection sensitivity night                         | Increment 1()<br>Increment 2 (-)<br>Increment 3<br>(standard) | Separate sensitivity for the night.                                                                                                    |
| Brightness measurement                              |                                                               |                                                                                                    |
| Brightness measurement<br>source                    | internal                                                      | The detector measures the artificial light<br>and daylight by means of an internal<br>light measurement.                                                                                                    |
|                                                     | external                                                      | The brightness value must be supplied<br>via object 21 <i>External brightness value –</i><br><i>Receive lux value</i> . The optimum cycle<br>time is about 1 s, or at changes greater<br>than 5%.                                                                                                    |
| Light measurement selection                         | Use light<br>measurement centre                               | This setting cannot be changed.                                                                                                    |
| Room correction factor<br>brightness                | 0.05 <b>0.3</b> 2.0                                           | The room correction factor is a<br>measurement for the difference of the<br>brightness measurement at the wall and<br>on the floor.<br>The brightness measurement value at<br>the wall is influenced by the installation<br>location, incidence of light, position of<br>the sun, weather conditions, the<br>reflection properties of the room, and the<br>furniture.<br>The room correction factor allows the<br>brightness measurement taken by the<br>detector to be adapted to the conditions<br>in the room. |
|                                                     | 0.0 <i>3<b>0.3</b>2.0</i>                                     | For automatic calculation of the room<br>correction factor see chapter <b>Calibration</b><br>of brightness measurement.                                                                                                    |
| <i>Set brightness measurement<br/>value via bus</i> | no                                                            | Object 18 <i>Measurement value on lux</i><br><i>meter – receive value</i> and object 19<br><i>Room correction factor – call up value</i><br>are hidden.                                                                                                    |

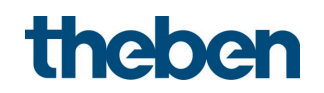

| Parameter name                                       | Values                   | Meaning                                                                                                    |
|------------------------------------------------------|--------------------------|----------------------------------------------------------------------------------------------------|
|                                                      | yes                      | Object 18 <i>Measurement value on lux</i><br><i>meter – receive value</i> and object 19<br><i>Room correction factor – call up value</i><br>are displayed.                                                                                                    |
| Send brightness value on bus                         | ΠΟ                       | The measured brightness value is not transmitted.                                                                                                    |
|                                                      | yes                      | The measured brightness value is sent as<br>a 2-byte telegram via object 20<br><i>Brightness value – Send lux value.</i> The<br>measured brightness value can be<br>adjusted to the conditions in the room<br>with the <i>Room correction factor</i><br>parameter. The parameters <i>Send</i><br><i>brightness value cyclically</i> and <i>Send</i><br><i>brightness value upon change</i> are<br>displayed. |
|                                                      |                          | Note: If the brightness value is used for<br>external control, please note that <i>Send</i><br><i>brightness value cyclically</i> is set to 5 s<br>and <i>Send brightness value upon change</i><br>is set to > 5%.                                                                                                    |
| Temperature measurement                              |                          |                                                                                                    |
| Send temperature value on<br>bus                     | no                       | The measured temperature value is not transmitted.                                                                                                    |
|                                                      | yes                      | The measured brightness value is sent<br>via object 24 <i>Temperature value – send</i><br><i>temperature value</i> .<br>The <i>Temperature offset</i> parameter can<br>be used to correct the measured<br>temperature value. Any configured<br>temperature offset is taken into account<br>when the temperature value is output.                                                                             |
| Temperature offset                                   | 5 K <b>0 K</b> 5 K       | Correction value for temperature<br>measurement if sent temperature<br>deviates from the actual ambient<br>temperature.                                                                                                    |
| <i>Set temperature<br/>measurement value via bus</i> | πο                       | Object 22 <i>Measurement value</i><br><i>temperature – receive value</i> and object<br>23 <i>Temperature offset – call up value</i><br>are hidden.                                                                                                    |
| -                                                    | yes                      | Object 22 <i>Measurement value</i><br><i>temperature – receive value</i> and object<br>23 <i>Temperature offset – call up value</i><br>are displayed.                                                                                                    |
| Send temperature value<br>cyclically                 | <b>no</b><br>1 min30 min | Temperature value is not sent cyclically.                                                                                                    |
|                                                      |                          | selected time.                                                                                                    |
| Send temperature value upon                          | no                       | Iemperature value is not sent upon                                                                                                    |

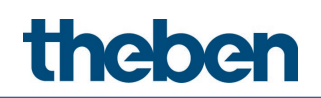

| Parameter name                                    | Values                                                                            | Meaning                                                                                                    |
|---------------------------------------------------|-----------------------------------------------------------------------------------|----------------------------------------------------------------------------------------------------|
| change                                            |                                                                                   | change.                                                                                                    |
|                                                   | 0.2<br>0.5<br>1<br>1.5<br>2<br>2.5<br>3<br>3.5<br>4<br>4.5<br>5                   | Send if the value has changed by the<br>selected value (in K) since the last<br>transmission.                                                                                                    |
| Acoustic sensor                                   | 5                                                                                 | <u> </u>                                                                                                    |
| Acoustic sensor sensitivity                       | Off (default)                                                                     | The acoustic sensor is switched off.                                                                                                    |
|                                                   | Increment 1()<br>Increment 2 (-)<br>Increment 3                                   | The acoustic sensor has 3 sensitivity<br>increments.<br>Selecting the presence test operating<br>mode temporarily deactivates an<br>activated acoustic sensor.                                    |
| Acoustic sensor operating                         | Microphone active                                                                 | The function is activated as soon as the                                                                                                    |
| modes                                             | after detected motion<br>(default)                                                | channel Light is switched on. Each time<br>an acoustic signal is detected the time<br>delay of channel Light is restarted. If the<br>light goes out, the microphone is only<br>activated briefly. |
|                                                   | Microphone always<br>active                                                       | The microphone is always active, except in semi-automatic configuration type.                                                                                                    |
| <i>Other acoustic sensor sensitivity at night</i> | ΠΟ                                                                                | There is no other acoustic sensor sensitivity for the night.                                                                                                    |
|                                                   | yes                                                                               | To prevent potential false detections, the<br>acoustic sensor sensitivity for the night<br>can be reduced in increments.                                                                          |
| Acoustic sensor sensitivity<br>night              | <i>Off (default)<br/>Increment 1()<br/><b>Increment 2 (-)</b><br/>Increment 3</i> | Separate sensitivity for the night.                                                                                                    |
| LEDs                                              | 1                                                                                 |                                                                                                    |
| Adjust red LEDs                                   | ΠΟ                                                                                | The integrated red LED has no additional function.                                                                                                    |
|                                                   | yes                                                                               | The two parameters <i>Motion indicated by</i><br><i>the LED</i> and <i>Control red LED via object</i><br>are displayed.                                                                           |
| Motion indicated by the LED                       | no                                                                                | An optically detected movement is not indicated. Red LED is switched off.                                                                                                    |
|                                                   | <i>yes</i>                                                                        | As soon as motion is detected, the red<br>LED illuminates. The LED remains on as<br>long as motion is detected.                                                                                   |
| Lontrol red LED via object                        | _ no                                                                              | Ubject 48 <i>Red LED – receive</i> is hidden.                                                                                                    |

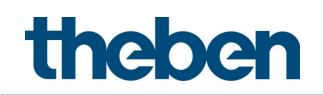

| Parameter name                        | Values            | Meaning                                                                                                    |
|---------------------------------------|-------------------|----------------------------------------------------------------------------------------------------|
|                                       | <i>yes</i>        | Object 48 <i>Red LED – receive</i> is<br>displayed.<br>When an ON telegram is received on<br>object 48, the red LED starts flashing (2 s<br>on / 2 s off). The red LED is switched off<br>by means of an OFF telegram, or<br>automatically when the detector is<br>restarted.<br>The red LED always has a higher priority<br>than the white orientation light. If both<br>LEDs are activated, the white orientation<br>light will be automatically switched off.                           |
| Use white LED (orientation            | πο                | The integrated white LED is deactivated.                                                                                                    |
|                                       | yes               | The parameters <i>Orientation light dimming value, Switch on orientation light at, Duration of orientation light</i> and <i>Control orientation light via object</i> are displayed.                                                                                                    |
| Orientation light dimming             | 1% <b>5%</b> 100% | Dimming value for switched-on                                                                                                    |
| <i>Switch on orientation light at</i> | Motion            | As soon as the set brightness<br>switching/setpoint value is fallen below<br>and motion is detected, the orientation<br>light switches on. If no brightness<br>switching/setpoint value is active, the<br>orientation light switches on with every<br>motion, independently of brightness.<br>The parameter <i>Duration of orientation</i><br><i>light</i> is displayed.<br>Important: The parallel signal as well as<br>the trigger at the acoustic sensor are not<br>taken into account. |
|                                       | Night             | <ul> <li>When night mode is activated, the orientation light is switched on.</li> <li>Object 38 <i>C1, C2 Light – day-night changeover</i> is displayed.</li> <li>The red LED always has a higher priority than the white orientation light. If both LEDs are activated, the white orientation light will be automatically switched off.</li> <li>The orientation light is also always switched off during test mode presence and test mode light.</li> </ul>                              |
| Duration of orientation light         | always ON         | The orientation light is always switched<br>on if the ambient brightness is below an<br>active brightness switching/setpoint<br>value.                                                                                                    |
|                                       | 30 s60 min        | Time delay after detected motion.<br>Afterwards, the orientation light switches<br>off again.                                                                                                    |

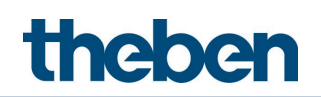

| Parameter name                          | Values | Meaning                                                                                                    |
|-----------------------------------------|--------|----------------------------------------------------------------------------------------------------|
| Control orientation light via<br>object | ΠΟ     | The integrated orientation light cannot be controlled via an object.                                                                                                    |
|                                         | yes    | Object 49 <i>Orientation light – receive</i> is<br>displayed.<br>When an ON telegram is received on<br>object 49, the white orientation light is<br>switched on. The orientation light is<br>switched off by means of an OFF<br>telegram, automatically when the<br>detector is restarted, or when night<br>mode is exited. |

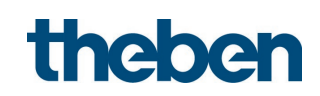

# 7.6 Lighting channels

### 7.6.1 Channel C1 Light

| Parameter name       | Values                                                                     | Meaning                                                                                                    |
|----------------------|----------------------------------------------------------------------------|----------------------------------------------------------------------------------------------------|
| Light function       | Switching light                                                            | Channel C1 Light switches a lighting group<br>depending on the presence of persons and<br>the current brightness level.                                                                                                    |
|                      | Constant lighting<br>control                                               | Channel C1 Light controls a lighting group<br>depending on the presence of persons and<br>the current brightness level.                                                                                                    |
|                      | <i>Constant lighting<br/>control without<br/>influence of<br/>presence</i> | Channel C1 Light controls a lighting group depending on the current brightness level.                                                                                                    |
| Configuration type   | Semi-automatic<br>device                                                   | In <i>Configuration type</i> = <i>semi-automatic device</i> , switching on must always be initiated manually via push button or remote control.<br>Exception: If motion is detected within 10 seconds after the time delay has expired, the light comes on automatically. It is switched off automatically.<br>The behaviour during activated light standby time can be changed, see parameter <i>Switching the light back on in semi-automatic mode during standby</i> . |
|                      | Fully automatic<br>device                                                  | In <i>Configuration type fully automatic device</i> , the lighting channel automatically switches or controls the lighting depending on presence and surrounding brightness. It is switched off automatically.<br>See also chapter <b>Operation</b> .                                                                                                    |
| Change over to semi- |                                                                            | The parameter is visible if <i>Configuration</i>                                                                                                    |
| automatic at night   |                                                                            | type = fully automatic device.                                                                                                    |
|                      | ΠΟ                                                                         | No changeover to <i>Configuration type</i> semi-<br>automatic device in night mode.                                                                                                    |
|                      | yes                                                                        | Object 38 <i>C1, C2 Light – day-night</i><br><i>changeover</i> is displayed.<br>Automatic changeover to semi-automatic<br>mode when the object <i>38</i> is used to<br>change to night (ON telegram), and back to<br>fully automatic as soon as the object<br>receives an OFF telegram (day).                                                                                                    |

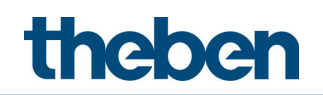

| Parameter name                                                 | Values                                                            | Meaning                                                                                                    |
|----------------------------------------------------------------|-------------------------------------------------------------------|----------------------------------------------------------------------------------------------------|
| Brightness switching<br>value/brightness setpoint<br>value     |                                                                   | <i>Switching light:</i> The brightness<br>switching value defines the minimum<br>desired brightness. The currently<br>prevailing brightness is measured<br>underneath the detector. If the<br>prevailing brightness is below the<br>switching value, the light is switched on<br>as soon as a presence is detected.<br><i>Constant lighting control:</i> The defined<br>brightness setpoint value is achieved by<br>controlling / dimming the lamps (objects 3,<br>5, 7 as well as objects 30, 32, 34). |
|                                                                | 5 lx <b>500 lx</b><br>3000 lx                                     | The brightness switching/setpoint value is<br>adjustable in increments between 5–<br>3000 lx.                                                                                                    |
|                                                                |                                                                   | <b>Note:</b> If the brightness switching/setpoint<br>value does not match the currently set<br><i>room correction factor</i> (see setting limit),<br>the brightness switching/setpoint value is<br>set to the corresponding limit automatically.                                                                                                    |
|                                                                | <i>Measurement off (<br/>(depending on<br/>presence<br/>only)</i> | <i>Switching light:</i><br>The brightness switching value can be<br>deactivated by means of the setting<br><i>Measurement off (depending on presence</i><br><i>only</i> ).                                                                                                    |
|                                                                |                                                                   | The app remote control "theSenda B" (with<br>app "theSenda Plug") or installation remote<br>control "theSenda P" is used to assist in<br>setting the brightness switching/setpoint<br>value.                                                                                                    |
| <i>Set brightness<br/>switching/setpoint value via<br/>bus</i> | πο                                                                | Object 11 <i>C1 Brightness switching/setpoint</i><br>value – receive value, object 12 <i>C1</i><br><i>Brightness switching/setpoint value</i> –<br><i>send value</i> and object 15 <i>C1 Brightness</i><br><i>switching/setpoint value (teach-in)</i> are not<br>available.<br><b>Note:</b> The brightness switching/setpoint<br>value can always be set with the remote<br>control.                                                                                                    |
|                                                                | yes                                                               | Object 11 <i>C1 Brightness switching/setpoint</i><br>value – receive value, object 12 <i>C1</i><br>Brightness switching/setpoint value –<br>send value and object 15 <i>C1 Brightness</i><br>switching/setpoint value (teach-in) are<br>visible and can be used.                                                                                                    |
| Lighting time delay                                            | 30 s <b>10 min</b><br>60 min                                      | The time delay can be set between 30<br>seconds and 60 minutes. Each<br>detected motion restarts the time<br>delay.                                                                                                    |

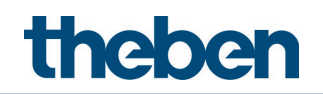

| Parameter name                                           | Values     | Meaning                                                                                                    |
|----------------------------------------------------------|------------|----------------------------------------------------------------------------------------------------|
|                                                          |            | The time delay adjusts to the user<br>behaviour by self-learning. It can increase<br>automatically to max. 30 minutes or<br>decrease back to the set <i>Lighting time</i><br><i>delay.</i><br>The time delay does not change by self-<br>learning with a setting $\leq 2$ minutes or $\geq 30$<br>minutes.                                        |
|                                                          |            | The time delay applies jointly to all<br>channels C1, C2 Light.                                                                                                    |
| Set lighting time delay via bus                          | no         | Object 41 <i>C1, C2 Lighting time delay</i> –<br><i>receive value</i> and Object 42 <i>C1, C2 Lighting</i><br><i>time delay</i> – <i>send value</i> are not available.<br><b>Note:</b> The time delay can always be set with<br>the remote control.                                                                                               |
|                                                          | yes        | Object 41 <i>C1, C2 Lighting time delay – receive value</i> and Object 42 <i>C1, C2 Lighting time delay – send value</i> are displayed.<br>The time delay can be set and called up via the bus.                                                                                                    |
| Short-term presence                                      |            | The lighting channel time delay can be<br>switched off sooner if a room is occupied<br>for only a short time. (With <i>Configuration</i><br><i>type = fully automatic device</i> and <i>semi-</i><br><i>automatic device</i> )                                                                                                    |
|                                                          | по         | The time delay is used according to the set parameter.                                                                                                    |
|                                                          | <i>yes</i> | If someone enters an unoccupied room<br>and it is only occupied for up to 30<br>seconds, the light is switched off<br>earlier, after 2 minutes.<br>Short-term presence is also applied when a<br>push button is used to switch on or a<br>trigger is received.<br>This parameter is not available in <i>Master</i><br>aporting mode = Aura offact |
| Other brightness<br>switching/setpoint value at<br>night | по         | There is only one brightness<br>switching/setpoint value available.                                                                                                    |
|                                                          | yes        | A brightness switching/setpoint value<br>for the night can be configured. During<br>operation, it can be switched between<br>both of these brightness setpoint<br>values.                                                                                                    |
|                                                          |            | The object 38 <i>C1, C2 Light – Day-<br/>night changeover</i> is visible and can be<br>used.<br>An ON telegram to the object switches                                                                                                    |

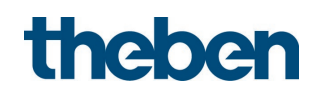

| Parameter name                                              | Values                             | Meaning                                                                                                    |
|-------------------------------------------------------------|------------------------------------|----------------------------------------------------------------------------------------------------|
|                                                             |                                    | to the brightness switching/setpoint<br>value night.<br>- An OFF telegram switches back to<br>the original value. This applies to both<br>switching and constant lighting<br>control.                                                                                                    |
| Richtons quitching (astoniat                                |                                    | <b>Example:</b> Implementation of day and night operation with two different brightness levels.                                                                                                    |
| value night                                                 |                                    | <i>switching/setpoint value at night = yes</i> is set.                                                                                                    |
|                                                             |                                    | Object 38 <i>C1, C2 Light – Day-night changeover</i> can be used to switch between the brightness switching/setpoint values during operation.                                                                                                    |
|                                                             | 5 lx <b>500 lx</b><br>3000 lx      | The brightness switching/setpoint value<br>night is adjustable in increments between<br>5–3000 lx.                                                                                                    |
|                                                             |                                    | <b>Note:</b> If the brightness switching/setpoint<br>value does not match the currently set<br><i>Room correction factor</i> (see setting limit),<br>the brightness switching/setpoint value<br>night is set to the corresponding limit<br>automatically.                                                                                                    |
|                                                             | Measurement off (                  | Switching light:                                                                                                    |
|                                                             | (depending on<br>presence<br>only) | The brightness switching value can be<br>deactivated by means of the setting<br><i>Measurement off (depending on presence</i><br>only).                                                                                                    |
| Set brightness<br>switching/setpoint value<br>night via bus |                                    | The parameter is visible if <i>Other brightness switching/setpoint value at night = yes</i> is set.                                                                                                    |
|                                                             | no                                 | Object 13 <i>C1 Brightness switching/setpoint</i><br>value night – receive value, object 14 <i>C1</i><br>Brightness switching/setpoint value night<br>– send value and object 15 <i>C1 Brightness</i><br>switching/setpoint value (teach-in) are not<br>available.<br><b>Note:</b> The brightness switching/setpoint<br>value night can always be set with the app<br>remote control "theSenda B" (with<br>"theSenda Plug" app). |
|                                                             | yes                                | Object 13 <i>C1 Brightness switching/setpoint</i><br>value night – receive value, object 14 <i>C1</i><br>Brightness switching/setpoint value night<br>– send value and object 15 <i>C1 Brightness</i>                                                                                                    |

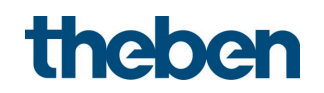

| Parameter name                           | Values             | Meaning                                               |
|------------------------------------------|--------------------|-------------------------------------------------------|
|                                          |                    | <i>switching/setpoint value (teach-in)</i> are        |
|                                          |                    | visible and can be used.                              |
| Other time delay at night                | ΠΟ                 | There is only one time delay available.               |
|                                          | yes                | A time delay for the night can be                     |
|                                          |                    | configured. During operation, it can be               |
|                                          |                    | switched between two time delays.                     |
|                                          |                    | The object 38 <i>C1, C2 Light – Day-</i>              |
|                                          |                    | <i>night changeover</i> is visible and can be used.   |
|                                          |                    | - An ON telegram to the object                        |
|                                          |                    | switches to the lighting time delay                   |
|                                          |                    | night.                                                |
|                                          |                    | - An OFF telegram switches back to                    |
|                                          |                    | the original value.                                   |
|                                          |                    | Example: Implementation of day and night              |
|                                          |                    | operation with two different time delays.             |
| Lighting time delay night                |                    | The parameter is visible if <i>Uther time delay</i>   |
|                                          |                    |                                                       |
|                                          |                    | Object 38 <i>C1, C2 Light – Day-night</i>             |
|                                          |                    | <i>changeover</i> can be used to switch between       |
|                                          |                    | the time delays during operation.                     |
|                                          | 30 s <b>10 min</b> | The time delay can be set between 30                  |
|                                          | 60 min             | seconds and 60 minutes. Each                          |
|                                          |                    | detected motion restarts the time delay.              |
|                                          |                    | The time delay adjusts to the user                    |
|                                          |                    | behaviour by self-learning. It can increase           |
|                                          |                    | automatically to max. 30 minutes or                   |
|                                          |                    | decrease back to the set <i>Lighting time</i>         |
|                                          |                    | The time delay does not change by self-               |
|                                          |                    | learning with a setting $\leq 2$ minutes or $\geq 30$ |
|                                          |                    | minutes.                                              |
|                                          |                    | The time delay applies jointly to all                 |
| Cat liablian time dalay siabl            |                    | channels C1, C2 Light.                                |
| set lighting time delay night<br>via bus |                    | at night = yes is set.                                |
|                                          | 00                 | Object 43 C1 C2 Lighting time delay night             |
|                                          |                    | - <i>receive value</i> and Object 44 <i>C1, C2</i>    |
|                                          |                    | <i>Lighting time delay night – send value</i> are     |
|                                          |                    | not available.                                        |
|                                          |                    | Note: The lighting time delay night can               |
|                                          |                    | aiways be set with the app remote control             |
|                                          |                    | נובסבווטס ט (שונוו נוובסבווטס דוטט מאָש).             |
|                                          | yes                | Object 43 <i>C1, C2 Lighting time delay night</i>     |
|                                          |                    | - <i>receive value</i> and Ubject 44 <i>L1, L2</i>    |
| 1                                        | 1                  |                                                       |

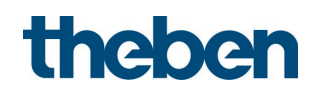

| Parameter name | Values | Meaning                  |
|----------------|--------|--------------------------|
|                |        | visible and can be used. |

### 7.6.2 Channel C1 Light switching - detail settings

| Parameter name                 | Values                                   | Meaning                                                                                                    |
|--------------------------------|------------------------------------------|----------------------------------------------------------------------------------------------------|
| Lighting dimmable in           | ΠΟ                                       | The lighting cannot be dimmed.                                                                                                    |
| Switching mode                 | yes                                      | The lighting can be dimmed manually. The<br>parameter <i>Duration of manual override</i> is<br>displayed.<br>Objects 3-7 are visible and can be used.                                                                                                    |
| Duration of manual override    |                                          | The parameter is visible if parameter<br><i>Lighting dimmable in switching mode</i> = <i>yes</i><br>is set.                                                                                                    |
|                                | until lighting time<br>delay has expired | The set dimming value applies until the<br>time delay has elapsed. Afterwards,<br>automatic operation will start.                                                                                                    |
|                                | 15 min120 min                            | The set dimming value applies until the set<br>time or the time delay has elapsed.<br>Afterwards, automatic operation will start.                                                                                                    |
| Light standby time             |                                          | The parameter is visible if parameter<br><i>Lighting dimmable in switching mode</i> = <i>yes</i><br>is set.                                                                                                    |
|                                | inactive                                 | The standby function is not available.                                                                                                    |
|                                | active                                   | The standby function is available and the parameters <i>Duration of light standby time</i> and <i>Standby dimming value</i> are displayed.                                                                                                    |
| Duration of light standby time |                                          | The parameter is visible if parameter <i>Light standby time = active</i> is set.                                                                                                    |
|                                | always ON                                | The lighting remains permanently on<br>standby. The lighting switches off after 10<br>minutes if the brightness level in the rooms<br>exceeds the brightness switching value.<br>Without presence, the lighting automatically<br>returns to the standby value if the room<br>brightness falls below the brightness<br>switching value. This guarantees a<br>minimum level of lighting in darkness. |

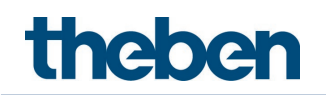

| Parameter name                                                           | Values                       | Meaning                                                                                                    |
|--------------------------------------------------------------------------|------------------------------|----------------------------------------------------------------------------------------------------|
|                                                                          | 30 s <b>30 min</b><br>60 min | The standby time causes both lighting<br>groups to dim to the set <i>Standby dimming</i><br><i>value</i> instead of switching off, when the<br>time delay has elapsed.                                                                                                    |
| Standby dimming value                                                    |                              | The parameter is visible if parameter <i>Light standby time = active</i> is set.                                                                                                    |
|                                                                          | 1% <b>10%</b> 100%           | The dimming values for standby can be selected in increments from 1% to 100%.                                                                                                    |
| <i>Switching the light back on in semi-automatic mode during standby</i> |                              | The parameter is visible if parameter<br><i>Configuration type = semi-automatic device</i><br>and parameter <i>Light standby time = active</i><br>is set.                                                                                                    |
|                                                                          | πο                           | In semi-automatic mode, the lighting does<br>not switch on again automatically when<br>motion is detected during active stand-by<br>operation.                                                                                                    |
|                                                                          | yes                          | In semi-automatic mode, the lighting<br>automatically switches on again during<br>active stand-by operation when motion is<br>detected, provided the brightness has fallen<br>below the brightness switching value.                                                                                                    |
| Send channel C1 Light output<br>value cyclically                         | πο                           | Current output value of channel C1 Light is not sent cyclically.                                                                                                    |
|                                                                          | every 1 min60<br>min         | Current channel C1 Light output value is<br>sent cyclically with the selected time.<br><b>Note:</b> If the lighting is dimmed<br>brighter/darker (dimmable lighting) by<br>using a push button or remote control, or if<br>switching off is overridden manually, the<br>output value will NOT be sent cyclically<br>anymore! |
| Activate block function                                                  | no                           | Block function of channel C1 Light is inactive.                                                                                                    |
|                                                                          | yes                          | Blocking channel C1 Light means that the<br>detector does not send or processes<br>telegrams via objects 1 to 7, although the<br>evaluation of motion and brightness<br>continues.                                                                                                    |

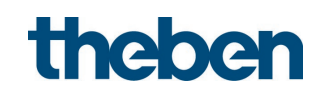

| Parameter name                                         | Values                         | Meaning                                                                                                    |
|--------------------------------------------------------|--------------------------------|----------------------------------------------------------------------------------------------------|
| Start of control with                                  | Value telegram                 | Control is started with a value telegram.<br>The actuator dims up at the set dimming<br>time.                                                                                                    |
|                                                        | ON telegram                    | Control is started with an ON telegram. The<br>actuator switches on and turns up the<br>lights abruptly or gradually to the value<br>configured on the actuator.                                                                                                    |
| Start behaviour of control                             | without 4 bit stop<br>Telegram | If parameter <i>Start of control with</i> = <i>value</i><br><i>telegram</i> is set, control starts with the set<br>parameter value <i>Switch-on dimming value</i> .                                                                                                    |
|                                                        |                                | If parameter <i>Start of control with = ON</i><br><i>telegram</i> is set, control starts with the<br>switch-on value set on the actuator.<br>Example: If a switch-on value of 70% is<br>configured on the actuator, control starts<br>with this switch-on value, regardless of<br>whether this value is above or below the<br>setpoint value.                             |
|                                                        | with 4 bit stop<br>Telegram    | If parameter <i>Start of control with</i> = <i>value</i><br><i>telegram</i> is set, a value telegram with the<br>maximum value of the parameter "control<br>range" will be sent. The actuator dims up<br>the lights at its set dimming time.                                                                                                    |
|                                                        |                                | If for <i>Start of control with ON telegram</i> has<br>been selected, an ON telegram will be sent.<br>The actuator dims up the lights to its<br>switch-on value, at its set dimming time.<br>The detector measures the rising<br>brightness and stops the dimming process<br>once the <i>brightness setpoint value</i> has<br>been reached. Control starts at this point. |
| Switch-on dimming value                                |                                | The parameter is visible if parameter <i>Start</i><br>of control with = value telegram and<br>parameter <i>Start behaviour of control</i> =<br>without 4 bit stop telegram is set.                                                                                                    |
|                                                        | 30% <b>70%</b><br>100%         | When the controller starts, the lighting is switched on to the set <i>switch-on dimming value</i> , and control starts from this value.                                                                                                    |
| Other switch-on dimming<br>value at night <sup>5</sup> |                                | The parameter is visible if parameter <i>Start</i><br><i>of control with</i> = <i>value telegram</i> and<br>parameter <i>Start behaviour of control</i> =                                                                                                    |

### 7.6.3 Channel C1 Light Constant lighting control - detail settings

<sup>&</sup>lt;sup>5</sup> Not available with constant lighting control without influence of presence

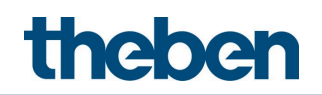

| Parameter name                                   | Values                                               | Meaning                                                                                                    |
|--------------------------------------------------|------------------------------------------------------|----------------------------------------------------------------------------------------------------|
|                                                  |                                                      | without 4 bit stop telegram is set.                                                                                                    |
|                                                  | по                                                   | There is only one switch-on dimming value available.                                                                                                    |
|                                                  | yes                                                  | A switch-on dimming value for the<br>night can be configured. During<br>operation, it can be switched between<br>two switch-on dimming values.<br>The object 38 <i>C1, C2 Light – Day-</i><br><i>night changeover</i> is visible and can be<br>used.<br>- An ON telegram to the object<br>switches to the switch-on dimming<br>value night.<br>- An OFF telegram switches back to<br>the original value. |
| Switch-on dimming value<br>night                 |                                                      | The parameter is visible if <i>Switch-on</i><br><i>dimming value at night = yes</i> is set.<br>Object 38 <i>C1, C2 Light – Day-night</i><br><i>changeover</i> can be used to switch between<br>the switch-on dimming values during<br>operation.                                                                                                    |
|                                                  | 30% <b>70%</b><br>100%                               | The switch-on dimming value night can be set in increments.                                                                                                    |
| Control speed                                    |                                                      | This parameter is used to change the increment of the sent dimming value.                                                                                                    |
|                                                  | Standard                                             | Behaviour is set to its optimum level. The change happens gradually and is almost imperceptible.                                                                                                    |
|                                                  | average                                              | The change happens with a somewhat larger increment.                                                                                                    |
|                                                  | fast                                                 | The change happens with a large<br>increment.<br>The increment size depends on the<br>brightness actual value and brightness<br>setpoint value. The maximum increment<br>size is 2% for standard, 3% for average<br>and 8% for fast.                                                                                                    |
| Lower control limit                              | 1% <b>10%</b> 25%                                    | Minimum permitted output value.                                                                                                    |
| Upper control limit                              | 70%, 80%, 90%,<br><b>100%</b>                        | Maximum permitted output value.                                                                                                    |
| Switching off when there is<br>enough brightness | never switch off<br>after 5 min<br><b>10 min</b> 9 h | If the lighting is turned down to the lower<br>limit of the control, the lighting is switched<br>off after the set time. With the selection<br><i>never switch off</i> , the lighting will never be<br>switched off.<br>This behaviour is valid, as long as persons<br>are present.                                                                                                    |
| Behaviour at manual dimming                      | school                                               | Constant lighting control is temporarily interrupted by manual dimming. The                                                                                                    |

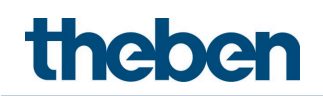

| Parameter name                                                          | Values                       | Meaning                                                                                                    |
|-------------------------------------------------------------------------|------------------------------|----------------------------------------------------------------------------------------------------|
|                                                                         |                              | setpoint value remains unchanged.                                                                                                    |
|                                                                         | office                       | Constant lighting control remains active<br>temporarily after manual dimming to the<br>current brightness value as the new<br>setpoint value. After the time delay has<br>expired, the originally configured set point<br>value will be restored.                                                                                                    |
| Light standby time                                                      | inactive                     | The standby function is not available.                                                                                                    |
|                                                                         | active                       | The standby function is available and the parameters <i>Duration of light standby time</i> and <i>Standby dimming value</i> are displayed.                                                                                                    |
| Duration of light standby time                                          |                              | The parameter is visible if parameter <i>Light standby time = active</i> is set.                                                                                                    |
|                                                                         | always ON                    | The lighting remains permanently on<br>standby. The lighting switches off after 10<br>minutes if the brightness level in the rooms<br>exceeds the brightness setpoint value.<br>Without presence, the lighting automatically<br>returns to the standby value if the room<br>brightness falls below the brightness<br>setpoint value. This guarantees a minimum<br>level of lighting in darkness. |
|                                                                         | 30 s <b>30 min</b><br>60 min | The standby time causes both lighting groups to dim to the set <i>Standby dimming value</i> instead of switching off, when the time delay has elapsed.                                                                                                    |
| Standby dimming value                                                   |                              | The parameter is visible if parameter <i>Light standby time</i> = <i>active</i> is set.                                                                                                    |
|                                                                         | 1% <b>10%</b> 25%            | The dimming values for standby can be selected in increments from 1% to 25%.                                                                                                    |
| Switching the light back on in<br>semi-automatic mode during<br>standby |                              | The parameter is visible if parameter<br><i>Configuration type = semi-automatic device</i><br>and parameter <i>Light standby time = active</i><br>is set.                                                                                                    |
|                                                                         | no                           | In semi-automatic mode, the lighting does<br>not switch on again automatically when<br>motion is detected during active stand-by<br>operation.                                                                                                    |
|                                                                         | yes                          | In semi-automatic mode, the lighting<br>automatically switches on again during<br>active standby operation when motion is<br>detected, provided the brightness has fallen<br>below the brightness setpoint value.                                                                                                    |
| Send channel C1 Light output<br>value cyclically                        | no                           | Current output value of channel C1 Light is not sent cyclically.                                                                                                    |

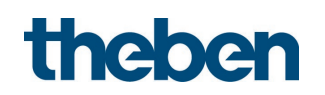

| Parameter name          | Values                | Meaning                                                                                                    |
|-------------------------|-----------------------|----------------------------------------------------------------------------------------------------|
|                         | every 1 min<br>60 min | Current channel C1 Light output value is<br>sent cyclically with the selected time.<br><b>Note:</b> If the lighting is dimmed<br>brighter/darker (dimmable lighting) by<br>using a push button or remote control, or if<br>switching off is overridden manually, the<br>output value will NOT be sent cyclically<br>anymore! |
| Activate block function | πο                    | Block function of channel C1 Light is inactive.                                                                                                    |
|                         | yes                   | Blocking channel C1 Light means that the<br>detector does not send or processes<br>telegrams via objects 1 to 7, although the<br>evaluation of motion and brightness<br>continues.                                                                                                    |

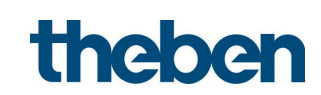

# 7.6.4 Channel C1 Light - constant lighting control without influence of presence - detail settings

| Parameter name                                      | Values                         | Meaning                                                                                                    |
|-----------------------------------------------------|--------------------------------|----------------------------------------------------------------------------------------------------|
| Start of control with                               | Value telegram                 | Control is started with a value telegram. The actuator dims up at the set dimming time.                                                                                                    |
|                                                     | ON telegram                    | Control is started with an ON telegram. The<br>actuator switches on and turns up the lights<br>abruptly or gradually to the value configured on<br>the actuator.                                                                                                    |
| Start behaviour of control                          | without 4 bit stop<br>Telegram | If parameter <i>Start of control with</i> = <i>value</i><br><i>telegram</i> is set, control starts with the set<br>parameter value <i>Switch-on dimming value</i> .                                                                                                    |
|                                                     |                                | If parameter <i>Start of control with</i> = <i>ON telegram</i> is set, control starts with the switch-on value set on the actuator.<br>Example: If a switch-on value of 70% is configured on the actuator, control starts with this switch-on value, regardless of whether this value is above or below the setpoint value.                                               |
|                                                     | with 4 bit stop<br>Telegram    | If parameter <i>Start of control with</i> = <i>value</i><br><i>telegram</i> is set, a value telegram with the<br>maximum value of the parameter "control<br>range" will be sent. The actuator dims up the<br>lights at its set dimming time.                                                                                                    |
|                                                     |                                | If for <i>Start of control with ON telegram</i> has been<br>selected, an ON telegram will be sent. The<br>actuator dims up the lights to its switch-on<br>value, at its set dimming time.<br>The detector measures the rising brightness<br>and stops the dimming process once the<br><i>brightness setpoint value</i> has been reached.<br>Control starts at this point. |
| Switch-on dimming value                             |                                | The parameter is visible if parameter <i>Start of</i><br><i>control with</i> = <i>value telegram</i> and parameter<br><i>Start behaviour of control</i> = <i>without 4 bit stop</i><br><i>telegram</i> is set.                                                                                                    |
|                                                     | 30% <b>70%</b><br>100%         | When the controller starts, the lighting is switched on to the set <i>switch-on dimming value</i> , and control starts from this value.                                                                                                    |
| Other switch-on dimming value at night <sup>6</sup> | ΠΟ                             | There is only one switch-on dimming value available.                                                                                                    |
|                                                     | yes                            | A switch-on dimming value for the night                                                                                                    |

<sup>&</sup>lt;sup>6</sup> Not available with constant lighting control without influence of presence
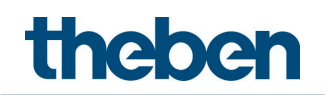

| Parameter name                                   | Values                                                      | Meaning                                                                                                    |
|--------------------------------------------------|-------------------------------------------------------------|----------------------------------------------------------------------------------------------------|
| Switch-on dimming value<br>night                 |                                                             | <ul> <li>can be configured. During operation, it can be switched between two switch-on dimming values.</li> <li>The object 38 <i>C1, C2 Light – Day-night changeover</i> is visible and can be used.</li> <li>An ON telegram to the object switches to the switch-on dimming value night.</li> <li>An OFF telegram switches back to the original value.</li> <li>The parameter is visible if <i>Switch-on dimming value at night = yes</i> is set.</li> </ul> |
|                                                  |                                                             | Object 38 <i>C1, C2 Light – Day-night changeover</i> can be used to switch between the switch-on dimming values during operation.                                                                                                    |
| Control speed                                    |                                                             | This parameter is used to change the increment of the sent dimming value.                                                                                                    |
|                                                  | Standard                                                    | Behaviour is set to its optimum level. The<br>change happens gradually and is almost<br>imperceptible.                                                                                                    |
|                                                  | average                                                     | The change happens with a somewhat larger increment.                                                                                                    |
|                                                  | fast                                                        | The change happens with a large increment.<br>The increment size depends on the brightness<br>actual value and brightness setpoint value. The<br>maximum increment size is 2% for standard,<br>3% for average and 8% for fast.                                                                                                    |
| Lower control limit                              | 1% <b>10%</b> 25%                                           | Minimum permitted output value.                                                                                                    |
| Upper control limit                              | 70%, 80%, 90%,<br><b>100%</b>                               | Maximum permitted output value.                                                                                                    |
| Switching off when there is<br>enough brightness | never switch off<br>after 5 min <b>10</b><br><b>min</b> 9 h | If the lighting is turned down to the lower<br>control limit, the lighting will be switched off<br>after the set time. With the selection <i>never</i><br><i>switch off</i> , the lighting will never be switched<br>off.                                                                                                    |
| Behaviour at manual<br>dimming                   | school                                                      | Constant light control is interrupted by manual<br>dimming until the controller is activated again<br>via object 39. The setpoint value remains<br>unchanged.                                                                                                    |
|                                                  | office                                                      | Constant lighting control remains active<br>temporarily after manual dimming to the<br>current brightness value as the new setpoint<br>value. After the controller has been deactivated<br>via object 39, the set setpoint value is restored.                                                                                                    |
| Send channel C1 Light<br>output value cyclically | no                                                          | Current output value of channel C1 Light is not sent cyclically.                                                                                                    |

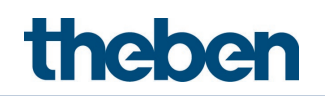

| Parameter name          | Values                | Meaning                                                                                                    |
|-------------------------|-----------------------|----------------------------------------------------------------------------------------------------|
|                         | every 1 min 60<br>min | Current channel C1 Light output value is sent<br>cyclically with the selected time.<br><b>Note:</b> If the lighting is dimmed brighter/darker<br>(dimmable lighting) by using a push button or<br>remote control, or if switching off is overridden<br>manually, the output value will NOT be sent<br>cyclically anymore! |
| Activate block function | no<br>yes             | Block function of channel C1 Light is inactive.<br>Blocking channel C1 Light means that the<br>detector does not send or processes telegrams<br>via objects 1 to 7, although the evaluation of<br>motion and brightness continues.                                                                                        |

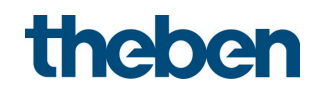

# 7.6.5 Channel C1 Light – block function

| Designation               | Values                                      | Description                                                                                      |
|---------------------------|---------------------------------------------|--------------------------------------------------------------------------------------------------|
| Block telegram            | Blocking <b>Channel C1 Light</b> means that |                                                                                                  |
|                           |                                             | objects 1, 3 and 5, although the evaluation                                                      |
|                           |                                             | of motion and brightness continues.                                                              |
|                           |                                             |                                                                                                  |
|                           |                                             | General unblocking:<br>If no person is present and in the last 30                                |
|                           |                                             | seconds no trigger telegram has been                                                             |
|                           |                                             | received via object 61 <i>Parallel switching</i>                                                 |
|                           |                                             | <i>Input – Trigger Input</i> , the lighting time<br>delay will be set to 0 upon unblocking. This |
|                           |                                             | causes the lighting to be switched off                                                           |
|                           |                                             | immediately or to be dimmed to the                                                               |
|                           |                                             | scandby–dimming value (scandby time<br>active)                                                   |
|                           |                                             | If no person is present and in the last 30                                                       |
|                           |                                             | seconds a trigger telegram has been                                                              |
|                           |                                             | <i>input – Trigger input</i> , the lighting time                                                 |
|                           |                                             | delay will be set to 30 seconds upon                                                             |
|                           |                                             | unblocking. If no more movements are                                                             |
|                           |                                             | once the time delay expires or is set to the                                                     |
|                           |                                             | standby dimming value (standby time                                                              |
|                           |                                             | active).<br>The lighting will not be switched off if                                             |
|                           |                                             | motion is detected with insufficient                                                             |
|                           |                                             | brightness.                                                                                      |
|                           | Block with ON                               | Channel C1 Light is blocked with an ON                                                           |
|                           | Telegram                                    | telegram to the block object. All telegrams                                                      |
|                           |                                             | blocking. Channel C1 Light is unblocked                                                          |
|                           |                                             | with an OFF telegram. After unblocking, the                                                      |
|                           |                                             | detector sends the current status or                                                             |
|                           |                                             |                                                                                                  |
|                           | Block with OFF                              | The output of channel C1 Light is blocked                                                        |
|                           | Telegram                                    | with an OFF telegram and unblocked with                                                          |
| Response when setting the | Send OFF telegram                           | An OFF telegram is sent at the start of                                                          |
| block                     |                                             | blocking.                                                                                        |
|                           | Send ON telegram                            | An ON telegram is sent at the start of                                                           |
|                           |                                             | blocking.                                                                                        |
|                           | do not send anv                             | No telegram is sent at the start of blocking                                                     |
|                           | telegram                                    |                                                                                                  |

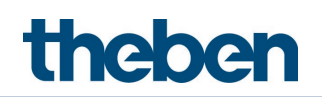

| Designation                                         | Values        | Description                                                                                                    |
|-----------------------------------------------------|---------------|----------------------------------------------------------------------------------------------------|
|                                                     | send value X% | A value between 10% and 100% can be<br>sent in switching mode with dimmable<br>lighting or in constant lighting control<br>mode.                        |
|                                                     |               | The current status is always sent after<br>unblocking, for instance, an ON telegram<br>with absence and insufficient brightness in<br>switching mode.   |
| Also block push button 11 and<br>infrared operation | no            | Commands from the integrated push button<br>I1 as well as the infrared remote control<br>continue to be processed while channel C1<br>Light is blocked. |
|                                                     | yes           | Commands from the integrated push button<br>I1 as well as the infrared remote control are<br>not processed during the blocking of<br>channel C1 Light.  |

The current status is sent at the end of the blocking.

Blocking/unblocking is also possible with scenes.

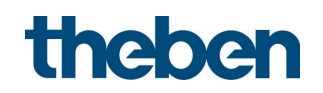

### 7.6.6 Channel C2 Light

This channel is visible if the parameters *Operating mode* = *Master* and *Activate channel* C2 - Light = yes are set.

| Parameter name                         | Values         | Meaning                                                                                                    |
|----------------------------------------|----------------|----------------------------------------------------------------------------------------------------|
| Brightness difference to<br>channel C1 |                | The brightness difference sets the varying<br>light requirements of lighting group C2 in<br>comparison to lighting group C1.<br><b>Application:</b> Two lighting groups are<br>installed in a room with daylight. Lighting<br>group C1 is near the window, lighting group<br>C2 in the interior of the room. |
|                                        | 5% 120%        | A positive value means that in the area of lighting group C2 more artificial light is required.                                                                                                    |
|                                        | 0% synchronous | Synchronous means both lighting groups are switched or controlled together.                                                                                                    |
|                                        | -5%60%         | A negative value means that in the area of<br>lighting group C2 less artificial light is<br>required than in the area of lighting group<br>C1.                                                                                                    |
|                                        |                | Also see <b>Channel C1 Light</b> , parameter<br><i>Brightness switching/setpoint value</i> .                                                                                                    |

All other settings for channel C2 Light are adopted from channel C1 Light.

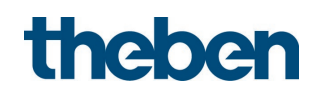

#### 7.7 **HVAC** channels

#### 7.7.1 Channel C4, C5 HVAC

| ( | i | ) |
|---|---|---|
| 1 | - |   |

The parameter page is visible if for parameter Activate channel C4 HVAC or Activate *channel C5 HVAC = yes* is set. See **General** parameter page.

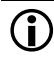

 $igid{i}$  Channel C4, C5 HVAC is switched on only by presence, without the influence of brightness.

| Designation          | Values                        | Description                                                                                                    |
|----------------------|-------------------------------|----------------------------------------------------------------------------------------------------|
| HVAC switch-on delay | inactive                      | An inactive switch-on delay means that<br>channel HVAC switches immediately when<br>detecting motion.                                                                                                    |
|                      | 10 s30 min                    | A switch-on delay of between 10 seconds<br>and 30 minutes can be set for the channel<br>HVAC. The channel HVAC does not switch<br>immediately upon detection of motion, but<br>only after the switch-on delay has expired.<br>The switch-on delay can be set separately<br>for each channel C4, C5.<br>Example: A switch-on delay of 2 minutes<br>can be set if the channel HVAC is used for<br>controlling a fan in a toilet. The fan does<br>not switch on if the toilet is briefly<br>occupied, a longer presence of over 2<br>minutes switches the fan on. |
| HVAC time delay      | 10 s <b>15 min</b><br>120 min | The time delay HVAC can be set between 10<br>seconds and 120 minutes. It is restarted<br>with every new motion.<br>The time delay can be set separately for<br>each channel C4, C5.                                                                                                    |

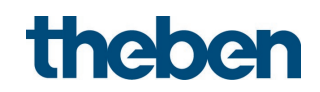

#### Objects - Channel C4, C5 HVAC 7.7.2

The parameter page is visible of for parameter Activate channel C4 HVAC or Activate *channel C5 HVAC = yes* is set. See **General** parameter page.

| Designation            | Values           | Description              |                             |
|------------------------|------------------|--------------------------|-----------------------------|
| Telegram type          | Switch           | 6 telegram types are av  | ailable for selection.      |
|                        | command          |                          |                             |
|                        | Priority         |                          |                             |
|                        | Value            |                          |                             |
|                        | Percentage       |                          |                             |
|                        | value            |                          |                             |
|                        | HVAC operating   |                          |                             |
|                        | mode             |                          |                             |
|                        | Scene            |                          |                             |
| When presence detected | no telegram      | No telegrams are sent o  | in detection of             |
|                        | send             | movement.                |                             |
|                        | cood following   | When a motion is datas   | tod a one time teleacom     |
|                        | telearam once    | will be sent             | leu, a une-linie leiegraffi |
|                        |                  | will be serie.           |                             |
|                        |                  |                          |                             |
|                        |                  |                          |                             |
|                        | send cyclically  | After a motion is detect | ed, a telegram is sent      |
|                        |                  | cyclically.              | -                           |
| Telegram               | With Telegram t  | type = Switch command    |                             |
|                        | ON               | Send switch-on command   |                             |
|                        | OFF              | Send switch-off command  |                             |
|                        | For Telegram typ | ne = Priority            |                             |
|                        |                  | Function                 | Value                       |
|                        | no priority      | Priority inactive        |                             |
|                        |                  | (no control)             |                             |
|                        | Priority ON      | Priority ON              | 3 (11 <sub>bin</sub> )      |
|                        |                  | (control: enable, on)    |                             |
|                        | Priority UFF     |                          | 2 (10bin)                   |
|                        | For Tologram by  | (control: disable, orr)  |                             |
|                        |                  |                          |                             |
|                        | U255             |                          |                             |
|                        |                  | be = Percentage value    | 1 0 1400%                   |
|                        | <i>U100</i> %    | Any percentage value b   | etween U and TUU% can       |
|                        | For Tologram by  | De sent.                 | da                          |
|                        |                  |                          | le                          |
|                        | Αυτο             | HVAC operating modes:    |                             |
|                        | Comfact          | Comfort: 2               |                             |
|                        | Standhy          | Standhy: 3               |                             |
|                        | Temperature      | Temperature reduction    | at night: 4                 |
|                        | reduction at     |                          | or mynt. T                  |
|                        | niaht            |                          |                             |
|                        | Frost protection | Frost protection: 5      |                             |

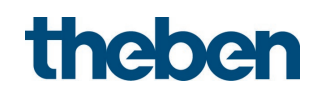

| Designation                       | Values                           | Description                                                                                               |                                                                         |
|-----------------------------------|----------------------------------|----------------------------------------------------------------------------------------------------|-------------------------------------------------------------------------|
|                                   | For <i>Telegram type = Scene</i> |                                                                                                    |                                                                         |
|                                   | Scene <b>1</b> 64                | Any scene number can be sent.                                                                             |                                                                         |
| At the end of the time delay      | no telegram<br>send              | No telegram is sent on completion of the time delay.                                                      |                                                                         |
|                                   | send following<br>telegram once  | At the end of the time delay, a single telegram sent.                                                     |                                                                         |
|                                   | send cyclically                  | No telegram is sent cyc<br>time delay.                                                                    | lically at the end of the                                               |
| Telegram                          | With Telegram t                  | ype = Switch command                                                                                      |                                                                         |
|                                   | ON                               | Send switch-on comma                                                                                      | nd                                                                      |
|                                   | OFF                              | Send switch-off comma                                                                                     | nd                                                                      |
|                                   | For Telegram typ                 | ne = Priority                                                                                             |                                                                         |
|                                   |                                  | Function                                                                                                  | Value                                                                   |
|                                   | no priority                      | Priority inactive<br>(no control)                                                                         | 0 (00 <sub>bin</sub> )                                                  |
|                                   | Priority ON                      | Priority ON<br>(control: enable, on)                                                                      | 3 (11 <sub>bin</sub> )                                                  |
|                                   | Priority OFF                     | Priority OFF<br>(control: disable, off)                                                                   | 2 (10 <sub>bin</sub> )                                                  |
|                                   | For <i>Telegram typ</i>          | pe = Value                                                                                                |                                                                         |
|                                   | <b>0</b> 255                     | Any value between 0 ar                                                                                    | nd 255 can be sent.                                                     |
|                                   | For <i>Telegram ty</i>           | pe = Percentage value                                                                                     |                                                                         |
|                                   | <b>0</b> 100%                    | Any percentage value between U and TUU% can be sent.                                                      |                                                                         |
|                                   | For <i>Telegram typ</i>          | pe = HVAC operating mod                                                                                   | de                                                                      |
|                                   | Auto                             | HVAC operating modes:<br>Auto: 1                                                                          |                                                                         |
|                                   | Comfort                          | Comfort: 2                                                                                                |                                                                         |
|                                   | Standby                          | Standby: 3                                                                                                | at aight 1                                                              |
|                                   | reduction at                     | remperature reduction at hight. 4                                                                         |                                                                         |
|                                   | night                            |                                                                                                    |                                                                         |
|                                   | Frost protection                 | Frost protection: 5                                                                                       |                                                                         |
|                                   | For <i>Telegram typ</i>          | pe = Scene                                                                                                |                                                                         |
|                                   | Scene 1 <b>2</b> 64              | Any scene number can                                                                                      | be sent.                                                                |
| Should a second telegram be sent? | по                               | No second telegram is s                                                                                   | sent.                                                                   |
|                                   | <i>yes</i>                       | In addition to telegram<br>telegram C4.2 or C5.2 is<br>telegrams or parameter<br>available for selection. | C4.1 or C5.1, a second<br>s sent. The same<br>s as for C4.1 or C5.1 are |
| Activate block function           | no                               | Block function of chann inactive.                                                                         | el C4 or C5 HVAC is                                                     |

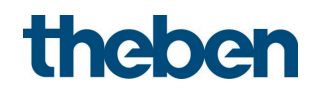

| Designation | Values | Description                                                                               |
|-------------|--------|-------------------------------------------------------------------------------------------|
|             | yes    | Blocking of channel C4 or C5 HVAC means that the detector does not send any telegrams via |
|             |        | objects 50 to 52, or 53 to 55.                                                            |

### 7.7.3 Channel C4, C5 HVAC – block function

The parameter page is visible if for parameter *Activate block function* = *yes* is set. See parameter page **Objects**.

| Designation                                                                         | Values                             | Description                                                                                                    |
|-------------------------------------------------------------------------------------|------------------------------------|----------------------------------------------------------------------------------------------------|
| Block telegram                                                                      | Block with ON<br>Telegram          | Channel C4 or C5 HVAC is blocked with an ON<br>telegram to the block object. All telegrams are<br>suppressed for the duration of the blocking.<br>Channel C4 or C5 HVAC is unblocked with an OFF<br>telegram. |
|                                                                                     | Block with OFF<br>Telegram         | The output of channel C4 or C5 HVAC is blocked<br>with an OFF telegram and unblocked with an ON<br>telegram.                                                                                                  |
| Response when setting the block do not send<br>any telegral<br>as if presendetected |                                    | No telegram is sent at the start of blocking.<br>At the start of the block, the detector responds<br>as if presence is detected.                                                                              |
|                                                                                     | as at the end of<br>the time delay | At the start of the block, the detector responds as at the end of the time delay.                                                                                                    |

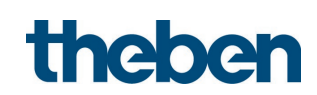

#### 7.8 Room monitoring

#### 7.8.1 Room monitoring channel C6

The parameters are visible if for parameter *Activate channel C6 room monitoring = yes* is set.

| Designation                              | Values                           | Description                                                                                                    |
|------------------------------------------|----------------------------------|----------------------------------------------------------------------------------------------------|
| Type of report                           | Cyclical with<br>acknowledgement | The channel sends an ON telegram on<br>detection of a movement. It repeats the ON<br>telegram in cyclical intervals, as long as<br>there is no acknowledgement.                                                                                                |
|                                          | Switching On/Off                 | The parameters <i>Room monitoring time delay</i> and <i>Response at start/end of presence</i> are displayed.<br>On detection of motion, the channel sends an ON telegram, and an OFF telegram or no telegram after the room monitoring time delay has elapsed. |
| Dead time room monitoring                |                                  | The parameter is visible if parameter <i>Type</i><br>of report = cyclical with acknowledgement<br>is set.                                                                                                    |
|                                          | deactivated                      | After acknowledgement, an ON telegram is immediately sent again at the next motion.                                                                                                    |
|                                          | 30 s <b>5 min</b> 30 min         | After acknowledgement, it takes the set<br>time until an ON telegram is sent again at<br>the next motion.                                                                                                    |
| Room monitoring time delay               |                                  | The parameter is visible if parameter <i>Type</i> of report = switching On/Off is set.                                                                                                    |
|                                          | 30 s <b>5 min</b> 30 min         | With every motion, the set time delay will be restarted.                                                                                                    |
| <i>Response at start/end of presence</i> |                                  | The parameter is visible if parameter <i>Type</i> of report = switching On/Off is set.                                                                                                    |
|                                          | only send<br>ON telegram         | The OFF telegram is not sent at the end of presence.                                                                                                    |
|                                          | Send ON and OFF<br>telegram      | Both the ON and the OFF telegram are sent.                                                                                                    |
| Waiting time for<br>confirmation         |                                  | The parameter is visible if parameter <i>Type</i><br>of report = cyclical with acknowledgement<br>is set.                                                                                                    |

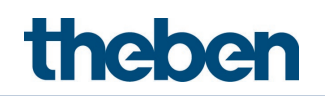

| Designation                                    | Values                     | Description                                                                                                    |
|------------------------------------------------|----------------------------|----------------------------------------------------------------------------------------------------|
|                                                | 30 s <b>5 min</b> 30 min   | ON telegram cyclically<br>repeats if no acknowledgement is received<br>within the configured waiting time.                        |
| <i>Response upon return of<br/>bus voltage</i> | Room monitoring<br>blocked | Room monitoring channel C6 is blocked at a restart after loss of the bus voltage.                                                 |
|                                                | Room monitoring<br>enabled | Room monitoring channel C6 is enabled at<br>a restart after loss of the bus voltage.                                              |
| Sabotage cyclically                            | inactive                   | Sabotage monitoring is not used.                                                                                                  |
|                                                | active                     | The sabotage object cyclically sends OFF<br>telegrams to reveal unauthorised removal<br>of the<br>detector or a bus interruption. |
| Cycle time sabotage                            |                            | The parameter is visible if parameter<br><i>Sabotage cyclically = active</i> is set.                                              |
|                                                | 30 s <b>4 min</b> 30 min   | If the sabotage object is activated, the OFF telegrams are sent at the set cycle time.                                            |

# 7.9 Remote control

| Designation                            | Values                              | Description                                                                                                    |
|----------------------------------------|-------------------------------------|----------------------------------------------------------------------------------------------------|
| Channel C1 Light                       | inactive                            | No IR group address was assigned to the                                                                                                    |
| Channel C2 Light                       |                                     | relevant channel, and it cannot be influenced by                                                                                                    |
| <i>External switching/dimming</i><br>1 |                                     | the user remote controls theSenda B and theSenda S.                                                                                                    |
| External switching/dimming<br>2        |                                     |                                                                                                    |
| External blinds 1                      |                                     |                                                                                                    |
| External blinds 2                      |                                     |                                                                                                    |
|                                        | I, II, III, IV, V, VI,<br>VII, VIII | An IR group address is allocated to the<br>respective channel.<br>The channel reacts to the commands from the<br>user remote controls theSenda B and theSenda<br>S.     |
|                                        | all                                 | All IR group addresses are allocated to the<br>respective channel.<br>The channel reacts to the commands from the<br>user remote controls theSenda B and theSenda<br>S. |

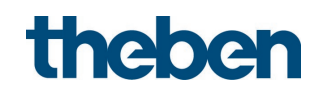

# 7.10 Scenes

# 7.10.1 Scenes

| Designation                 | Values         | Description                                                     |
|-----------------------------|----------------|-----------------------------------------------------------------|
| Scene controls              |                | The detector has a simple, internal scene                       |
|                             |                | component. A scene is used to store values                      |
|                             |                | (On, Off with switching operating mode,                         |
|                             |                | percentage values with constant lighting                        |
|                             |                | Control) for the light outputs.                                 |
|                             |                | - absent                                                        |
|                             |                | - switch on light by using a push button or                     |
|                             |                | user remote control theSenda B or                               |
|                             |                | theSenda S                                                      |
|                             |                |                                                                 |
|                             | inactive       | Scene controls are not supported.                               |
|                             |                | The scenes can be called up by proceing the                     |
|                             |                | scene buttons on theSenda B or theSenda S                       |
|                             |                | user remote control, or via a telegram to                       |
|                             |                | scene object 47 or 65.                                          |
|                             |                |                                                                 |
|                             | Send scene     | Scene numbers can be assigned to the                            |
|                             | number on bus  | Scene 1 🖻 and Scene 2 🖻 buttons on                              |
|                             |                | control                                                         |
| Define scenes with          |                | This parameter is visible if parameter <i>Scene</i>             |
|                             |                | <i>controls</i> = <i>use internal scenes</i> is set.            |
|                             |                |                                                                 |
|                             | ETC            | The following personators are displayed:                        |
|                             | E13            | - Nutnut value user remote control scene 1                      |
|                             |                | channel C1 Light                                                |
|                             |                | - Output value user remote control scene 2,                     |
|                             |                | channel C1 Light                                                |
|                             |                | - Output value user remote control scene 1,                     |
|                             |                | channel C2 Light                                                |
|                             |                | - Output Value user remote control scene 2,<br>channel C2 Light |
|                             |                | The output values are fixed by the values                       |
|                             |                | configured in the ETS.                                          |
|                             |                |                                                                 |
|                             | Remote control | The output values are stored with the user                      |
|                             |                | remote control. See theSenda B or                               |
| Nutnut value user remote    |                | Value of scene 1, channel C1 in switching                       |
| control scene 1. channel C1 | On             | mode without dimmable lighting.                                 |
|                             |                | ······································                          |
|                             | 0% <b>30%</b>  | Value of scene 1, channel C1 in switching                       |
|                             | 100%           | mode with dimmable lighting or constant                         |
|                             |                | lighting control.                                               |
| Uutput value user remote    | Ult            | Value of scene 2, channel C1 in switching                       |

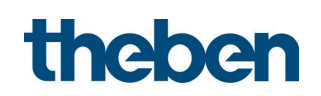

| Designation                              | Values        | Description                                                  |
|------------------------------------------|---------------|--------------------------------------------------------------|
| control scene 2, channel C1              | On            | mode without dimmable lighting.                              |
|                                          |               |                                                              |
|                                          | 0% <b>70%</b> | Value of scene 2, channel C1 in switching                    |
|                                          | 100%          | mode with dimmable lighting or constant lighting control.    |
| Output value user remote                 | Off           | Value of scene 1, channel C1 in switching                    |
| control scene 1, channel C2              | On            | mode without dimmable lighting.                              |
|                                          |               |                                                              |
|                                          | 0% <b>30%</b> | Value of scene 1, channel C2 in switching                    |
|                                          | 100%          | mode with dimmable lighting or constant                      |
|                                          |               | lighting control.                                            |
| Output value user remote                 | Off           | Value of scene 2, channel C2 in switching                    |
| control scene 2, channel C2              | On            | mode without dimmable lighting.                              |
|                                          |               |                                                              |
|                                          | 0% <b>70%</b> | Value of scene 2, channel C2 in switching                    |
|                                          | 100%          | mode with dimmable lighting or constant<br>lighting control. |
| Scene number user remote                 |               | The parameter is visible if parameter Scene                  |
| control button scene 1<br>(0 = inactive) |               | <i>controls = Send scene number on bus</i> is set.           |
| . ,                                      | <b>0</b> 64   | The set scene number is sent on object 66.                   |
| Scene number user remote                 |               | The parameter is visible if parameter <i>Scene</i>           |
| control button scene 2<br>(0 = inactive) |               | <i>controls = Send scene number on bus</i> is set.           |
|                                          | <b>0</b> 64   | The set scene number is sent on object 66.                   |
|                                          |               |                                                              |

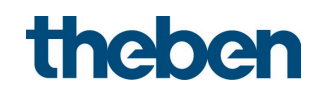

#### 7.10.2 Scene functions

| Designation       | Values              | Description                                                                                            |
|-------------------|---------------------|----------------------------------------------------------------------------------------------------|
| Scene function 1  |                     | The behaviour of the detector can be                                                                   |
| Scene function 2  |                     | controlled with 8 different scene functions.                                                           |
| Scene function 3  |                     |                                                                                                    |
| Scene function 4  |                     |                                                                                                    |
| Scene function 5  | inactiva            | No coope sumber that blacks the detector is                                                            |
| Scene function b  | Inactive            | No scene number that blocks the detector is defined                                                    |
| Scene function 8  |                     |                                                                                                    |
|                   | l lse outout values | Use additional selection with internal                                                                 |
|                   | internal scene 1/2  | scenes                                                                                                 |
|                   |                     |                                                                                                    |
|                   |                     |                                                                                                    |
|                   | Deactivate control  | Control is stopped, object 5 <i>C1</i> or object 32 <i>C2 light output - send value</i> no longer send |
|                   |                     | any telegram. After the time delay has                                                                 |
|                   |                     | elapsed, object 1 <i>C1</i> or object 28 <i>C2 light</i>                                               |
|                   |                     | <i>output - switching</i> are used to send an UFF                                                      |
|                   |                     | telegram.                                                                                              |
|                   | Activate control    | The constant lighting control is activated.                                                            |
|                   |                     | The detector controls the lighting                                                                     |
|                   |                     | depending on brightness.                                                                               |
|                   |                     |                                                                                                    |
|                   | Block lighting      | Blocking of channels C1, C2 Light.                                                                     |
|                   | CNANNEIS            | Upplacking of shappeds (1, (2) Light                                                                   |
|                   | channels            | Unblocking of channels CT, CZ Light.                                                                   |
| Scene number      | <b>0</b> 64         | Scene number matching the respective                                                                   |
|                   |                     | scene function.                                                                                        |
| Validity of block | until unblocking    | Manual unblocking of the lighting channels                                                             |
|                   |                     | is possible any time:                                                                                  |
|                   |                     | - Receiving the corresponding scene                                                                    |
|                   |                     | number on object 47 <i>External scene -</i>                                                            |
|                   |                     | <i>receive.</i>                                                                                        |
|                   |                     | - Onolocking command of the channels                                                                   |
|                   |                     | Block/unblock                                                                                          |
|                   |                     |                                                                                                    |
|                   | 1 h9 h              | Lighting channels remain disabled during                                                               |
|                   |                     | the set time.                                                                                          |

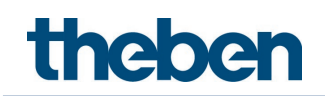

# 7.11 Logic channels

# 7.11.1 Logic channel C18..C23

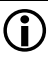

The parameter page is visible if for parameter *Number – logic channels* at least 1 channel is set. See **General** parameter page.

| Designation  | Values               | Description                                                          |
|--------------|----------------------|----------------------------------------------------------------------|
| Type of link |                      | Selection of logical link between the 1 bit input values (see below) |
|              | AND                  | 2 to 4 inputs                                                        |
|              | OR                   | 2 to 4 inputs                                                        |
|              | XOR                  | 2 inputs                                                             |
| Use input 1  | yes                  | Input is used.                                                       |
|              | yes, inverted        | Input acts inverted.                                                 |
| Use input 2  | yes                  | Input is used.                                                       |
|              | yes, inverted        | Input acts inverted.                                                 |
| Use input 3  | по                   | Input is not used.                                                   |
|              | yes                  | See above.                                                           |
|              | yes, inverted        |                                                                      |
| Use input 4  | по                   | Input is not used.                                                   |
|              | yes<br>yes, inverted | See above.                                                           |

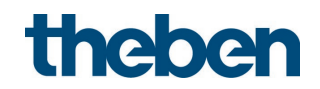

# 7.11.2 Objects logic channel C18...C23

| Designation                 | Values                                  | Description              |                             |
|-----------------------------|-----------------------------------------|--------------------------|-----------------------------|
| Telegram type               | Switch command                          | 6 telegram types a       | re available for selection. |
|                             | Priority                                |                          |                             |
|                             | Value                                   |                          |                             |
|                             | Percentage value                        |                          |                             |
|                             | HVAC operating mode                     |                          |                             |
|                             | Scene                                   |                          |                             |
| If the condition is met     | no telegram                             | Transmission beha        | viour if the channel        |
|                             | send                                    | condition is fulfille    | d.                          |
|                             | send rollowing                          |                          |                             |
|                             | cond cyclically                         |                          |                             |
| Tologgam                    | With Talagger tugo                      | witch commond            |                             |
| Telegram                    | with relegram type = $3$                |                          |                             |
|                             | UN                                      | Send switch-on co        | mmand                       |
|                             | OFF                                     | Send switch-off co       | mmand                       |
|                             | For <i>Telegram type</i> = <i>Pri</i>   | iority                   |                             |
|                             |                                         | Function                 | Value                       |
|                             | no priority                             | Priority inactive        | 0 (00 )                     |
|                             |                                         | (no control)             | U (UUbin)                   |
|                             | Priority ON                             | Priority ON              |                             |
|                             |                                         | (control: enable,        | 3 (11 <sub>bin</sub> )      |
|                             |                                         | on)                      |                             |
|                             | Priority OFF                            | Priority OFF             |                             |
|                             |                                         | (control: disable,       | 2 (10bin)                   |
|                             | For <i>Telegram type</i> – Va           |                          |                             |
|                             | 0 <b>255</b>                            | Any value betweer        | n A and 255 can be sent     |
|                             | Eng Talaacam tuna - Pa                  |                          |                             |
|                             | 1 of Telegrann type - Te                | Any norsentane va        | lue between 0 and 100%      |
|                             | <i>U</i> <b>100</b> 70                  | Any percentage va        |                             |
|                             | For Telegram type – HVAC operating mode |                          | 1                           |
|                             | Auto                                    | HVAC operating m         | odes:                       |
|                             | 7010                                    |                          | 0005.                       |
|                             | Comfort                                 | Comfort: 2               |                             |
|                             | Standby                                 | Standby: 3               |                             |
|                             | Temperature reduction                   | Temperature redu         | ction at night: 4           |
|                             | at night                                |                          | 5                           |
|                             | Frost protection                        | Frost protection: 5      |                             |
|                             | For <i>Telegram type</i> = Sc           | ene                      |                             |
|                             | Scene <b>1</b> 64                       | Any scene number         | can be sent.                |
| If the condition is not mot | no telearem                             | Transmission bobs        | wiour if the channel        |
|                             | send                                    | randition is not ful     |                             |
|                             | send following                          |                          | inneo.                      |
|                             | telearam once                           |                          |                             |
|                             | send cyclically                         |                          |                             |
| Telenram                    | With <i>Telegram type</i> = S           | witch command            |                             |
|                             | ON                                      | / Sond switch-on command |                             |
|                             | OFF                                     | Sond switch off co       | mmand                       |
|                             | UFF                                     | Sella Switch-OILCO       | UIIIIIIIIU                  |

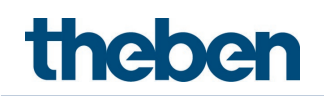

| Designation                       | Values                               | Description                 |                                  |
|-----------------------------------|--------------------------------------|-----------------------------|----------------------------------|
|                                   | For <i>Telegram type = Priority</i>  |                             |                                  |
|                                   | 5 71                                 | Function                    | Value                            |
|                                   | no prioritv                          | Priority inactive           | a (aa )                          |
|                                   | , ,                                  | (no control)                | U (UUbin)                        |
|                                   | Priority ON                          | Priority ON                 |                                  |
|                                   |                                      | (control: enable,           | 3 (11 <sub>bin</sub> )           |
|                                   |                                      | on)                         |                                  |
|                                   | Priority OFF                         | Priority OFF                | 2 (12)                           |
|                                   |                                      | (CONTROI: DISADIE,          | Z (IUbin)                        |
|                                   | For <i>Telegram type</i> = <i>Va</i> | lue                         |                                  |
|                                   | <b>0</b> 255                         | Any value betweer           | n O and 255 can be sent.         |
|                                   | For <i>Telegram type</i> = <i>Pe</i> | rcentage value              |                                  |
|                                   | <b>0</b> 100%                        | Any percentage va           | lue between 0 and 100%           |
|                                   |                                      | can be sent.                |                                  |
|                                   | For <i>Telegram type</i> = <i>HV</i> | AC operating mode           |                                  |
|                                   | Auto                                 | HVAC operating m            | odes:                            |
|                                   |                                      | Auto: 1                     |                                  |
|                                   | Comfort                              | Comfort: 2                  |                                  |
|                                   | Standby                              | Standby: 3                  |                                  |
|                                   | Temperature reduction<br>at night    | Temperature reduc           | ction at night: 4                |
|                                   | Frost protection                     | Frost protection: 5         |                                  |
|                                   | For <i>Telegram type</i> = <i>Sc</i> | ene                         |                                  |
|                                   | Scene 1 <b>2</b> 64                  | Any scene number            | can be sent.                     |
| Should a second telegram be sent? | по                                   | No second telegram is sent. |                                  |
|                                   | yes                                  | In addition to telec        | gram C18.1, a second             |
|                                   |                                      | The same telenrar           | sent.<br>As or narameters as for |
|                                   |                                      | the first telegram (        | e.g. C18.1) are available        |
|                                   |                                      | for selection.              | , ,                              |
| Activate block function           | ΠΟ                                   | Block function is ir        | active.                          |
|                                   | ves                                  | Block function mea          | ans that the detector            |
|                                   | ,<br>,                               | does not send tele          | grams via logic module           |
|                                   |                                      | objects.                    |                                  |
| Telegram after reset or           | as with unfulfilled                  | Reaction of channe          | el upon a restart.               |
| download                          |                                      |                             |                                  |
|                                   | as with ruirilled                    |                             |                                  |
|                                   | Status                               |                             |                                  |
|                                   | unknown: do not send                 |                             |                                  |
|                                   |                                      |                             |                                  |
|                                   |                                      |                             |                                  |
|                                   |                                      |                             |                                  |

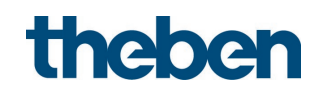

#### 7.11.3 Logic channel C18...C23 - block function

**(i)** The parameter page is visible if for parameter *Activate block function = yes* is set. See parameter page **Objects**.

| Designation                            | Values                           | Description                                                                                                    |
|----------------------------------------|----------------------------------|----------------------------------------------------------------------------------------------------|
| Block telegram                         | Block with<br>ON telegram        | The logic channel is blocked with an ON<br>telegram to the block object. All telegrams<br>are suppressed for the duration of the<br>blocking. The logic channel is unblocked<br>with an OFF telegram. |
|                                        | Block with<br>OFF telegram       | The output of the logic channel is blocked<br>with an OFF telegram and unblocked with<br>an ON telegram.                                                                                              |
| <i>Response when setting the block</i> | do not send any<br>telegram      | No telegram is sent at the start of blocking.                                                                                                    |
|                                        | as with fulfilled<br>condition   | Same response as in parameter <i>If the condition is met</i> (see above).                                                                                                    |
|                                        | as with unfulfilled<br>condition | Same reaction as in parameter If the condition is not met (see above).                                                                                                    |
| Response when the block is cancelled   | do not send                      | Not automatically resent when the block is cancelled.                                                                                                    |
|                                        | Update channel                   | The current channel status is sent<br>immediately as soon as the block is<br>cancelled.                                                                                                    |

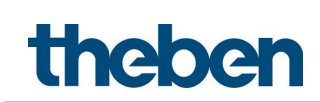

# 7.12 Integrated push button I1

The parameters are visible if for parameter *Activate integrated push button = yes* is set.

#### 7.12.1 Configuration options parameter page, Push button function

| Designation               | Values                               | Description                                   |
|---------------------------|--------------------------------------|-----------------------------------------------|
| Function                  | Push button                          | Desired use.                                  |
|                           | Dimming                              |                                               |
|                           | Blinds                               |                                               |
|                           | Control lighting                     |                                               |
|                           | channel C1 directly                  |                                               |
|                           | Control lighting                     |                                               |
|                           | channel C2 directly                  |                                               |
|                           | Control lighting                     |                                               |
|                           | channels C1 and C2                   |                                               |
| Debaura time              | directly                             |                                               |
| Debounce time             | 30 ms, <b>50 ms</b> , 80 ms,         | In order to avoid a disruptive switching due  |
|                           | 100 IIIS, 200 IIIS, 1 S,<br>5 ς 1Ω ς | the input the new status of the input is      |
|                           | 55, 105                              | only accepted after a delay time              |
|                           |                                      | Larger values ( $\geq 1$ s) can be used as a  |
|                           |                                      | switch-on delay.                              |
| Long button push starting | <b>300 ms</b> , 400 ms, 500          | Serves to clearly differentiate between long  |
| at                        | ms, 600 ms, 700 ms,                  | and short button push.                        |
|                           | 800 ms, 900 ms, 1 s                  | If the button is pressed for at least as long |
|                           |                                      | as the set time, then a long button push      |
|                           |                                      | will be registered.                           |
| Time for double-click     | <b>300 ms</b> , 400 ms, 500          | Serves to differentiate between a double-     |
|                           | MS, 600 MS, 700 MS,                  | CIICK and 2 single CIICKS.                    |
|                           | 000 1115, 900 1115, 1 5              | here benou in which the second click must     |
| Cycle time for sending    | everv min                            | Common cycle time for all 2 output objects    |
| cvclically                | every 2 min                          | of the channel.                               |
|                           | every 3 min                          |                                               |
|                           |                                      |                                               |
|                           | every 30 min                         |                                               |
|                           | every 45 min                         |                                               |
|                           | every 60 min                         |                                               |
| How many telegrams are    | one telegram                         | Each channel has 2 output objects and can     |
| to be sent                | two telegrams                        | thus send up to 2 different telegrams.        |
| Activate block function   | no                                   | No block function.                            |
|                           | ves                                  | Show parameters for the block function.       |
| Block teleoram            | Block with ON                        | 0 = cancel block                              |
|                           | telegram                             | 1 = block                                     |
|                           |                                      |                                               |
|                           | Block with OFF                       | 0 = block                                     |
|                           | telegram                             | 1 = cancel block                              |
|                           |                                      |                                               |

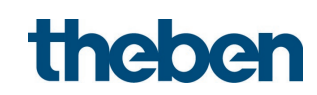

| Designation             | Values                               | Description                     |                        |
|-------------------------|--------------------------------------|---------------------------------|------------------------|
| Object type             | Switching (1 bit)                    | Telegram type for this object.  |                        |
|                         | Priority (2 bit)                     |                                 |                        |
|                         | Value 0-255                          |                                 |                        |
|                         | Percentage value (1 byte)            |                                 |                        |
| Send after short        | do not send                          | Respond to short button push    | ?                      |
| operation               | Send telegram                        |                                 |                        |
| Telegram                | With object type = switching         |                                 |                        |
|                         | 1 bit                                | 1                               |                        |
|                         | On                                   | Send switch-on command          |                        |
|                         | Off                                  | Send switch-off command         |                        |
|                         | Change over                          | Invert current state (ON-OFF-C  | DN etc.)               |
|                         | With object type = priority 2 bit    | L                               | 1                      |
|                         |                                      | Function                        | Value                  |
|                         | no priority                          | Priority inactive               | 0 (00 <sub>bin</sub> ) |
|                         |                                      | (no control)                    | - ()                   |
|                         | Priority UN                          |                                 | 3 (11 <sub>bin</sub> ) |
|                         | Deigeite: OFF                        |                                 |                        |
|                         |                                      | Priority UFF                    | 2 (10 <sub>bin</sub> ) |
|                         | With abject type - yalue 0 255       |                                 |                        |
|                         | $V_{1111} Object type = Value 0-255$ | Any value between 0 and 255     | can ho                 |
|                         | 0-233                                | Any value between 0 and 255     |                        |
|                         | With object type - percentage        | sent.                           |                        |
|                         | value 1 hvte                         |                                 |                        |
|                         | 0- <b>100%</b>                       | Any perceptage value between    | n O and                |
|                         |                                      | 100% can be sent.               |                        |
| Send after long         | do not send                          | Respond to long button push?    |                        |
| operation               | Send telegram                        |                                 |                        |
| Telegram                | See above: Same object type          |                                 |                        |
| _                       | as with short operation.             |                                 |                        |
| Send after double-click | do not send                          | Respond to double-click?        |                        |
|                         | Send telegram                        |                                 |                        |
| Telegram                | See above: Same object type          |                                 |                        |
|                         | as with short operation.             |                                 |                        |
| Send cyclically         | πο                                   | The cycle time is set on the ma | əin                    |
|                         | yes                                  | parameter page of the channe    | l.                     |
| Response after          | none                                 | Do not send.                    |                        |
| restoration of the bus  |                                      |                                 |                        |
| supply                  | as after short (immediately)         | Send update telegram immedi     | ately or               |
|                         | as after short (after 5 s)           | with delay.                     |                        |
|                         | as after short (after 10 s)          | The value to be sent depends    | on the                 |
|                         | as after short (after 15 s)          | value configured for long butto | on pusn,<br>lick       |
|                         | as after long (immediately)          |                                 | IILK.                  |
|                         | as after long (after 5 s)            |                                 |                        |
|                         | as arter long (arter 10 s)           |                                 |                        |
|                         | as arter long (after 15 s)           |                                 |                        |
|                         | as with double-click                 |                                 |                        |
|                         | (IIIIIIeuidlely)                     |                                 |                        |
|                         | as with double click (after 5 5)     |                                 |                        |
|                         | as with double click (after 10 5)    |                                 |                        |
|                         | as with unuble-tiltk (arter 15 S)    |                                 |                        |

### 7.12.1.1 Push button object 1,2, parameter page *Push button function*

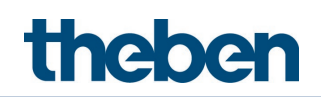

| Designation                          | Values               | Description                                           |
|--------------------------------------|----------------------|-------------------------------------------------------|
| Response when setting<br>the block   | Ignore block         | The block function is ineffective with this telegram. |
|                                      | no response          | Do not respond when the block is set.                 |
|                                      | as with short        | Respond as with a short button push.                  |
|                                      | as with long         | Respond as with a long button push.                   |
|                                      | as with double-click | Respond as with a double-click.                       |
| Response when the block is cancelled | no response          | Do not respond when the block is cancelled.           |
|                                      | as with short        | Respond as with a short button push.                  |
|                                      | as with long         | Respond as with a long button push.                   |
|                                      | as with double-click | Respond as with a double-click.                       |

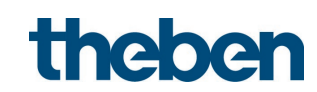

# 7.12.2 Configuration options parameter page, Dimming function

| Designation             | Values                               | Description                                  |
|-------------------------|--------------------------------------|----------------------------------------------|
| Function                | Push button                          | The push button controls a dimming           |
|                         | Dimming                              | actuator.                                    |
|                         | Blinds                               |                                              |
|                         | Lontrol lighting channel L l         |                                              |
|                         | Olfectly                             |                                              |
|                         | directly                             |                                              |
|                         | Control lighting channels C1         |                                              |
|                         | and C2 directly                      |                                              |
| Debounce time           | 30 ms, <b>50 ms</b> , 80 ms, 100 ms, | In order to avoid a disruptive switching     |
|                         | 200 ms, 1 s, 5 s, 10 s               | due to debouncing of the push button,        |
|                         |                                      | the new status is only accepted after a      |
|                         |                                      | delay time.                                  |
|                         |                                      | Larger values ( $\geq 1$ s) can be used as a |
|                         |                                      | switch-on delay                              |
| Activate block function | по                                   | No block function.                           |
|                         | yes                                  | Show <b>Block function</b> parameter page.   |
| Block telegram          | Block with ON telegram               | 0 = cancel block                             |
|                         |                                      | 1 = block                                    |
|                         |                                      |                                              |
|                         | Block with OFF telegram              | 0 = block                                    |
|                         |                                      | 1 = cancel block                             |
| Long button push        | <b>300 ms</b> , 400 ms, 500 ms,      | Serves to clearly differentiate between      |
| starting at             | 600 ms, 700 ms, 800 ms,              | long and short button push.                  |
|                         | 900 ms, 1 s                          | If the button is pressed for at least as     |
|                         |                                      | long as the set time, then a long            |
| Double click additional | 22                                   | Ne double, click function                    |
| function                | 110                                  |                                              |
|                         | yes                                  | The Double-click parameter page is           |
|                         |                                      | displayed.                                   |
| Time for double-click   | <b>300 ms</b> , 400 ms, 500 ms,      | Serves to differentiate between a            |
|                         | 600 ms, 700 ms, 800 ms,              | double-click and 2 single clicks.            |
|                         | 900 ms, 1 s                          | Time period in which the second click        |
|                         |                                      | must begin, in order to recognise a          |
|                         |                                      | double-click.                                |

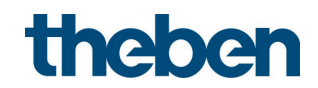

| Designation            | Values               | Description                                            |
|------------------------|----------------------|--------------------------------------------------------|
| Response to            |                      | The input distinguishes between a                      |
| long/short             |                      | long and a short button push, and can                  |
|                        |                      |                                                        |
|                        | One button operation | The dimmer is operated with a single                   |
|                        |                      | push button.                                           |
|                        |                      | Short button push = ON/OFF                             |
|                        |                      | Long button push                                       |
|                        |                      | release = stop                                         |
|                        |                      |                                                        |
|                        |                      | With the other variants, the dimmer is                 |
|                        |                      | operated using 2 buttons (rocker).                     |
|                        | hriahter/On          | Short button push = ON                                 |
|                        |                      | Long button push = brighter                            |
|                        |                      | Release = stop                                         |
|                        | briahter/change over | Short button push                                      |
|                        |                      | = ON/OFF                                               |
|                        |                      | Long button push = brighter                            |
|                        |                      | Release = stop                                         |
|                        | darker/Off           | Short button push = OFF                                |
|                        |                      | Long button push = darker                              |
|                        |                      | Release = stop                                         |
|                        | darker/change over   | Short button push                                      |
|                        |                      | = ON/OFF                                               |
|                        |                      | Long button push = darker                              |
| Increment for          |                      | Release = stop<br>With a long button push, the dimming |
| dimminq <sup>7</sup>   |                      | value is:                                              |
| 5                      |                      |                                                        |
|                        |                      | Increased (or decreased) until the                     |
|                        |                      | button is released.                                    |
|                        | 100%                 | Increased by the selected value                        |
|                        | 50%                  | (or reduced)                                           |
|                        | 25%                  |                                                        |
|                        | 12.5%<br>6%          |                                                        |
|                        | 3%                   |                                                        |
|                        | 1.5%                 |                                                        |
| Response after         | none                 | Do not respond.                                        |
| restoration of the bus | 0 n                  | Switch on dimmer                                       |
|                        |                      | Switch on diminer                                      |

### 7.12.2.1 Dimming parameter page, *Dimming function*

 $^{\rm 7}$  Not available with one button operation.

| Designation                          | Values                                            | Description                                           |
|--------------------------------------|---------------------------------------------------|-------------------------------------------------------|
|                                      | Off                                               | Switch off dimmer                                     |
|                                      | after 5 s On<br>after 10 s On<br>after 15 s On    | Switch on dimmer with delay                           |
|                                      | after 5 s Off<br>after 10 s Off<br>after 15 s Off | Switch off dimmer with delay                          |
| Response when setting<br>the block   | Ignore block                                      | The block function is ineffective with this telegram. |
|                                      | no response                                       | Do not respond when the block is set.                 |
|                                      | On                                                | Switch on dimmer                                      |
|                                      | Off                                               | Switch off dimmer                                     |
| Response when the block is cancelled | no response                                       | Do not respond when the block is cancelled.           |
|                                      | On                                                | Switch on dimmer                                      |
|                                      | Off                                               | Switch off dimmer                                     |

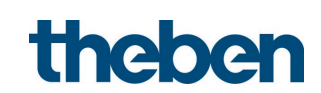

| Designation                 | Values                            | Description                   |                        |
|-----------------------------|-----------------------------------|-------------------------------|------------------------|
| Object type                 | Switching (1 bit)                 | Telegram type for this object | :t.                    |
|                             | Priority (2 bit)                  |                               |                        |
|                             | Value 0-255                       |                               |                        |
|                             | Percentage value (1 byte)         |                               |                        |
| Telegram                    | With object type = switching      |                               |                        |
|                             | 1 bit                             |                               |                        |
|                             | On                                | Send switch-on command        |                        |
|                             | Off                               | Send switch-off command       |                        |
|                             | Change over                       | Invert current state (ON-OFF  | -ON etc.)              |
|                             | With object type = priority 2 bit |                               | 1                      |
|                             |                                   | Function                      | Value                  |
|                             | no priority                       | Priority inactive             | 0 (00 <sub>bin</sub> ) |
|                             |                                   | (no control)                  |                        |
|                             | Priority ON                       | Priority ON                   | 3 (11 <sub>bin</sub> ) |
|                             |                                   | (control: enable, on)         | 3 (11011)              |
|                             | Priority OFF                      | Priority OFF                  | 2 (10 <sub>bin</sub> ) |
|                             |                                   | (control: disable, off)       | _ ( ,                  |
|                             | With object type = value $0-255$  |                               |                        |
|                             | <b>U</b> -255                     | Any value between 0 and 25    | op cau pe              |
|                             |                                   |                               |                        |
|                             | with object type = $percentage v$ |                               | - · ·                  |
|                             | <b>0</b> -100%                    | Any percentage value betwe    | en U and               |
|                             |                                   | 100% can be sent.             | 12                     |
| Send cyclically             | do not send cyclically            | How often should it be rese   | nt?                    |
|                             | every min                         |                               |                        |
|                             | every 2 min                       |                               |                        |
|                             |                                   |                               |                        |
|                             | <br>every 45 min                  |                               |                        |
|                             | every 60 min                      |                               |                        |
| Response after              | none                              | Do not send.                  |                        |
| ,<br>restoration of the bus |                                   |                               |                        |
| supply                      | as with double-click              | Send update telegram imme     | ediately or            |
|                             | (immediately)                     | with delay.                   |                        |
|                             | as with double-click (after 5 s)  | The value to be sent depend   | ls on the              |
|                             | as with double-click (after 10 s) | value configured for double   | -click.                |
|                             | as with double-click (after 15 s) |                               |                        |
| Response when setting       | Ignore block                      | The block function is ineffec | tive with              |
| the block                   |                                   | this telegram.                |                        |
|                             |                                   |                               |                        |
|                             | no response                       | Do not respond when the bl    | ock is set.            |
|                             |                                   |                               |                        |
|                             | as with double-click              | Respond as with a double-c    | lick.                  |
| Response when the           | no response                       | Do not respond when the bl    | ock is                 |
| DIOCK IS CANCELLED          |                                   | cancelled.                    |                        |
|                             |                                   |                               | liale                  |
|                             | as with double-click              | Respond as with a double-c    | IICK.                  |

#### 7.12.2.2 Double-click parameter page, *Dimming function*

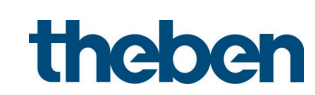

| Designation             | Values                               | Description                                |
|-------------------------|--------------------------------------|--------------------------------------------|
| Function                | Push button                          | The push button controls a blinds          |
|                         | Dimming                              | actuator.                                  |
|                         | Blinds                               |                                            |
|                         | Control lighting channel C1          |                                            |
|                         | directly                             |                                            |
|                         | Control lighting channel C2          |                                            |
|                         | directly                             |                                            |
|                         | Control lighting channels C1         |                                            |
|                         | and C2 directly                      |                                            |
| Debounce time           | 30 ms, <b>50 ms</b> , 80 ms, 100 ms, | In order to avoid a disruptive switching   |
|                         | 200 ms, 1 s, 5 s, 10 s               | due to debouncing of the isput is asly     |
|                         |                                      | accorded after a delay time                |
|                         |                                      | arrier values (> 1 s) can be used as a     |
|                         |                                      | switch-on delay.                           |
| Long button push        | <b>300 ms</b> , 400 ms, 500 ms,      | Serves to clearly differentiate between    |
| starting at             | 600 ms, 700 ms, 800 ms,              | long and short button push.                |
|                         | 900 ms, 1 s                          | If the button is pressed for at least as   |
|                         |                                      | long as the set time, then a long          |
|                         |                                      | button push will be registered.            |
| Double-click additional | по                                   | No double-click function                   |
| function                |                                      | The Deuble elighter second as a second     |
|                         | yes                                  | I ne <b>Double-click</b> parameter page is |
| Time for double-click   | <b>300 ms</b> / 00 ms 500 ms         | Serves to differentiate between a          |
|                         | 600 ms 700 ms 800 ms                 | double-click and 2 single clicks           |
|                         | 900 ms. 1 s                          | Time period in which the second click      |
|                         |                                      | must begin, in order to recognise a        |
|                         |                                      | double-click.                              |
| Activate block function | по                                   | No block function.                         |
|                         |                                      |                                            |
|                         | yes                                  | Display parameter page <b>Block</b>        |
|                         |                                      | function.                                  |
| Block telegram          | Block with ON telegram               | 0 = cancel block                           |
|                         |                                      | I = DIOCK                                  |
|                         | Black with OFF talaacam              | $\Omega = block$                           |
|                         |                                      | 1 = cancel block                           |

# 7.12.3 Configuration options parameter page, Blinds function

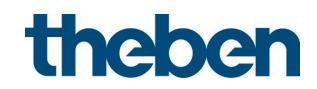

### 7.12.3.1 Blinds parameter page, Blinds function

| Designation            | Values               | Description                            |
|------------------------|----------------------|----------------------------------------|
| Operation              |                      | The input distinguishes between a      |
|                        |                      | long and a short button push, and can  |
|                        |                      | thus carry out 2 functions.            |
|                        |                      |                                        |
|                        | One button operation | The blinds are operated with a single  |
|                        |                      | button.                                |
|                        |                      | Short button push = step.              |
|                        |                      | Long button push = move.               |
|                        |                      |                                        |
|                        | Down                 | Short button push = step.              |
|                        |                      | Long button push = lower.              |
|                        |                      |                                        |
|                        | Οp                   | Short button push = step.              |
|                        |                      | Long button push = raise.              |
| Movement is stopped    | releasing the button | How is the stop command to be          |
| by                     | short operation      | triggered?                             |
| Response after         | none                 | Do not respond.                        |
| restoration of the bus |                      |                                        |
| supply                 | Up                   | Raise blinds                           |
|                        |                      |                                        |
|                        | Down                 | Lower blinds                           |
|                        |                      |                                        |
|                        | after 5 s Up         | Raise Dlinds                           |
|                        | after 10 s Up        | with delay                             |
|                        | after 15 s Up        |                                        |
|                        | offer E c Deuve      | Lower blinds with dolay                |
|                        | after 10 c Down      | Lower Diffius with delay               |
|                        | after 15 s Down      |                                        |
| Response when setting  | lange block          | The block function is ineffective with |
| the block              | Ignore block         | this telegram                          |
| the block              |                      |                                        |
|                        |                      | Do not respond when the block is set   |
|                        | no response          | be not respond when the block is set.  |
|                        | 1 In                 | Raise blinds                           |
|                        |                      |                                        |
|                        | Down                 | Lower blinds                           |
| Resonase when the      |                      | Do not respond when the block is       |
| hlock is cancelled     |                      | cancelled                              |
|                        |                      |                                        |
|                        | Un                   | Raise blinds                           |
|                        |                      |                                        |
|                        | Down                 | Lower blinds                           |

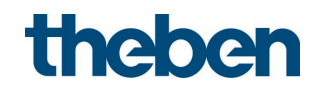

| Designation                              | Values                                  | Description                      |                        |
|------------------------------------------|-----------------------------------------|----------------------------------|------------------------|
| Object type                              | Switching (1 bit)                       | Telegram type for this obj       | ect.                   |
|                                          | Priority (2 bit)                        |                                  |                        |
|                                          | Value 0-255                             |                                  |                        |
|                                          | Percentage value (1 byte)               |                                  |                        |
|                                          | Height % + slat %                       |                                  |                        |
| Telegram                                 | With object type = switching            |                                  |                        |
|                                          | 1 bit                                   | 1                                |                        |
|                                          | On                                      | Send switch-on command           |                        |
|                                          |                                         |                                  |                        |
|                                          | Off                                     | Send switch-off command          |                        |
|                                          |                                         |                                  |                        |
|                                          | Lhange over                             | Invert current state (UN-U       | FF-ON                  |
|                                          |                                         | etc.)                            |                        |
|                                          | WITH ODJECT TYPE = PRIORITY 2 DIT       | Fuerlies                         | Malua                  |
|                                          |                                         | FUNCTION<br>Detective to a chive | value                  |
|                                          | πο μποπεγ                               |                                  | 0 (00 <sub>bin</sub> ) |
|                                          | Principy ON                             |                                  |                        |
|                                          | Friding ON                              |                                  | 3 (11 <sub>bin</sub> ) |
|                                          | Princity OFF                            |                                  |                        |
|                                          |                                         | (control: disable_off)           | 2 (10 <sub>bin</sub> ) |
|                                          | With object type = value 0-255          |                                  |                        |
|                                          | <b>0</b> -255                           | Any value between 0 and          | 255 can                |
|                                          |                                         | be sent.                         |                        |
|                                          | With object type = percentage           | ·                                |                        |
|                                          | value                                   |                                  |                        |
|                                          | 1 byte                                  |                                  |                        |
|                                          | <b>0</b> -100%                          | Any percentage value betw        | ween O                 |
|                                          |                                         | and 100% can be sent.            |                        |
|                                          | With object type = height %<br>+ slat % |                                  |                        |
|                                          |                                         | Upon double-click 2 teleg        | rams are               |
|                                          |                                         | sent simultaneously:             |                        |
|                                          | Height <b>0</b> -100%                   | Desired height of blinds         |                        |
|                                          | Slat <b>0</b> -100%                     | Desired slat position.           |                        |
| Send cyclically                          | do not send cyclically                  | How often should it be res       | sent?                  |
|                                          | every min                               |                                  |                        |
|                                          | every 2 min                             |                                  |                        |
|                                          | every 3 min                             |                                  |                        |
|                                          |                                         |                                  |                        |
|                                          | every 45 min                            |                                  |                        |
| 0 (                                      | every 60 min                            |                                  |                        |
| Response after<br>restoration of the bus | none                                    | DO NOT SEND.                     |                        |
| supply                                   | as with double-click                    | Send update telegram imr         | nediately              |
|                                          | (immediately)                           | or with delay.                   | ,                      |
|                                          | as with double-click (after 5 s)        | The value to be sent depe        | nds on the             |
|                                          | as with double-click (after 10 s)       | value configured for doub        | le-click.              |
|                                          | as with double-click (after 15 s)       |                                  |                        |

#### 7.12.3.2 Double-click parameter page, *Blinds function*

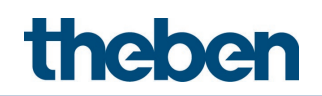

| Designation                          | Values               | Description                                           |
|--------------------------------------|----------------------|-------------------------------------------------------|
| Response when<br>setting the block   | Ignore block         | The block function is ineffective with this telegram. |
|                                      | no response          | Do not respond when the block is set.                 |
|                                      | as with double-click | Respond as with a double-click.                       |
| Response when the block is cancelled | no response          | Do not respond when the block is cancelled.           |
|                                      | as with double-click | Respond as with a double-click.                       |

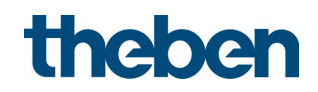

#### 7.12.4 Function Control lighting channel C1, C2 directly: Switching.

igcup The integrated push button controls the selected lighting channel(s) directly and no longer needs to be connected via the bus.

In this configuration, the integrated push-button has no send objects. The block object remains available.

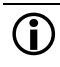

 $igodoldsymbol{0}$  This function is available if at least one lighting channel is activated on the General parameter page and C1 only supports the switch function.<sup>8</sup>

| Designation             | Values                                                                                                    | Description                                                                                                    |
|-------------------------|----------------------------------------------------------------------------------------------------|----------------------------------------------------------------------------------------------------|
| Function                | Push button<br><b>Dimming</b><br>Blinds                                                                                               |                                                                                                    |
|                         | Control lighting channel C1<br>directly<br>Control lighting channel C2<br>directly<br>Control lighting channels C1<br>and C2 directly | Control only C1, C2 or both together.                                                                                                    |
| Debounce time           | 30 ms, <b>50 ms</b> , 80 ms, 100 ms,<br>200 ms, 1 s, 5 s, 10 s                                                                        | In order to avoid a disruptive<br>switching due to debouncing of the<br>push button, the new status is only<br>accepted after a delay time.<br>Larger values (≥ 1 s) can be used as a<br>switch-on delay |
| Activate block function | no<br>yes                                                                                                    | No block function.<br>Show <b>Block function</b> parameter page.                                                                                                    |
| Block telegram          | Block with ON telegram                                                                                                    | 0 = cancel block<br>1 = block                                                                                                    |
|                         | Block with OFF telegram                                                                                                    | 0 = block<br>1 = cancel block                                                                                                    |

<sup>&</sup>lt;sup>8</sup> With Light function = Switching light and Lighting dimmable in switching mode = no.

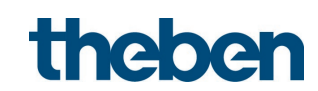

### 7.12.4.1 Direct switching parameter page

| Designation           | Values        | Description                            |
|-----------------------|---------------|----------------------------------------|
| Send after short      | no response   | Push button remains without effect     |
| operation             |               |                                        |
|                       | switching     | Switching light                        |
| Switching status      | On            | Switch on                              |
|                       |               |                                        |
|                       | Off           | Switch off                             |
|                       |               |                                        |
|                       | Change over   | Invert current state (ON-OFF-ON etc.)  |
| Response when setting | Ignore block  | The block function is ineffective with |
| the block             |               | this telegram.                         |
|                       |               |                                        |
|                       | no response   | Do not respond when the block is set.  |
|                       |               |                                        |
|                       | as with short | Respond as with a short button push.   |
| Response when the     | no response   | Do not respond when the block is       |
| block is cancelled    |               | cancelled.                             |
|                       |               |                                        |
|                       | as with short | Respond as with a short button push.   |

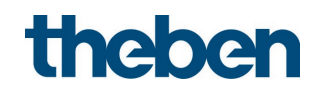

#### 7.12.5 Function Control lighting channel C1, C2 directly: Dimming.

The integrated push button controls the selected lighting channel(s) directly and no longer needs to be connected via the bus.

In this configuration, the integrated push-button has no send objects. The block object remains available.

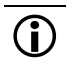

This function is available if at least one lighting channel is activated on the **General** parameter page and C1 only supports the dimming function.<sup>9</sup>

| Designation                         | Values                                                                                                    | Description                                                                                                    |
|-------------------------------------|----------------------------------------------------------------------------------------------------|----------------------------------------------------------------------------------------------------|
| Function                            | Push button<br><b>Dimming</b><br>Blinds<br>Control lighting channel C1<br>directly<br>Control lighting channel C2<br>directly<br>Control lighting channels C1<br>and C2 directly | Control only C1, C2 or both together.                                                                                                    |
| Debounce time                       | 30 ms <b>, 50 ms,</b> 80 ms, 100 ms,<br>200 ms, 1 s, 5 s, 10 s                                                                                                    | In order to avoid a disruptive<br>switching due to debouncing of the<br>push button, the new status is only<br>accepted after a delay time.<br>Larger values ( $\geq 1$ s) can be used as a<br>switch-on delay |
| Activate block function             | no                                                                                                    | No block function.                                                                                                    |
| Block telegram                      | Block with ON telegram                                                                                                    | 0 = cancel block<br>1 = block<br>0 = block<br>1 = cancel block                                                                                                    |
| Long button push<br>starting at     | <b>300 ms</b> , 400 ms, 500 ms,<br>600 ms, 700 ms, 800 ms,<br>900 ms, 1 s                                                                                                    | Serves to clearly differentiate<br>between long and short button push.<br>If the button is pressed for at least as<br>long as the set time, then a long<br>button push will be registered.                     |
| Double-click additional<br>function | no<br>yes                                                                                                    | No double-click function<br>The <b>Double-click</b> parameter page is<br>displayed.                                                                                                    |

<sup>&</sup>lt;sup>9</sup> With *Light function = Constant lighting control* (with and without influence of presence) or with *Switching light* if *Lighting dimmable in switching mode = yes*.

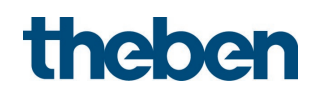

| Designation           | Values                                                                    | Description                                                                                                    |
|-----------------------|---------------------------------------------------------------------------|----------------------------------------------------------------------------------------------------|
| Time for double-click | <b>300 ms</b> , 400 ms, 500 ms,<br>600 ms, 700 ms, 800 ms,<br>900 ms, 1 s | Serves to differentiate between a<br>double-click and 2 single clicks.<br>Time period in which the second click<br>must begin, in order to recognise a<br>double-click |

# 7.12.5.1 Dimming directly parameter page

| Designation                            | Values                    | Description                                                                                                    |  |  |
|----------------------------------------|---------------------------|----------------------------------------------------------------------------------------------------|--|--|
| Response to<br>long/short              |                           | The input distinguishes between a long and a short button push, and can thus carry out 2 functions.                                           |  |  |
|                                        | One button operation      | The dimmer is operated with a single<br>push button.<br>Short button push = ON/OFF<br>Long button push<br>= brighter/darker<br>release = stop |  |  |
|                                        |                           | With the other variants, the dimmer is operated using 2 buttons (rocker).                                                                     |  |  |
|                                        | brighter/On               | Short button push = ON<br>Long button push = brighter<br>Release = stop                                                                       |  |  |
|                                        | brighter/change over      | Short button push<br>= ON/OFF<br>Long button push = brighter<br>Release = stop                                                                |  |  |
|                                        | darker/Off                | Short button push = OFF<br>Long button push = darker<br>Release = stop                                                                        |  |  |
|                                        | darker/change over        | Short button push<br>= ON/OFF<br>Long button push = darker<br>Release = stop                                                                  |  |  |
| Increment for<br>dimming <sup>10</sup> |                           | With a long button push, the dimming value is:                                                                                                |  |  |
|                                        | <b>100%</b><br>50%<br>25% | Increased (or decreased) until the button is released.                                                                                        |  |  |

<sup>&</sup>lt;sup>10</sup> Not used with one button operation.

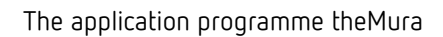

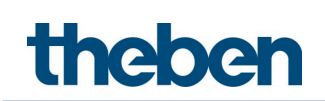

| Designation        | Values       | Description                            |  |  |
|--------------------|--------------|----------------------------------------|--|--|
|                    | 12.5%        | Increased by the selected value        |  |  |
|                    | 6%           | (or reduced)                           |  |  |
|                    | 3%           |                                        |  |  |
|                    | 1.5%         |                                        |  |  |
| Response when      | Ignore block | The block function is ineffective with |  |  |
| setting the block  |              | this telegram.                         |  |  |
|                    |              |                                        |  |  |
|                    | no response  | Do not respond when the block is set.  |  |  |
|                    |              |                                        |  |  |
|                    | 0n           | Switch on dimmer                       |  |  |
|                    | 255          |                                        |  |  |
|                    | Uff          | Switch off dimmer                      |  |  |
| Response when the  | no response  | Do not respond when the block is       |  |  |
| block is cancelled |              | cancelled.                             |  |  |
|                    |              |                                        |  |  |
|                    | On           | Switch on dimmer                       |  |  |
|                    |              |                                        |  |  |
|                    | Off          | Switch off dimmer                      |  |  |

# 7.12.5.2 Double-click parameter page

| Designation        | Values               | Description                            |  |
|--------------------|----------------------|----------------------------------------|--|
| Dimming value      | <b>0</b> -100%       | Desired dimming value on double-       |  |
|                    |                      | click.                                 |  |
| Response when      | Ignore block         | The block function is ineffective with |  |
| setting the block  |                      | this telegram.                         |  |
|                    |                      |                                        |  |
|                    | no response          | Do not respond when the block is set.  |  |
|                    |                      |                                        |  |
|                    | as with double-click | Respond as with a double-click.        |  |
| Response when the  | no response          | Do not respond when the block is       |  |
| block is cancelled |                      | cancelled.                             |  |
|                    |                      |                                        |  |
|                    | as with double-click | Respond as with a double-click.        |  |

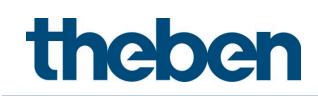

# 7.13 Binary input I2 and I3

The parameters are visible if for parameter *Activate binary inputs = yes* is set.

#### 7.13.1 Configuration options parameter page, Switch function

| Designation                | Values                               | Description                                  |  |  |
|----------------------------|--------------------------------------|----------------------------------------------|--|--|
| Function                   | Switch                               | Desired use.                                 |  |  |
|                            | Push button                          |                                              |  |  |
|                            | Dimming                              |                                              |  |  |
|                            | Blinds                               |                                              |  |  |
| Debounce time              | 30 ms, <b>50 ms</b> , 80 ms, 100 ms, | In order to avoid disruptive switching       |  |  |
|                            | 200 ms, 1 s, 5 s, 10 s               | due to bouncing of the contact               |  |  |
|                            |                                      | connected to the input, the new              |  |  |
|                            |                                      | status of the input is only accepted         |  |  |
|                            |                                      | after a delay time.                          |  |  |
|                            |                                      | Larger values ( $\geq 1$ s) can be used as a |  |  |
|                            |                                      | switch-on delay                              |  |  |
| Cycle time for sending     | every min                            | Common cycle time for both output            |  |  |
| cyclically                 | every 2 min                          | objects of the channel.                      |  |  |
|                            | every 3 min                          |                                              |  |  |
|                            |                                      |                                              |  |  |
|                            | every 30 min                         |                                              |  |  |
|                            | every 45 min                         |                                              |  |  |
|                            | every 60 min                         |                                              |  |  |
| How many telegrams         | one telegram                         | Each channel has 2 output objects            |  |  |
| are to be sent             | two telegrams                        | and can thus send up to 2 different          |  |  |
| A - live he had a function |                                      | telegrams.                                   |  |  |
| ACCIVACE DIOCK FUNCTION    | no                                   | NO DIOCK FUNCTION.                           |  |  |
|                            | No.                                  | Chaur parameters for the black               |  |  |
|                            | yes                                  |                                              |  |  |
| Dlack talaacam             | Black with ON talagge                |                                              |  |  |
| BIOLK LEIEYTAITT           | BIOCK WILLI UN LEIEGTAIII            | U = LdHLeH DHULK                             |  |  |
|                            |                                      |                                              |  |  |
|                            | Plack with OEE talaacam              |                                              |  |  |
|                            |                                      | U = U U C K                                  |  |  |
|                            |                                      |                                              |  |  |

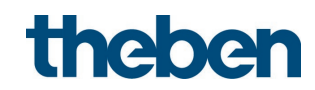

### 7.13.1.1 Switch objects 1, 2 parameter page

0 Each of the 2 objects can be configured individually on its own parameter page.

| Designation                              | Values                                           | Description                                                                                                    |                        |  |
|------------------------------------------|--------------------------------------------------|----------------------------------------------------------------------------------------------------|------------------------|--|
| Object type                              | Switching (1 bit)                                | Telegram type for this objec                                                                                        | ct.                    |  |
|                                          | Priority (2 bit)                                 | 5 51 5                                                                                                    |                        |  |
|                                          | Value 0-255                                      |                                                                                                    |                        |  |
|                                          | Percentage value (1 byte)                        |                                                                                                    |                        |  |
| Send if                                  | по                                               | Send if voltage is present at the                                                                                   |                        |  |
| input = 1                                | yes                                              | input?                                                                                                    |                        |  |
| Telegram                                 | Nith object type = switching                     |                                                                                                    |                        |  |
|                                          |                                                  | Cond with an annual                                                                                                 |                        |  |
|                                          | 011                                              | Send Switch-on command                                                                                              |                        |  |
|                                          | <i>Off</i>                                       | Sand switch-off command                                                                                             |                        |  |
|                                          | 011                                              | Send Switch on command                                                                                              |                        |  |
|                                          | Change over                                      | Invert current state (ON-OFF-ON etc.                                                                                |                        |  |
|                                          | With object type = priority<br>2 bit             |                                                                                                    |                        |  |
|                                          |                                                  | Function                                                                                                    | Value                  |  |
|                                          | no priority                                      | Priority inactive                                                                                                   |                        |  |
|                                          |                                                  | (no control)                                                                                                    | U (UUbin)              |  |
|                                          | Priority ON                                      | Priority ON                                                                                                    | 3 (11)                 |  |
|                                          |                                                  | (control: enable, on)                                                                                               | J(ITUM)                |  |
|                                          | Priority OFF                                     | Priority OFF                                                                                                    | 2 (10 <sub>bin</sub> ) |  |
|                                          |                                                  | (control: disable, off)                                                                                             | = (100000)             |  |
|                                          | With object type = value 0-<br>255               |                                                                                                    |                        |  |
|                                          | 0-255 Any value between 0 and 2 sent             |                                                                                                    | 55 can be              |  |
|                                          | With object type = percentage<br>value<br>1 hyte |                                                                                                    |                        |  |
|                                          | 0- <b>100%</b>                                   | Any percentage value between 0 and 100% can be sent.                                                                |                        |  |
| Send if                                  | по                                               | Send if no voltage is presen                                                                                        | t at the               |  |
| input = 0                                | yes                                              | input?                                                                                                    |                        |  |
| Telegram                                 | See above: Same object type as                   | s Send if input = 1                                                                                                 |                        |  |
| Send cyclically                          | по                                               | When should cyclical sending take<br>place?t = 1The cycle time is set on the main<br>parameter page of the channel. |                        |  |
|                                          | yes, always                                      |                                                                                                    |                        |  |
|                                          | only if input = 1                                |                                                                                                    |                        |  |
|                                          | Only if input = 0                                |                                                                                                    |                        |  |
| Response after<br>restoration of the bus | none                                             | Do not send.                                                                                                    |                        |  |
| sunnly                                   | undate (immediately)                             | Send undate teleoram imm                                                                                            | ediately or            |  |
|                                          | undate (after 5 s)                               | with delay                                                                                                    |                        |  |
|                                          | undate (after 10 s)                              |                                                                                                    |                        |  |
|                                          | undate (after 15 s)                              |                                                                                                    |                        |  |
| Resnanse when                            |                                                  | The block function is ineffective with                                                                              |                        |  |
| setting the block                        |                                                  | this telegram.                                                                                                    |                        |  |
|                                          | J                                                |                                                                                                    |                        |  |
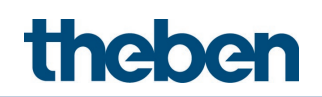

| Designation                          | Values            | Description                                 |
|--------------------------------------|-------------------|---------------------------------------------|
|                                      | no response       | Do not respond when the block is set.       |
|                                      | as with input = 1 | Respond as with rising edge.                |
|                                      | as with input = 0 | Respond as with falling edge.               |
| Response when the block is cancelled | no response       | Do not respond when the block is cancelled. |
|                                      | update            | Send update telegram.                       |

 $igid{black}$  If a channel is blocked, no telegrams will be sent cyclically.

#### 7.13.2 Configuration options parameter page, Push button function

| Designation             | Values                                                         | Description                                                                                                 |
|-------------------------|----------------------------------------------------------------|----------------------------------------------------------------------------------------------------|
| Function                | Switch                                                         | Desired use.                                                                                                |
|                         | Push button                                                    |                                                                                                    |
|                         | Dimming                                                        |                                                                                                    |
|                         | Blinds                                                         |                                                                                                    |
| Debounce time           | 30 ms, <b>50 ms</b> , 80 ms, 100 ms,<br>200 ms, 1 s, 5 s, 10 s | In order to avoid disruptive switching<br>due to bouncing of the contact<br>connected to the input, the new |
|                         |                                                                | status of the input is only accepted                                                                        |
|                         |                                                                | after a delay time.                                                                                         |
|                         |                                                                | Larger values ( $\geq 1$ s) can be used as a switch-on delay                                                |
| Connected push          | NO contact                                                     | Set the type of connected contact.                                                                          |
| button                  | Opening contact                                                |                                                                                                    |
| Long button push        | <b>300 ms</b> , 400 ms, 500 ms, 600                            | Serves to clearly differentiate                                                                             |
| starting at             | ms, 700 ms, 800 ms,                                            | between long and short button push.                                                                         |
|                         | 900 ms, 1 s                                                    | If the button is pressed for at least as                                                                    |
|                         |                                                                | long as the set time, then a long                                                                           |
|                         | 200                                                            | button push will be registered.                                                                             |
| TIME FOF DOUDIE-CIICK   | <b>300 ms</b> , 400 ms, 500 ms, 600                            | Serves to differentiate between a                                                                           |
|                         | 1115, 700 1115, 800 1115, 900 mc 1 c                           | Time period in which the second click                                                                       |
|                         | 900 ms, 1 s                                                    |                                                                                                    |
|                         |                                                                |                                                                                                    |
| Cycle time for sending  | every min                                                      | Common cycle time for all 2 output                                                                          |
| cvclically              | every 2 min                                                    | objects of the channel.                                                                                     |
| -)                      | every 3 min                                                    |                                                                                                    |
|                         |                                                                |                                                                                                    |
|                         | every 30 min                                                   |                                                                                                    |
|                         | every 45 min                                                   |                                                                                                    |
|                         | every 60 min                                                   |                                                                                                    |
| How many telegrams      | one telegram                                                   | Each channel has 2 output objects                                                                           |
| are to be sent          | two telegrams                                                  | and can thus send up to 2 different                                                                         |
|                         |                                                                | telegrams.                                                                                                  |
| Activate block function | по                                                             | No block function.                                                                                          |
|                         | J                                                              |                                                                                                    |

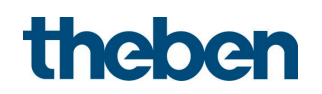

| Designation    | Values                  | Description                   |
|----------------|-------------------------|-------------------------------|
|                | yes                     | Show parameters for the block |
|                |                         | function.                     |
| Block telegram | Block with ON telegram  | 0 = cancel block<br>1 = block |
|                | Block with OFF telegram | 0 = block<br>1 = cancel block |

#### 7.13.2.1 Push button object 1,2 parameter page

| Designation             | Values                         | Description                       |                        |
|-------------------------|--------------------------------|-----------------------------------|------------------------|
| Object type             | Switching (1 bit)              | Telegram type for this object.    |                        |
|                         | Priority (2 bit)               |                                   |                        |
|                         | <i>Value 0-255</i>             |                                   |                        |
|                         | Percentage value (1 byte)      |                                   |                        |
| Send after short        | do not send                    | Respond to short button push?     |                        |
| operation               | Send telegram                  |                                   |                        |
| Telegram                | With object type = switching   |                                   |                        |
|                         | 1 bit                          |                                   |                        |
|                         | On                             | Send switch-on command            |                        |
|                         |                                |                                   |                        |
|                         | OFF                            | Send switch-off command           |                        |
|                         |                                |                                   |                        |
|                         | Change over                    | Invert current state (ON-OFF-C    | IN etc.)               |
|                         | With object type = priority    |                                   |                        |
|                         | 2 bit                          |                                   | 1                      |
|                         |                                | Function                          | Value                  |
|                         | no priority                    | Priority inactive                 |                        |
|                         |                                | (no control)                      | 0 (000007              |
|                         | Priority ON                    | Priority ON                       | 3 (11 <sub>bin</sub> ) |
|                         |                                | (control: enable, on)             | J(TIUNI)               |
|                         | Priority OFF                   | Priority OFF                      | 2 (10 <sub>bin</sub> ) |
|                         |                                | (control: disable, off)           | 2 (10000)              |
|                         | With object type = value 0-255 |                                   |                        |
|                         | <i>0-255</i>                   | Any value between 0 and 255 sent. | can be                 |
|                         | With object type = percentage  |                                   |                        |
|                         | n- <b>100%</b>                 | Any nercentage value between      | () and                 |
|                         |                                | 100% can be sent                  |                        |
| Send after Innn         | da nat send                    | Respond to long button push?      |                        |
| operation               | Send telearam                  |                                   |                        |
| Telegram                | See above: Same object type as | with short operation.             |                        |
| Send after double-click | do not send                    | Respond to double-click?          |                        |
|                         | Send telearam                  |                                   |                        |
| Telegram                | See above: Same object type as | with short operation              |                        |
|                         | Dee above. Jame object type as |                                   |                        |
| Send cyclically         | no                             | The cycle time is set on the ma   | in                     |

| Designation             | Values                           | Description                                 |
|-------------------------|----------------------------------|---------------------------------------------|
| Response after          | none                             | Do not send.                                |
| restoration of the bus  |                                  |                                             |
| supply                  | as with short (immediately)      | Send update telegram immediately or         |
|                         | as with short (after 5 s)        | with delay.                                 |
|                         | as with short (after 10 s)       | The value to be sent depends on the         |
|                         | as with short (after 15 s)       | value configured for long button push,      |
|                         | as with long (immediately)       | short button push or double-click.          |
|                         | as with long (after 5 s)         |                                             |
|                         | as with long (after 10 s)        |                                             |
|                         | as with long (after 15 s)        |                                             |
|                         | as with double-click             |                                             |
|                         | (immediately)                    |                                             |
|                         | as with double-click (after 5 s) |                                             |
|                         | as with double-click (after 10   |                                             |
|                         | <i>S)</i>                        |                                             |
|                         | as with double-click (after 15   |                                             |
| Posoonso when           | 3/                               | The block function is inoffective with this |
| setting the block       | Ignore block                     | telearam                                    |
| Setting the block       |                                  |                                             |
|                         | no response                      | Do not respond when the block is set.       |
|                         |                                  |                                             |
|                         | as with short                    | Respond as with a short button push.        |
|                         |                                  |                                             |
|                         | as with long                     | Respond as with a long button push.         |
|                         | as with double-click             | Respond as with a double-click              |
| Response when the       | no response                      | Do not respond when the block is            |
| ,<br>block is cancelled |                                  | cancelled.                                  |
|                         |                                  |                                             |
|                         | as with short                    | Respond as with a short button push.        |
|                         |                                  |                                             |
|                         | as with long                     | Respond as with a long button push.         |
|                         | as with double-click             | Respond as with a double-click              |

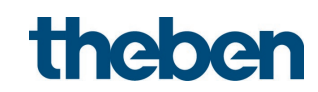

#### 7.13.3 Configuration options parameter page, Dimming function

| Designation             | Values                               | Description                                                |
|-------------------------|--------------------------------------|------------------------------------------------------------|
| Function                | Switch                               | The input controls a dimming                               |
|                         | Push button                          | actuator.                                                  |
|                         | Dimming                              |                                                            |
|                         | Blinds                               |                                                            |
| Debounce time           | 30 ms, <b>50 ms</b> , 80 ms, 100 ms, | In order to avoid disruptive switching                     |
|                         | 200 ms, 1 s, 5 s, 10 s               | due to bouncing of the contact                             |
|                         |                                      | connected to the input, the new                            |
|                         |                                      | status of the input is only accepted                       |
|                         |                                      | after a delay time.                                        |
|                         |                                      | Larger values (≥ 1 s) can be used as a<br>switch-on delay. |
| Activate block function | по                                   | No block function.                                         |
|                         |                                      |                                                            |
|                         | yes                                  | Show <b>Block function</b> parameter page.                 |
| Block telegram          | Block with ON telegram               | 0 = cancel block                                           |
|                         |                                      | 1 = block                                                  |
|                         |                                      |                                                            |
|                         | Block with OFF telegram              | 0 = block                                                  |
|                         |                                      | 1 = cancel block                                           |
| Long button push        | <b>300 ms</b> , 400 ms, 500 ms, 600  | Serves to clearly differentiate                            |
| starting at             | ms, 700 ms, 800 ms,                  | between long and short button push.                        |
|                         | 900 ms, 1 s                          | If the button is pressed for at least as                   |
|                         |                                      | long as the set time, then a long                          |
| Double click additional |                                      | No double, click function                                  |
| function                |                                      |                                                            |
|                         | yes                                  | The <b>Double-click</b> parameter page is                  |
|                         |                                      | displayed.                                                 |
| Time for double-click   | <b>300 ms</b> , 400 ms, 500 ms, 600  | Serves to differentiate between a                          |
|                         | ms, 700 ms, 800 ms,                  | double-click and 2 single clicks.                          |
|                         | 900 ms, 1 s                          | Time period in which the second click                      |
|                         |                                      | must begin, in order to recognise a                        |
|                         |                                      | double-click.                                              |

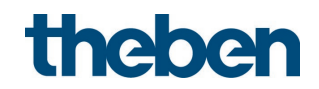

#### 7.13.3.1 Dimming parameter page

| Designation            | Values               | Description                            |
|------------------------|----------------------|----------------------------------------|
| Response to            |                      | The input distinguishes between a      |
| long/short             |                      | long and a short button push, and can  |
| -                      |                      | thus carry out 2 functions.            |
|                        |                      |                                        |
|                        | One button operation | The dimmer is operated with a single   |
|                        |                      | push button.                           |
|                        |                      | Short button push = $ON/OFF$           |
|                        |                      | Long button push                       |
|                        |                      | = brighter/darker                      |
|                        |                      | release = stop                         |
|                        |                      |                                        |
|                        |                      | With the other variants, the dimmer is |
|                        |                      | operated using 2 buttons (rocker).     |
|                        |                      |                                        |
|                        | brighter/On          | Short button push = ON                 |
|                        |                      | Long button push = brighter            |
|                        |                      | Release = stop                         |
|                        |                      |                                        |
|                        | brighter/change over | Short button push                      |
|                        |                      | = ON/OFF                               |
|                        |                      | Long button push = brighter            |
|                        |                      | Release = stop                         |
|                        |                      |                                        |
|                        | darker/Off           | Short button push = $OFF$              |
|                        |                      | Long button push = darker              |
|                        |                      | Release = stop                         |
|                        | darkar/change over   | Short button push                      |
|                        | barker, enange over  |                                        |
|                        |                      | l ong button nush = darker             |
|                        |                      | Release = stop                         |
| Increment for          |                      | With a long button push, the dimming   |
| dimmina <sup>11</sup>  |                      | value is:                              |
| 5                      |                      |                                        |
|                        |                      | Increased (or decreased) until the     |
|                        |                      | button is released.                    |
|                        |                      |                                        |
|                        | 100%                 | Increased by the selected value        |
|                        | 50%                  | (or reduced)                           |
|                        | 25%                  |                                        |
|                        | 12.5%                |                                        |
|                        | 6%                   |                                        |
|                        | 3%                   |                                        |
|                        | 1.5%                 |                                        |
| Response after         | none                 | Do not respond.                        |
| restoration of the bus |                      |                                        |
| supply                 | Un                   | Switch on dimmer                       |
|                        |                      |                                        |

<sup>11</sup> Not used with one button operation.

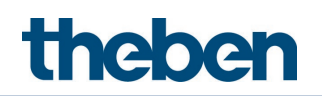

| Designation         | Values         | Description                            |
|---------------------|----------------|----------------------------------------|
|                     | Off            | Switch off dimmer                      |
|                     |                |                                        |
|                     | after 5 s On   | Switch on dimmer with delay            |
|                     | after 10 s On  |                                        |
|                     | after 15 s On  |                                        |
|                     | after 5 s Off  | Switch off dimmer with delay           |
|                     | after 10 s Off |                                        |
|                     | after 15 s Off |                                        |
| Response when       | Ignore block   | The block function is ineffective with |
| setting the block   |                | this telegram.                         |
|                     |                |                                        |
|                     | no response    | Do not respond when the block is set.  |
|                     |                |                                        |
|                     | Un             | Switch on dimmer                       |
|                     | OFF            | Switch off dimmer                      |
|                     |                |                                        |
| Response when the   | no response    | Do not respond when the block is       |
| DIULK IS LAIILEIIEU |                |                                        |
|                     | 0n             | Switch on dimmer                       |
|                     |                |                                        |
|                     | Off            | Switch off dimmer                      |

#### 7.13.3.2 Double-click parameter page

| Designation            | Values                            | Description                                           |                        |
|------------------------|-----------------------------------|-------------------------------------------------------|------------------------|
| Object type            | Switching (1 bit)                 | Telegram type for this obj                            | ect.                   |
|                        | Priority (2 bit)                  |                                                       |                        |
|                        | Value 0-255                       |                                                       |                        |
|                        | Percentage value (1 byte)         |                                                       |                        |
| Telegram               | With object type = switching      |                                                       |                        |
|                        | <u>n</u>                          | Send switch-on command                                |                        |
|                        |                                   |                                                       |                        |
|                        | Off                               | Send switch-off command                               |                        |
|                        | Change over                       | Invert current state (ON-O                            | FF-ON                  |
|                        | With object type - origrity 2 hit |                                                       |                        |
|                        |                                   | Function                                              | Value                  |
|                        | no oriority                       | Princity inactive                                     | Volue                  |
|                        |                                   | (no control)                                          | 0 (00 <sub>bin</sub> ) |
|                        | Priority ON                       | Priority ON                                           | 2(11)                  |
|                        |                                   | (control: enable, on)                                 | 3 (  bin)              |
|                        | Priority OFF                      | Priority OFF                                          | 2 (10)                 |
|                        |                                   | (control: disable, off)                               |                        |
|                        | With object type = value 0-255    |                                                       |                        |
|                        | <b>0</b> -255                     | Any value between 0 and                               | 255 can                |
|                        |                                   | be sent.                                              |                        |
|                        | With object type = percentage     | tage                                                  |                        |
|                        |                                   |                                                       |                        |
|                        | 1 byte                            |                                                       |                        |
|                        | <b>U</b> -100%                    | and 100% can be sent.                                 | ween u                 |
| Send cyclically        | do not send cyclically            | How often should it be res                            | sent?                  |
|                        | every min                         |                                                       |                        |
|                        | every 2 min                       |                                                       |                        |
|                        | every 3 min                       |                                                       |                        |
|                        | <br>avagy / E min                 |                                                       |                        |
|                        | every 45 min                      |                                                       |                        |
| Rosnonso after         |                                   | Do not send                                           |                        |
| restoration of the bus |                                   | Do not sena.                                          |                        |
| supply                 | as with double-click              | Send update telegram imr                              | nediately              |
|                        | (immediately)                     | or with delay.                                        |                        |
|                        | as with double-click (after 5 s)  | The value to be sent depe                             | nds on the             |
|                        | as with double-click (after TU's) | value configured for doubl                            | ie-ciick.              |
|                        | as with double-click (after 15 s) | <b>T</b> I II I C II I C C                            | 1                      |
| setting the block      | Ignore block                      | The block function is ineffective with this telegram. |                        |
|                        | no response                       | Do not respond when the set.                          | block is               |
|                        | as with double-click              | Respond as with a double-                             | -click.                |
| Response when the      | no response                       | Do not respond when the                               | block is               |
| block is cancelled     |                                   | cancelled.                                            |                        |
|                        | ]                                 |                                                       |                        |

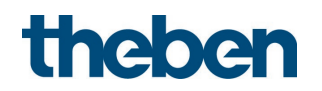

| Designation | Values               | Description                     |
|-------------|----------------------|---------------------------------|
|             | as with double-click | Respond as with a double-click. |

#### 7.13.4 Configuration options parameter page, Blinds function

| Designation             | Values                               | Description                                  |
|-------------------------|--------------------------------------|----------------------------------------------|
| Function                | Switch                               | The input controls a blinds actuator.        |
|                         | Push button                          |                                              |
|                         | Dimming                              |                                              |
|                         | Blinds                               |                                              |
| Debounce time           | 30 ms, <b>50 ms</b> , 80 ms, 100 ms, | In order to avoid disruptive switching       |
|                         | 200 ms, 1 s, 5 s, 10 s               | due to bouncing of the contact               |
|                         |                                      | connected to the input, the new              |
|                         |                                      | status of the input is only accepted         |
|                         |                                      | after a delay time.                          |
|                         |                                      | Larger values ( $\geq 1$ s) can be used as a |
|                         | <b></b>                              | switch-on delay.                             |
| Long button push        | <b>300 ms</b> , 400 ms, 500 ms,      | Serves to clearly differentiate              |
| starting at             | 600 ms, 700 ms, 800 ms,              | between long and short button push.          |
|                         | 900 ms, 1 s                          | If the button is pressed for at least as     |
|                         |                                      | button ouch will be societored               |
| Double click additional |                                      | No double, click function                    |
|                         | 110                                  |                                              |
|                         | 1/85                                 | The <b>Double-click</b> parameter page is    |
|                         | <i>yes</i>                           | displayed                                    |
| Time for double-click   | <b>300 ms</b> . 400 ms. 500 ms.      | Serves to differentiate between a            |
|                         | 600 ms, 700 ms, 800 ms,              | double-click and 2 single clicks.            |
|                         | 900 ms, 1 s                          | Time period in which the second click        |
|                         |                                      | must begin, in order to recognise a          |
|                         |                                      | double-click.                                |
| Activate block function | по                                   | No block function.                           |
|                         |                                      |                                              |
|                         | yes                                  | Display Block function parameter             |
|                         |                                      | page.                                        |
| Block telegram          | Block with ON telegram               | 0 = cancel block                             |
|                         |                                      | 1 = block                                    |
|                         |                                      |                                              |
|                         | Block with OFF telegram              | 0 = block                                    |
|                         |                                      | 1 = cancel block                             |

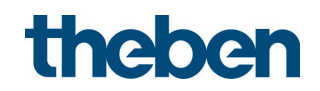

#### 7.13.4.1 Blinds parameter page

| Designation                 | Values               | Description                            |
|-----------------------------|----------------------|----------------------------------------|
| Operation                   |                      | The input distinguishes between a      |
|                             |                      | long and a short button push, and can  |
|                             |                      | thus carry out 2 functions.            |
|                             |                      |                                        |
|                             | One button operation | The blinds are operated with a single  |
|                             |                      | button.                                |
|                             |                      | Short button push = step.              |
|                             |                      | Long button push = move.               |
|                             | Denve                | Chart hutton ouch stop                 |
|                             | DOWN                 | Short button push = step.              |
|                             |                      | Long button push = lower.              |
|                             | Un                   | Short button push = step               |
|                             | - /-                 | Long button push = raise.              |
| Movement is stonned         | releasing the hutton | How is the stop command to be          |
| bv                          | short operation      | triagered?                             |
| Response after              | none                 | Do not respond.                        |
| ,<br>restoration of the bus |                      |                                        |
| supply                      | Up                   | Raise blinds                           |
|                             |                      |                                        |
|                             | Down                 | Lower blinds                           |
|                             |                      |                                        |
|                             | after 5 s Up         | Raise blinds                           |
|                             | after 10 s Up        | with delay                             |
|                             | after 15 s Up        |                                        |
|                             |                      |                                        |
|                             |                      | Lower blinds with delay                |
|                             | after TU'S DOWN      |                                        |
| Pospopso when               | lanara black         | The block function is ineffective with |
| setting the block           |                      | this telegram                          |
| Setting the block           |                      |                                        |
|                             | ηο response          | Do not respond when the block is set.  |
|                             |                      |                                        |
|                             | Up                   | Raise blinds                           |
|                             |                      |                                        |
|                             | Down                 | Lower blinds                           |
| Response when the           | no response          | Do not respond when the block is       |
| block is cancelled          |                      | cancelled.                             |
|                             |                      |                                        |
|                             | Up                   | Raise blinds                           |
|                             |                      |                                        |
|                             | Down                 | Lower blinds                           |

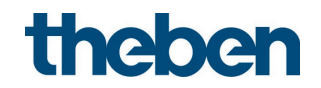

#### 7.13.4.2 Double-click parameter page

| Designation            | Values                                     | Description                  |             |
|------------------------|--------------------------------------------|------------------------------|-------------|
| Object type            | Switching (1 bit)                          | Telegram type for this objec | :t.         |
|                        | Priority (2 bit)                           |                              |             |
|                        | Value 0-255                                |                              |             |
|                        | Percentage value (1 byte)                  |                              |             |
|                        | Height % + slat %                          |                              |             |
| Telegram               | With object type = switching<br>1 hit      |                              |             |
|                        | On                                         | Send switch-on command       |             |
|                        |                                            |                              |             |
|                        | Off                                        | Send switch-off command      |             |
|                        | Change over                                | Invert current state (ON-OFF | -ON etc.)   |
|                        | With object type = priority                |                              | 011 0001    |
|                        | 2 bit                                      |                              |             |
|                        |                                            | Function                     | Value       |
|                        | no priority                                | Priority inactive            | 0 (00 )     |
|                        |                                            | (no control)                 | U (UUbin)   |
|                        | Priority ON                                | Priority ON                  | 2/11        |
|                        | -                                          | (control: enable, on)        | 3 (    bin) |
|                        | Priority OFF                               | Priority OFF                 | 2(10)       |
|                        |                                            | (control: disable, off)      | Z (TUbin)   |
|                        | <i>With object type = value 0-<br/>255</i> |                              |             |
|                        | <b>0</b> -255                              | Any value between 0 and 25   | 55 can be   |
|                        |                                            | sent.                        |             |
|                        | With object type = percentage              |                              |             |
|                        | Value                                      |                              |             |
|                        | 1 byte                                     |                              |             |
|                        | <b>U</b> -100%                             | 100% can be sent.            |             |
|                        | With object type = height %<br>+ slat %    |                              |             |
|                        |                                            | Upon double-click 2 telegra  | ms are      |
|                        |                                            | sent simultaneously:         |             |
|                        | Height <b>0</b> -100%                      | Desired height of blinds     |             |
|                        | Slat <b>0</b> -100%                        | Desired slat position.       |             |
| Send cyclically        | do not send cyclically                     | How often should it be rese  | nt?         |
|                        | every min                                  |                              |             |
|                        | every 2 min                                |                              |             |
|                        | every 3 min                                |                              |             |
|                        |                                            |                              |             |
|                        | every 45 min                               |                              |             |
| Resnanse after         |                                            | Do not send                  |             |
| restoration of the bus | none                                       | bo not sena.                 |             |
| supply                 | as with double-click                       | Send update telegram imme    | ediately or |
|                        | (immediately)                              | with delay.                  | -           |
|                        | as with double-click (after 5 s)           | The value to be sent depend  | ds on the   |
|                        | as with double-click (after 10             | value configured for double  | -click.     |
|                        | 5)                                         |                              |             |
|                        | as with double-click (after 15             |                              |             |
|                        | s)                                         |                              |             |

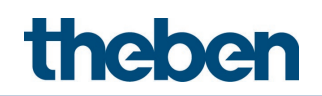

| Designation                          | Values               | Description                                           |
|--------------------------------------|----------------------|-------------------------------------------------------|
| Response when setting the block      | Ignore block         | The block function is ineffective with this telegram. |
|                                      | no response          | Do not respond when the block is set.                 |
|                                      | as with double-click | Respond as with a double-click.                       |
| Response when the block is cancelled | no response          | Do not respond when the block is cancelled.           |
|                                      | as with double-click | Respond as with a double-click.                       |

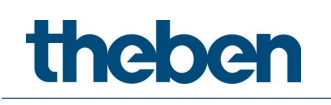

## 8 Operation

## 8.1 Manual operation with push buttons

The detector can be overridden by using push buttons or other higher-level commands. As push buttons, either external push buttons or the integrated push button can be used for lighting control. It is important to know that if the integrated push button is used for lighting control, no separate push button input objects are needed. If external push buttons are included, separate push button input objects are available.

The manual operation only affects the light outputs. The HVAC, room monitoring and brightness outputs remain unaffected by manual operation.

The following examples in chapter **Operation** refer to the use with external push-buttons. If the integrated push button is used, the input objects are not required. However, the function is always the same.

## 8.2 Manual operation (external push button) via switching function without dimmable lighting

If the lighting is operated manually with *Light function* = *Switching light* (external push button), the detector shows the following behaviour:

| Push button operation | Response of lighting/detector                                                                                                    |
|-----------------------|----------------------------------------------------------------------------------------------------|
| ON telegram           | The lighting is switched on with an ON telegram on object <i>C1</i> or <i>C2 Light input – Switching external push button</i> (obj. 2 or 29). The lighting remains switched on for 30 minutes if the room is occupied. Light measurement is deactivated. The light measurement is reactivated after the 30 minutes. An OFF telegram is sent in case of sufficient brightness. If the room is vacated before the 30 minutes have expired, the light will be switched off normally after the completion of the set time delay. |
| OFF telegram          | The lighting is switched off with an OFF telegram on object <i>C1</i> or <i>C2 Light input – Switching external push button</i> (obj. 2 or 29). The lighting remains switched off while the room is occupied. The detector returns to the normal switching mode after the room is vacated and the time delay has expired.                                                                                                    |

## 8.3 Manual operation (external push button) via switching function with dimmable lighting

If the lighting is operated manually via the *Light function* = *Switching light* and *Lighting dimmable in switching mode* = yes, the detector will show the following behaviour:

| Push button operation    | Response of lighting/detector                                                                                                    |
|--------------------------|----------------------------------------------------------------------------------------------------|
| ON telegram              | The lighting is switched on with an ON telegram on object <i>C1</i> or <i>C2 Light input – Switching external push button</i> (obj. 2 or 29). The lighting remains switched on for 30 minutes if the room is occupied. Light measurement is deactivated. The light measurement is reactivated after the 30 minutes. An OFF telegram is sent in case of sufficient brightness. If the room is vacated before the 30 minutes have expired, the light will be switched off normally after the completion of the set time delay. |
| Dimming telegram (4 bit) | The lighting is dimmed with a dimming telegram on object <i>C1</i> or <i>C2 Light input – External button brighter/darker</i> (obj. 4 or 31). The lighting remains at the set dimming value for the configured time <i>Duration of manual override</i> .                                                                                                    |
| Value telegram (1 byte)  | The lighting is dimmed with a value telegram on object <i>C1</i> or <i>C2</i><br><i>Light input</i> – <i>Send value external push button</i> (obj. 6 or 33). The<br>lighting remains at the transmitted value while the room is<br>occupied. The detector returns to the normal switching mode<br>after the room is vacated and the time delay has expired.                                                                                                    |
| OFF telegram             | The lighting is switched off with an OFF telegram on object <i>C1</i> or <i>C2 Light input – Switching external push button</i> (obj. 2 or 29). The lighting remains switched off while the room is occupied. The detector returns to the normal switching mode after the room is vacated and the time delay has expired.                                                                                                    |

## 8.4 Manual operation (external push button) with constant lighting control function

If the lighting is operated manually with *Light function* = *Constant lighting control*, the detector shows the following behaviour:

| Push button operation    | Response of lighting/detector                                                                                                    |
|--------------------------|----------------------------------------------------------------------------------------------------|
| ON telegram              | The lighting is switched on with an ON telegram on object $C1$ or $C2$ Light input – Switching external push button (obj. 2 or 29).<br>The constant lighting control is activated. The detector controls the lighting depending on brightness. The two channels C1/C2 are always switched on together.                                                                                                    |
| Dimming telegram (4 bit) | The lighting is dimmed with a dimming telegram on object <i>C1</i> or <i>C2 Light input – External button brighter/darker</i> (obj. 4 or 31). <i>school:</i><br>Constant lighting control is temporarily interrupted by manual dimming. The setpoint value remains unchanged. office:<br>Constant lighting control remains active temporarily after manual dimming to the current brightness value as the new setpoint value. After the time delay has expired, the originally configured set point value will be restored. |
| Value telegram (1 byte)  | The lighting is dimmed with a value telegram on object <i>C1</i> or <i>C2</i><br><i>Light input</i> – <i>Send value external push button</i> (obj. 6 or 33). The<br>lighting remains at the transmitted value while the room is<br>occupied. The detector returns to normal control operation after<br>the room is vacated and after expiry of the time delay.                                                                                                    |
| OFF telegram             | The lighting is switched off with an OFF telegram on object <i>C1</i> or <i>C2 Light input – Switching external push button</i> (obj. 2 or 29). The lighting remains switched off while the room is occupied. The detector returns to normal control operation after the room is vacated and after expiry of the time delay.                                                                                                    |

## 8.5 Manual operation (external push button) using the constant lighting control function without influence of presence

If the lighting is operated manually with *Light function* = *Constant lighting control without influence of presence*, the detector shows the following behaviour:

| Push button operation    | Response of lighting/detector                                                                                                    |
|--------------------------|----------------------------------------------------------------------------------------------------|
| ON telegram              | The lighting is switched on with an ON telegram on object $C1$ or $C2$ Light input – Switching external push button (obj. 2 or 29).<br>The constant lighting control is activated. The detector controls the lighting depending on brightness. The two channels C1/C2 are always switched on together.                                                                                                    |
| Dimming telegram (4 bit) | The lighting is dimmed with a dimming telegram on object <i>C1</i> or <i>C2 Light input – External button brighter/darker</i> (obj. 4 or 31). <i>school:</i><br>Constant lighting control is interrupted by manual dimming until the controller is activated again via object <i>C1, C2 light constant lighting control – activate/deactivate</i> (obj. 39) or <i>External scene – receive</i> (obj. 47). The setpoint value remains unchanged. The setpoint value remains unchanged. office:<br>Constant lighting control remains active as the new setpoint after manual dimming to the current brightness value. When deactivating the controller with object <i>C1, C2 light constant lighting control – activate/deactivate</i> (obj. 39) or <i>External scene – receive</i> (obj. 47). The setpoint value remains unchanged. |
| Value telegram (1 byte)  | The lighting is dimmed with a value telegram on object <i>C1</i> or <i>C2</i><br><i>Light input – Send value external push button</i> (obj. 6 or 33). The<br>lighting remains at the transmitted value until control is<br>activated via object <i>C1, C2 light constant lighting control –</i><br><i>activate/deactivate</i> (obj. 39) or <i>External scene – receive</i> (obj.<br>47).                                                                                                    |
| OFF telegram             | The lighting is switched off with an OFF telegram on object <i>C1</i> or <i>C2 Light input – Switching external push button</i> (obj. 2 or 29). The lighting remains switched off until control is activated via object <i>C1, C2 light constant lighting control – activate/deactivate</i> (obj. 39) or <i>External scene – receive</i> (obj. 47).                                                                                                    |

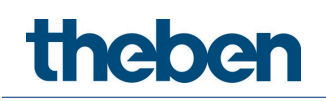

## 8.6 Manual operation (external push button) using two light outputs C1, C2

A separate push button with separate group address is used for each of the two lighting channels for manual override when the two lighting channels C1, C2 are used. It is also possible to use the integrated push button I1 for lighting control. To do this, *Function = Control lighting channels C1 and C2 directly* must be selected. In this case, no separate group addresses are needed because the objects are already internally linked.

Each of the two lighting channels C1, C2, can be switched on or off separately with *Light* function = Switching light.

With *Light function* = *Constant lighting control* both channels C1, C2 always switch on, as soon as one of the two push buttons is pressed. Important: It is not possible to switch on just one of the two lighting groups. On the other hand, each channel can be switched off separately when using constant lighting control.

Channels C1, C2 Light can be dimmed separately.

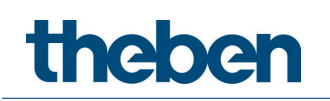

## 9 Parallel switching

In larger rooms, several detectors can be connected in parallel. This extends the overall presence detection area.

## 9.1 Master/Slave parallel switching

A "Master in parallel switching" can be connected to several "Slaves". For this purpose, the trigger outputs of the Slaves are linked with the trigger input of the Master. The Slaves only provide the presence information from their detection area. The Master performs the brightness measurement and the administration of all parameter settings.

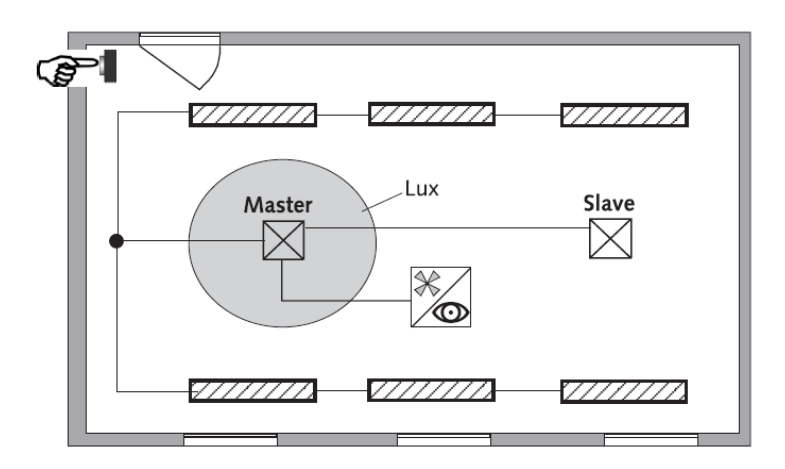

## 9.2 Master/Master parallel switching

Several "Masters in parallel switching" can be linked with each other. Presence detection is completed jointly, while light measurement, parameter settings and lighting control are individually processed by each Master. This results in several light outputs with their own light measurement but with joint presence detection.

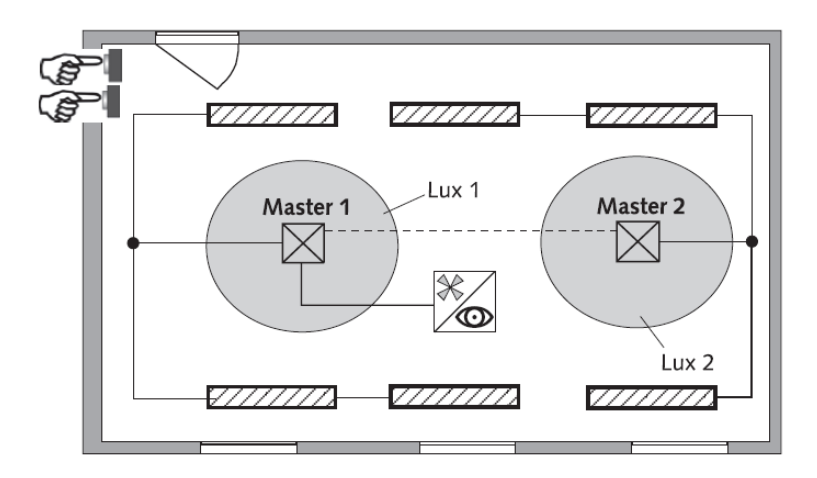

## 9.3 Telegram load when using parallel switching

In parallel switching, each Master in parallel switching and each Slave sends a telegram up to every 5 seconds, as long as a person is in the detection area. The interval between two telegrams can be increased to 5 minutes, to reduce the telegram load. By default, the cycle time is 30 s.

Please note that the time delay can never be shorter than the interval between two telegrams, in order to prevent unintentional switch off.

Parallel switching is compatible with all Theben KNX detectors. This means that detectors with a common trigger object (trigger input/output) can also be linked to each other with the trigger input object or with the trigger output object.

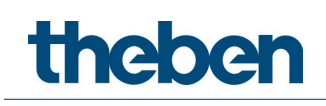

# 10 Brightness switching value/brightness setpoint value

## 10.1 Setting the brightness switching/setpoint value

The brightness switching/setpoint value defines the minimum desired brightness. The currently prevailing brightness is measured underneath the detector. If the prevailing brightness is below the setpoint, the light is switched on if a presence is detected.

The room correction factor is a measurement for the difference of the brightness measurement at the wall and on the floor.

The brightness measurement value at the wall is influenced by the installation location, incidence of light, position of the sun, weather conditions, the reflection properties of the room, and the furniture.

The room correction factor allows the brightness measurement taken by the detector to be adapted to the conditions in the room. In this way, the brightness value is scaled to the lux meter value ① measured on the surface below the presence detector.

See parameter Room correction factor.

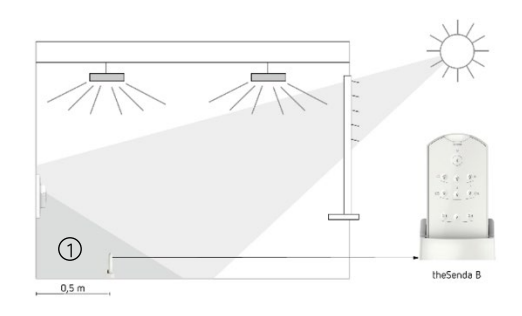

Brightness value at the wall

Room correction factor = ------

Brightness value on the floor

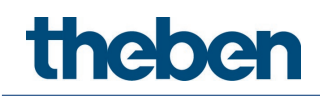

### 10.2 Calibration of brightness measurement

#### Using "theSenda B" app remote control and "theSenda Plug" app:

- Connect "theSenda B" remote control with the corresponding "theSenda Plug" app.
- > Select the appropriate detector type and load the parameter set.
- Select the parameter <Brightness measurement value C1>.

#### 1. Using the theSenda B remote control

- Set up the theSenda B according to the drawing, and move a few steps away from the measurement location, so the lux measurement will not be influenced.
- Press OK.
   A new window with the measured brightness measurement value is shown. If you would like to apply this value.
- Press OK.
- > Important: Press the send button ( $\bigcirc$ ). After this, the brightness measurement is calibrated.

#### 2. Using the lux meter

- > Set up or align the lux meter according to the drawing and read the lux value.
- Press "Enter" in the app.
- $\succ$   $\rightarrow$  A new window opens.
- Enter the lux value and press OK.
  - $\rightarrow$  The brightness measurement value appears in the display.
- Important: Press the send button (
   After this, the brightness measurement is calibrated.
   The room correction factor will be calculated automatically. Values between 0.05 and 2.0 are permitted. Calculated or entered values outside the permitted range are automatically set to the appropriate limit value.
  - $\rightarrow$  The calculated room correction factor will be adopted.

As an alternative, calibration of brightness measurement can also be carried out via the ETS. Prerequisite is that parameter *Set brightness measurement value via bus* has been set to *yes.* The measured lux value is transmitted to the detector via object 18 (brightness measurement value C1).

The room correction factor is calculated from this automatically. Values between 0.05 and 2.0 are permitted. Calculated values outside the permitted range will automatically be set to the appropriate limit value.

The calculated room correction factor will be applied immediately. For monitoring purposes, the room correction factor can be queried via the object 19.

| <b>()</b> | The standard value of the room correction factor is 0.3 and is suitable for most |
|-----------|----------------------------------------------------------------------------------|
|           | applications.                                                                    |

The sensitivity of the light sensor to changes in brightness is influenced by the change of the room correction factor.

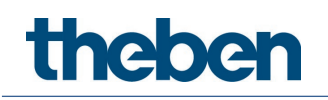

## 11 Aura effect

With the aura effect function, the light follows the users based on the area they are in. The surrounding areas are dimmed up to a set orientation light value. This guarantees better orientation and greater safety. If the person in the room moves, the light accompanies this person like an aura.

Example - corridor:

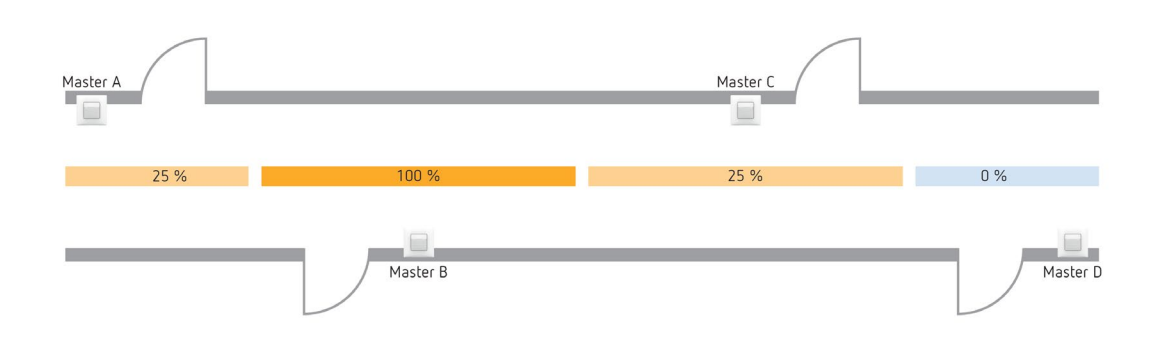

Trigger objects are available for sending and receiving the motion status:

Object 62, aura effect output, send motion status Object 63, aura effect input, receive motion status

They can be linked up to adjacent areas. As soon as an aura signal is received and no motion has been detected in this area, the lighting channels in these areas will go to the set aura dimming value.

An example of the aura effect with the required object links and parameter settings can be found in chapter **Application examples**.

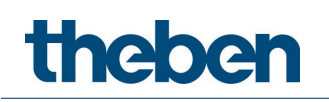

## 12 Test modes

The theMura P180 KNX has two test modes:

- Test mode presence
- Test mode light

## 12.1 Test mode presence

Test mode presence serves to test presence detection and parallel switching.

| Activate | <ul> <li>Control command test presence "ON" with "theSenda Plug" app or<br/>installation remote control "theSenda P" button ☑</li> <li>ON telegram via bus object 75.<br/>Test mode presence can be activated any time.</li> </ul>                                                                                                    |
|----------|----------------------------------------------------------------------------------------------------|
| End      | <ul> <li>With subsequent restart: <ul> <li>Control command test presence "OFF" with the "theSenda Plug" app</li> <li>OFF telegram via bus object 75.</li> <li>Mains failure and thus power up.</li> <li>Automatically according to the time set in the ETS, parameter Activation of test mode</li> <li>Control command restart with "theSenda Plug" app</li> <li>Reset with theSenda P button <sup>(5)</sup>.</li> </ul> </li> <li>Without restart: <ul> <li>Activation of light test with the "theSenda Plug" app</li> </ul> </li> </ul> |

| Display LED | Description                                                                 |
|-------------|-----------------------------------------------------------------------------|
| Status of   |                                                                             |
| channels    |                                                                             |
| On          | When motion occurs, the LED goes on and channels C1, C2 switch on.          |
| Off         | After the motion stops, the LED is off and channels C1, C2 switch off after |
|             | approx. 10 s.                                                               |

#### Test response

- Deactivated brightness measurement, light output does not respond to brightness.
- The detector responds as in configuration type fully automatic device, even if semiautomatic is set.
- Configuration type Light changes to Switching if the configuration type Light is set to Contant lighting control. The light is not controlled.
- Light "On" with motion; light "Off" with absence of motion.
- Channels C1 and C2 Light have a fixed time delay of 10 s.
- Channels C4, C5 HVAC and C6 room monitoring respond unchanged as in normal operation.
- Acoustic sensor deactivated.

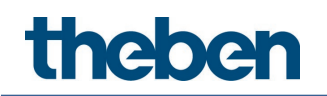

#### Commands and adjustable parameters

In test mode presence, the following commands are possible with the "theSenda Plug" app:

- End presence test.
- Activate light test.
- Change detection sensitivity.

The selected detection sensitivity (level  $1 \dots 3$ ) is not changed when activating test mode presence. The sensitivity can be adjusted during the test, and will remain unchanged after a restart. The detector performs a restart after the end of the test mode.

### 12.2 Test mode light

Test mode light is used to check the brightness switching/setpoint value (brightness threshold).

| Activate | <ul> <li>Control command test light "ON" with the "theSenda Plug" app.</li> <li>ON telegram via bus object 76.<br/>The light test mode can be activated anytime.</li> </ul>                                                                                                    |
|----------|----------------------------------------------------------------------------------------------------|
| End      | <ul> <li>With subsequent restart: <ul> <li>Control command test light "OFF" with the "theSenda Plug" app</li> <li>OFF telegram via bus object 76.</li> <li>Mains failure and thus power up.</li> <li>Automatically according to the time set in the ETS, parameter Activation of test mode</li> <li>Control command restart with "theSenda Plug" app</li> <li>Reset with theSenda P butt </li> </ul> </li> <li>Without restart: <ul> <li>Activation of presence test with the "theSenda Plug" app</li> </ul> </li> </ul> |

| Display LED   | Description                                           |
|---------------|-------------------------------------------------------|
| Status of     |                                                       |
| channels      |                                                       |
| Flashing, 5 s | The LED flashes as long as test mode light is active. |
| 0n/0.3 s Off  |                                                       |

#### Test response

The detector responds 100% as in normal operating mode, only the response to bright/dark is faster. This allows the brightness threshold and also the adaptive behaviour to be tested.

All selected functions and parameters remain unchanged.

#### Commands and adjustable parameters

In test mode light, the following commands are possible with the "theSenda Plug" app:

- End light test.
- Brightness setpoint value of channel C1 Light
- Activate presence test
- Brightness measurement value C1

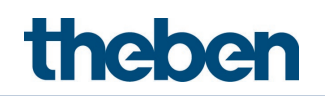

The detector performs a restart after the end of test mode light.

igcup Do not use a torch to switch the detector. The detector will teach in this and thereby distort the adaptive light thresholds and hysteresis values. To simulate the behaviour, ideally the area below in front of the detector is illuminated or the blinds are operated. For a new attempt, activate test mode light again.

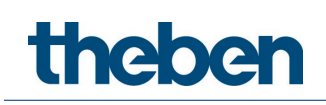

## 13 Setting the device to factory setting

The detector is supplied with a factory setting. This basic setting can be restored.

- > Set the potentiometer **MODE** to the right stop (**on**).
- Push the integrated push button. The button cover does not necessarily have to be fitted for this. At the same time, switch on the bus voltage.
- > Release the push button after a few seconds.
- > The basic settings are adopted again.
- > Set the potentiometer **MODE** to **off**.

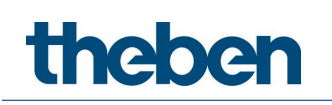

## 14 User remote control theSenda S

See also theSenda S operating instructions.

## 14.1 Performance characteristics of theSenda S

theSenda S user remote control makes it easy to switch and dim lighting using theMura P180 KNX presence detector. theSenda S has two channels for controlling lighting groups, blinds or external channels with switching and dimming. theSenda S also provides the option of saving two different lighting scenarios which can be retrieved anytime at the touch of a button.

## 14.2 Combining the detector and theSenda S

The detector channels and the theSenda S channels are linked via an IR group address. 2 IR group addresses are available for linking.

Operation of a lighting group requires that the IR group address of the presence detector channel and that of theSenda S channel match.

The selection of the IR group addresses enables the separation of neighbouring detectors controlled by the theSenda S user remote control. IR group addresses I and II are allocated permanently to 4 buttons on theSenda S user remote control and cannot be changed. Further information can be found in the operating instructions of theSenda S.

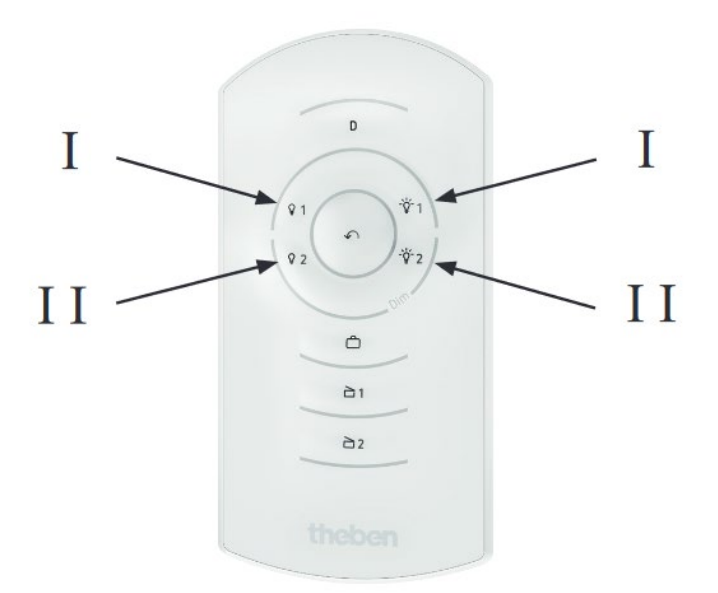

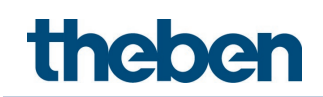

## 14.3 Examples of set IR group addresses

#### 14.3.1 One presence detector, two lighting channels

| Description | Using one theSenda S user remote control, two lighting channels are controlled manually by one presence detector. |
|-------------|----------------------------------------------------------------------------------------------------|
|             | Channel C1 Light of the presence detector is controlled by channel 1 of theSenda S.                               |
|             | Channel C2 Light of the presence detector is controlled by channel 2 of theSenda S.                               |

| Devices | theMura P180 KNX (2069655) |
|---------|----------------------------|
|         | theSenda S (9070911)       |

| Overview |       | Master | Channel                              | IR grp. |
|----------|-------|--------|--------------------------------------|---------|
|          | addr. |        |                                      |         |
|          |       |        | Channel C1 Light<br>Channel C2 Light | <br>    |

| Parameter page | Parameters       | Setting |
|----------------|------------------|---------|
| Remote control | Channel C1 Light | /       |
|                | Channel C2 Light | //      |

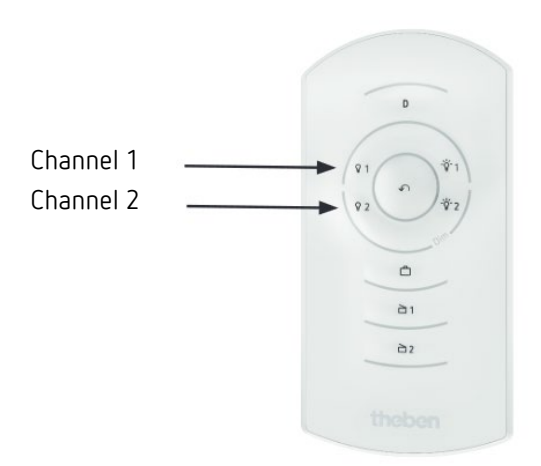

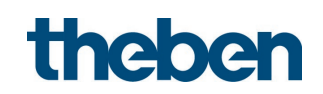

| 14.3.2 | Two presence | detectors, o | one lighting | channel | each and blinds |
|--------|--------------|--------------|--------------|---------|-----------------|
|--------|--------------|--------------|--------------|---------|-----------------|

| Description | One lighting channel on each of two presence detectors as well as the blinds<br>channel on one presence detector are controlled manually by a theSenda S<br>user remote control.                                                                                                    |
|-------------|----------------------------------------------------------------------------------------------------|
|             | The respective channels C1 Light on the two presence detectors are<br>controlled by channel 1 of theSenda S. As both lighting channels are<br>controlled by the same IR group address, a mutual interaction between the<br>lighting channels is possible. The user remote control must be aimed directly<br>at the appropriate presence detector. Furthermore, the IR signals can be<br>diverted in the room and therefore received by the other presence detector.<br>The blinds are controlled by the Master 2 presence detector via channel 2 of<br>theSenda S. Commands of channel 2 are ignored by Master 1. |

| Devices | theMura P180 KNX (2069655) |
|---------|----------------------------|
|         | theSenda S (9070911)       |

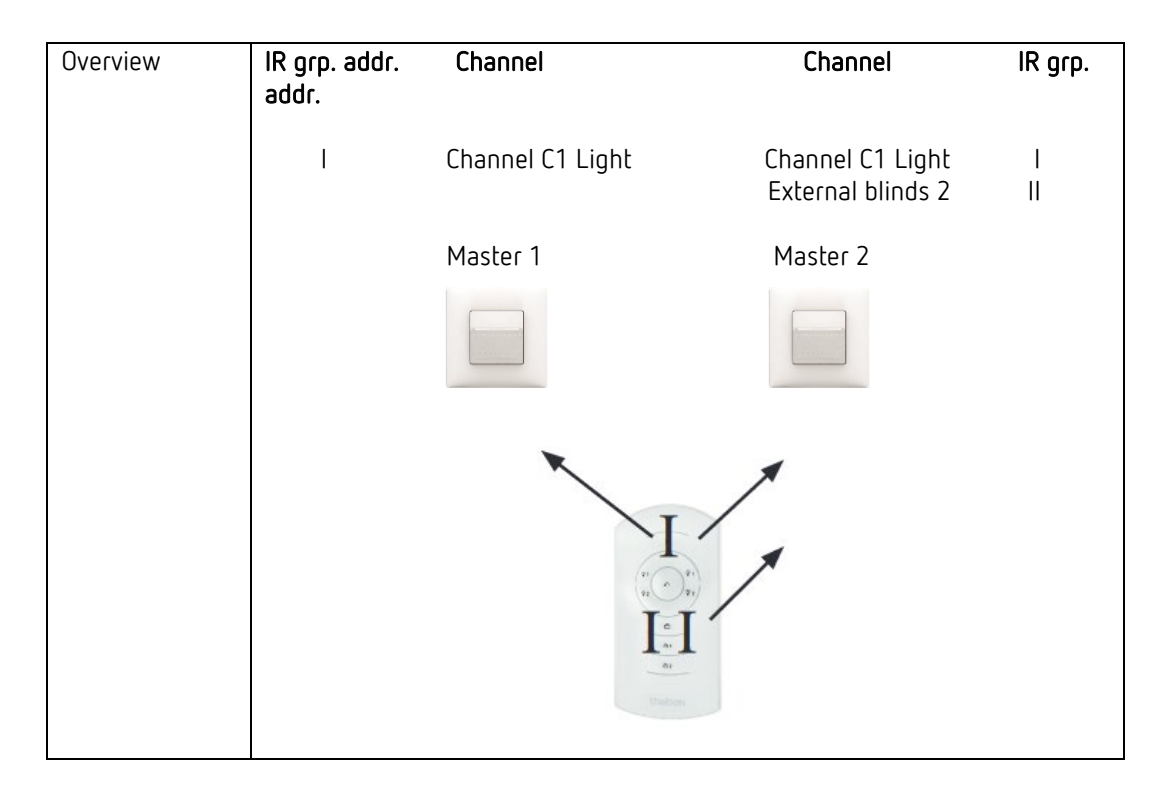

| Parameter page | Parameters       | Setting |
|----------------|------------------|---------|
| Remote control | Channel C1 Light | /       |

| Parameter page | Parameters        | Setting |
|----------------|-------------------|---------|
| Remote control | Channel C1 Light  | /       |
|                | External blinds 2 | //      |

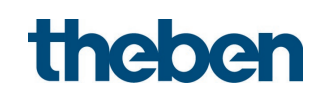

| Description | One lighting channel each on two presence detectors is controlled manually by a theSenda S user remote control.                                                                                          |
|-------------|----------------------------------------------------------------------------------------------------|
|             | Lighting channel C1 on the Master 1 presence detector is controlled by<br>channel 1 of theSenda S.<br>Lighting channel C1 on the Master 2 presence detector is controlled by<br>channel 2 of theSenda S. |
|             | The lighting channels of the presence detectors are not influenced mutually by theSenda S commands.                                                                                                    |

#### 14.3.3 Two presence detectors, two lighting channels

| Devices | theMura P180 KNX (2069655) |
|---------|----------------------------|
|         | theSenda S (9070911)       |

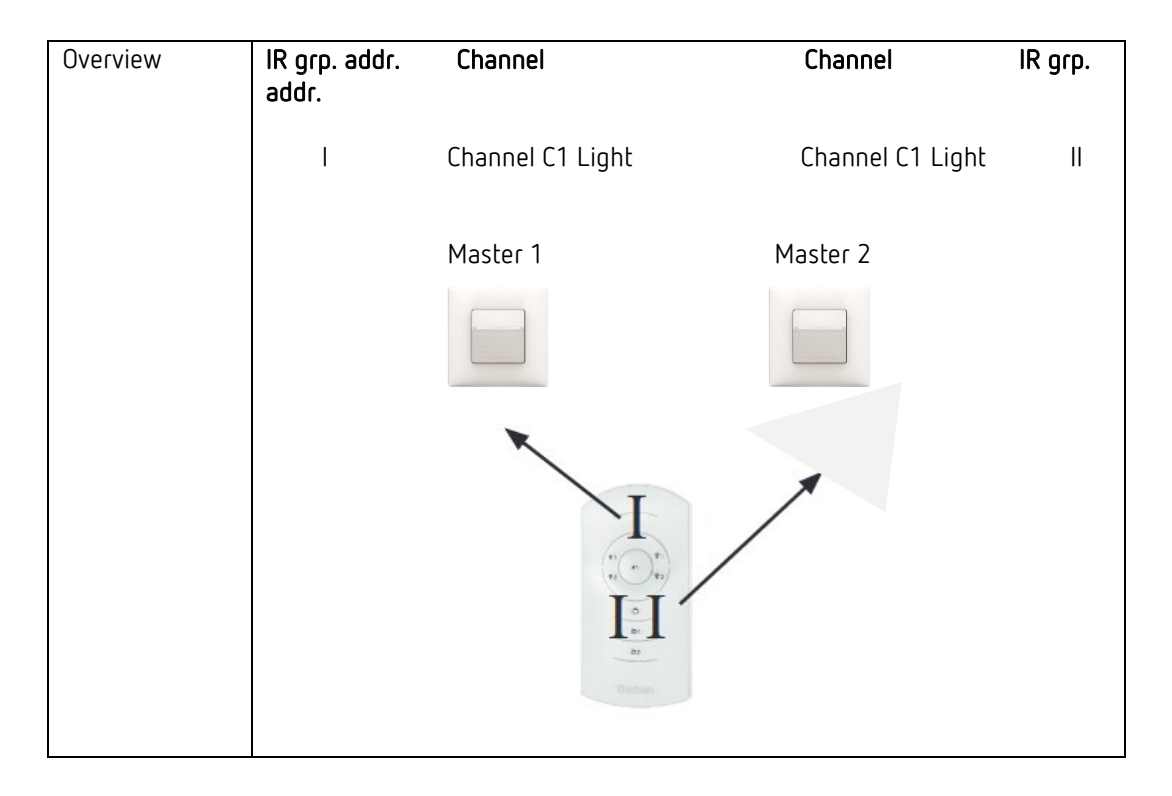

#### theMura P180 KNX, Master 1:

| Parameter page | Parameters       | Setting |  |  |
|----------------|------------------|---------|--|--|
| Remote control | Channel C1 Light | /       |  |  |

| Parameter page | Parameters       | Setting |  |  |
|----------------|------------------|---------|--|--|
| Remote control | Channel C1 Light | //      |  |  |

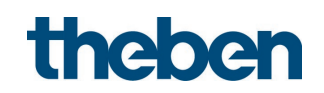

| •           | 5 5                                                                                                    |
|-------------|----------------------------------------------------------------------------------------------------|
| Description | The lighting channels of two presence detectors are influenced separately by two theSenda S user remote controls.                                                                     |
|             | Channel C1 Light of Master 1 presence detector is controlled by channel 1 of theSenda S 1.                                                                                            |
|             | Channel C1 Light of Master 2 presence detector is controlled by channel 1 of theSenda S 2. Channel C2 Light of Master 2 presence detector is controlled by channel 2 of theSenda S 2. |

| 14.3.4 | I wo presence detectors with one and two internal lighting channels |
|--------|---------------------------------------------------------------------|

| Devices | theMura P180 KNX (2069655) |
|---------|----------------------------|
|         | theSenda S (9070911)       |

| Overview | IR grp. addr.<br>addr. | Channel           | Channel                              | IR grp. |
|----------|------------------------|-------------------|--------------------------------------|---------|
|          | I                      | Channel C1 Light  | Channel C1 Light<br>Channel C2 Light | I<br>II |
|          |                        | Master 1          | Master 2                             |         |
|          |                        |                   |                                      |         |
|          |                        | a<br>ar<br>Thebox |                                      |         |
|          |                        | theSenda S 1      | theSenda S 2                         |         |

| Parameter page | Parameters       | Setting |
|----------------|------------------|---------|
| Remote control | Channel C1 Light | /       |

| Parameter page | Parameters       | Setting |
|----------------|------------------|---------|
| Remote control | Channel C1 Light | /       |
|                | Channel C2 Light | //      |

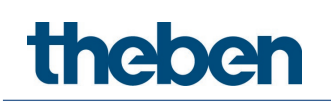

## 15 User remote control theSenda B

See also theSenda B operating manual.

## 15.1 Performance characteristics of theSenda B

theSenda B user remote control makes it easy to switch and dim lighting using theMura P180 KNX presence detector. theSenda B has three channels for controlling lighting groups, blinds or external channels with switching and dimming. theSenda B also provides the option of saving two different lighting scenarios which can be retrieved anytime at the touch of a button. Together with theSenda B remote control and theSenda Plug app, many Theben presence and motion detectors, as well as theLeda D LED spotlights, can be configured and operated quickly, easily and safely. All remotely controllable presence and motion detectors from Theben come pre-installed. New and revised detector types are updated automatically, ensuring that you always have the latest versions. In this way, you will always be up-to-date.

#### Flexible detector search and configuration

The automatic search takes the installer directly to the corresponding detector. Alternatively, the filter function can be used. What's more, it is possible to search for detectors based on stored parameter sets. All detectors can be programmed with just a few clicks via the intuitive user interface. Comprehensive graphic and text-based help functions as well as animations provide assistance with configuration. Particularly in the case of detectors with an especially large range of functions, such as the DALI presence detectors, theSenda Plug makes configuration much easier and faster.

Parameter sets can be saved and named in a customer-specific way. This makes them easier to reuse, for example in different buildings. The parameter sets can also be created with theSenda Plug in advance, and transferred later, during start-up. For archiving and administration purposes, the parameter sets can be exported, for instance via email.

#### Perfect functional interaction with theSenda B remote control

While the detectors are configured via the theSenda Plug app, the programmed data is transmitted to the respective detector via the theSenda B remote control and infrared. Communication between app and remote control is via Bluetooth. The highlight: theSenda B offers a built-in lux meter which can be used to calibrate the light measurement simply and conveniently. The measured lux values are then transmitted back to theSenda Plug via Bluetooth. The supplied wall and table mount ensures that the remote control is always at hand.

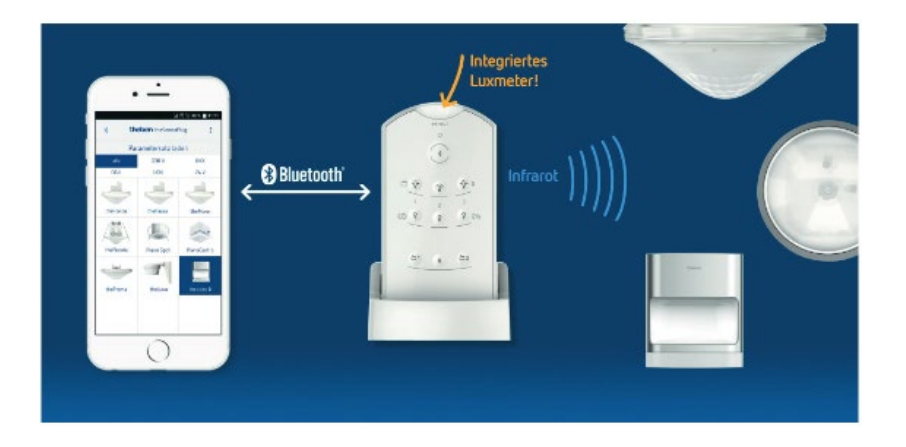

## 15.2 Combining the presence detector and theSenda B

The presence detector channels and the theSenda B channels are linked via an IR group address. 8 IR group addresses are available for linking.

Operation of a lighting group requires that the presence detector channel IR group address and that of theSenda B channel match.

The selection of the IR group addresses enables the separation of neighbouring detectors controlled by the theSenda B user remote control. The IR group addresses on theSenda B user remote control can flexibly be allocated to channels 1 to 3 and scenes 1 + 2. The setting can easily be made via "theSenda Plug", menu "theSenda B". IR group addresses I to VIII are available for selection. It is also possible to allocate several IR group addresses to the channels and scenes. The user remote control theSenda B is delivered with the following factory settings:

- · Channel Light 1: IR group address I
- Channel Light 2: IR group address II
- Channel Light 3: IR group address III
- Scene 1: IR group address I, II and III
- Scene 2: IR group address I, II and III

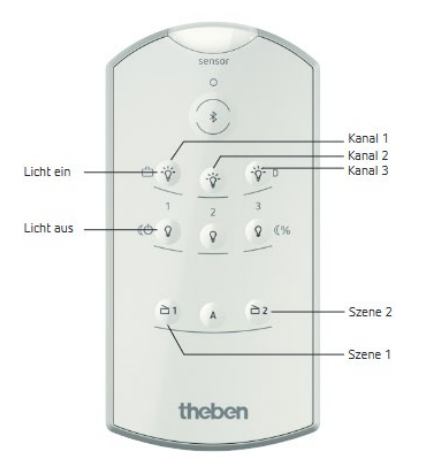

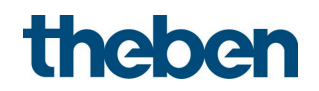

#### 15.2.1 One presence detector, two lighting channels

| Description | Using a theSenda B user remote control, two lighting channels are controlled manually by one presence detector.                                                   |
|-------------|----------------------------------------------------------------------------------------------------|
|             | Channel C1 light of the presence detector is controlled by channel 1 of<br>theSenda B.<br>Channel C2 light of the presence detector is controlled by channel 2 of |
|             | theSenda B.                                                                                                    |

| Devices | theMura P180 KNX (2069655) |
|---------|----------------------------|
|         | theSenda B (9070985 )      |

| Overview |       | Master | Channel                              | IR grp. |
|----------|-------|--------|--------------------------------------|---------|
|          | addr. |        |                                      |         |
|          |       |        | Channel C1 Light<br>Channel C2 Light | I<br>II |

| Parameter page | Parameters       | Setting |
|----------------|------------------|---------|
| Remote control | Channel C1 Light | /       |
|                | Channel C2 Light | //      |

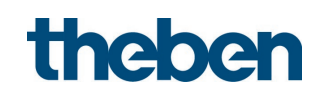

| 15.2.2 | Two presence detectors | , one lighting | g channel each and b | linds |
|--------|------------------------|----------------|----------------------|-------|
|--------|------------------------|----------------|----------------------|-------|

| Description | One lighting channel on each of two presence detectors as well as the blinds<br>channel on one presence detector are controlled manually by a theSenda B<br>user remote control.                                                                                                    |
|-------------|----------------------------------------------------------------------------------------------------|
|             | The respective channels C1 light on the two presence detectors are<br>controlled by channel 1 of theSenda B. As both lighting channels are<br>controlled by the same IR group address, a mutual interaction between the<br>lighting channels is possible. The user remote control must be aimed directly<br>at the appropriate presence detector. Furthermore, the IR signals can be<br>diverted in the room and therefore received by the other presence detector.<br>The blinds are controlled by the Master 2 presence detector via channel 2 of<br>theSenda B. Commands of channel 2 are ignored by Master 1. |

| Devices | theMura P180 KNX (2069655) |
|---------|----------------------------|
|         | theSenda B (9070985 )      |

| Overview | IR grp. addr.<br>addr. | Channel          | Channel                               | IR grp. |
|----------|------------------------|------------------|---------------------------------------|---------|
|          | I                      | Channel C1 Light | Channel C1 Light<br>External blinds 2 | <br>    |
|          |                        | Master 1         | Master 2                              |         |
|          |                        |                  |                                       |         |
|          |                        |                  | Ι                                     |         |

| Parameter page | Parameters       | Setting |
|----------------|------------------|---------|
| Remote control | Channel C1 Light | /       |

| Parameter page | Parameters        | Setting |
|----------------|-------------------|---------|
| Remote control | Channel C1 Light  | /       |
|                | External blinds 2 | //      |

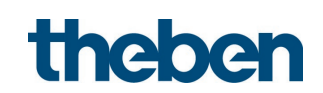

| Description | One lighting channel each on two presence detectors is controlled manually by a theSenda B user remote control.                                                                                          |
|-------------|----------------------------------------------------------------------------------------------------|
|             | Lighting channel C1 on the Master 1 presence detector is controlled by<br>channel 1 of theSenda B.<br>Lighting channel C1 on the Master 2 presence detector is controlled by<br>channel 2 of theSenda B. |
|             | The lighting channels of the presence detectors are not influenced mutually by theSenda B commands.                                                                                                    |

| 15.2.5 Two presence detectors, two lighting channels | 15.2.3 | Two presenc | e detectors, | two lighting | channels |
|------------------------------------------------------|--------|-------------|--------------|--------------|----------|
|------------------------------------------------------|--------|-------------|--------------|--------------|----------|

| Devices | theMura P180 KNX (2069655) |
|---------|----------------------------|
|         | theSenda B (9070985)       |

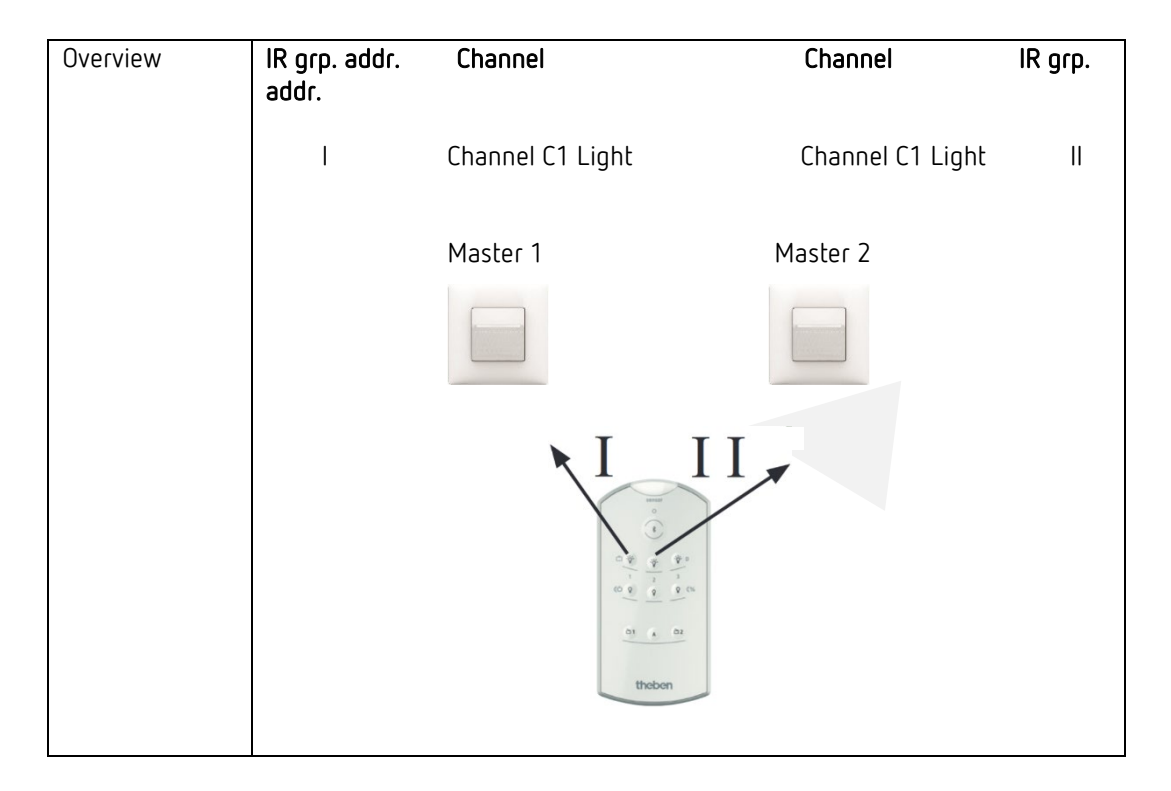

| Parameter page | Parameters       | Setting |
|----------------|------------------|---------|
| Remote control | Channel C1 Light | /       |

| Parameter page | Parameters       | Setting |
|----------------|------------------|---------|
| Remote control | Channel C1 Light | //      |

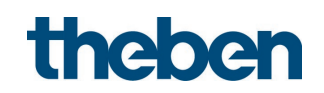

| •           |                                                                                                    |
|-------------|----------------------------------------------------------------------------------------------------|
| Description | The lighting channels of two presence detectors are influenced separately by two theSenda B user remote controls.                                       |
|             | Channel C1 light of Master 1 presence detector is controlled by channel 1 of theSenda B 1.                                                              |
|             | Channel C1 Light of Master 2 presence detector is controlled by channel 1 of theSenda B 2. Channel C2 Light of Master 2 presence detector is controlled |
|             | by channel 2 of theSenda S $2$ .                                                                                                    |

| Devices | theMura P180 KNX (2069655) |
|---------|----------------------------|
|         | theSenda B (9070985)       |

| Overview | IR grp. addr.<br>addr. | Channel                         | Channel                              | IR grp. |
|----------|------------------------|---------------------------------|--------------------------------------|---------|
|          | I                      | Channel C1 Light                | Channel C1 Light<br>Channel C2 Light | <br>    |
|          |                        | Master 1                        | Master 2                             |         |
|          |                        |                                 |                                      |         |
|          |                        | $I \xrightarrow{\phi_{1}} \phi$ |                                      |         |
|          |                        | theSenda B 1                    | theSenda B 2                         |         |

| Parameter page | Parameters       | Setting |
|----------------|------------------|---------|
| Remote control | Channel C1 Light | /       |

| Parameter page | Parameters       | Setting |
|----------------|------------------|---------|
| Remote control | Channel C1 Light | /       |
|                | Channel C2 Light | //      |
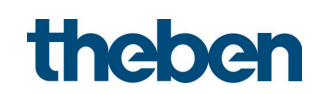

| Description | One lighting channel on each of two presence detectors as well as the blinds<br>channel on one presence detector are controlled manually by the theSenda B<br>user remote control. |
|-------------|----------------------------------------------------------------------------------------------------|
|             | Lighting channel C1 on the Master 1 presence detector is controlled by channel 1 of theSenda B.                                                                                    |
|             | channel 2 of theSenda B.<br>The blinds are controlled by the Master 2 presence detector via channel 3 of theSenda B.                                                               |
|             | The lighting channels of the presence detectors and the blinds are not influenced mutually by theSenda B.                                                                          |

# 15.2.5 Two presence detectors, two lighting channels and blinds

| Devices | theMura P180 KNX (2069655) |
|---------|----------------------------|
|         | theSenda B (9070985)       |

| Overview | IR grp. addr.<br>addr. | Channel          | Channel                               | IR grp. |
|----------|------------------------|------------------|---------------------------------------|---------|
|          | I                      | Channel C1 Light | Channel C1 Light<br>External blinds 2 | <br>    |
|          |                        | Master 1         | Master 2                              |         |
|          |                        |                  |                                       |         |
|          |                        |                  | II                                    |         |

# theMura P180 KNX, Master 1:

| Parameter page | Parameters       | Setting |  |  |  |  |  |
|----------------|------------------|---------|--|--|--|--|--|
| Remote control | Channel C1 Light | /       |  |  |  |  |  |

# theMura P180 KNX, Master 2:

| Parameter page | Parameters        | Setting |
|----------------|-------------------|---------|
| Remote control | Channel C1 Light  | //      |
|                | External blinds 2 | ///     |

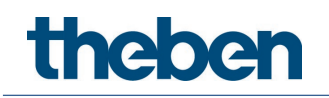

# 16 Update tool

An ETS app is available for the KNX firmware update, which can be downloaded free of charge. For more detailed information on the procedure, please refer to the following document:

https://www.theben.de/knx-update

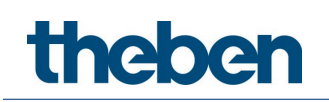

# 17 Troubleshooting

| Fault/error                                                                                | Cause                                                                                                    |
|--------------------------------------------------------------------------------------------|----------------------------------------------------------------------------------------------------|
| Light does not switch on or<br>switches off during presence and<br>darkness                | Lux value is set too low; detector set on semi-automatic;<br>light was switched off manually via button or theSenda S/B;<br>person not within detection area; obstruction(s) interrupting<br>detection; time delay set too short                               |
| Light stays on with detection of<br>presence despite sufficient<br>brightness              | Lux value is set too high; the light was just switched on<br>manually via push button or remote control (wait 30<br>minutes); detector is in test mode                                                                                                    |
| Light does not switch off, or light<br>switches on spontaneously when<br>no one is present | Wait for time delay (self-learning); thermal sources of<br>interference in the detection area: fan heaters, incandescent<br>lamps/halogen spotlights, moving objects (e.g. curtains<br>hanging in an open window); the start-up phase was not<br>problem-free. |
| Error flashing (3x per second)                                                             | <ul> <li>Error during start-up phase or during operation.</li> <li>Device not functional.</li> </ul>                                                                                                    |

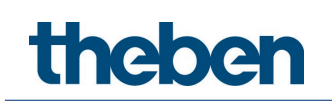

# 18 Typical applications

These application examples are designed to aid planning and are not to be considered an exhaustive list. They can be supplemented and extended as desired. Standard or customer-defined parameter settings apply for the parameters not listed here.

# 18.1 Presence and brightness-dependent switching of light

The classic function of a presence detector is switching lights on only if a room is occupied and there is insufficient natural daylight. The lighting is automatically switched off if the room is vacated or the amount of daylight increases.

# 18.1.1 Devices

- theMura P180 KNX (2069655)
- RMG 4 U (4930223)

# 18.1.2 Overview

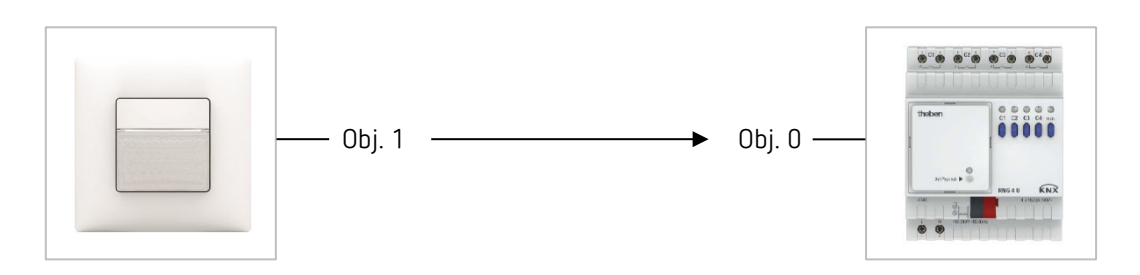

# 18.1.3 Objects and links

Links

| No  | theMura P180 KNX             | No   | RMG 4 U                             | Commont                       |
|-----|------------------------------|------|-------------------------------------|-------------------------------|
| NO. | Object name/function         | INU. | Object name/function                | comment                       |
| 1   | C1 Light<br>output/switching | 0    | RMG 4 U channel<br>C1/switch object | Switching lighting on and off |

# 18.1.4 Important parameter settings

# theMura P180 KNX

| Parameter page   | Parameters                 | Setting                       |
|------------------|----------------------------|-------------------------------|
| General          | Operating mode             | Master                        |
|                  | Master operating mode      | Individual switching          |
|                  | Activate channel C1 light  | yes                           |
| Channel C1 Light | Light function             | Switching light               |
|                  | Configuration type         | Fully automatic device        |
|                  | Brightness switching value | 500 lx (according to customer |
|                  |                            | request)                      |
|                  | Lighting time delay        | 10 min (according to customer |
|                  |                            | request)                      |

# RMG 4 U

| Parameter page        | Parameters                 | Setting          |
|-----------------------|----------------------------|------------------|
| RMG 4 U channel C1:   | Type of basic module       | RMG 4 U          |
| configuration options | Function                   | Switching On/Off |
|                       | Activation of function via | Switch object    |

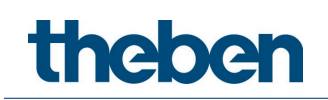

# 18.2 Presence and brightness-dependent switching of light with two lighting groups in a room

The presence detector switches two lighting groups, one near the window and the second in the interior of the room. The lighting group near the window is switched off by the presence detector before the one in the interior of the room due to the greater amount of daylight (energy saving).

# 18.2.1 Devices

- theMura P180 KNX (2069655)
- RMG 4 U (4930223)

# 18.2.2 Overview

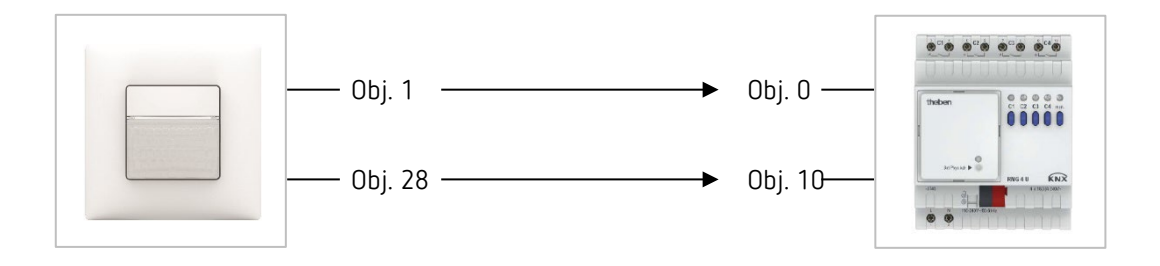

# 18.2.3 Objects and links

Links

| Ne  | theMura P180 KNX             | Na  | RMG 4 U                             | Commont                                                         |
|-----|------------------------------|-----|-------------------------------------|-----------------------------------------------------------------|
| NO. | Object name/function         | NO. | Object name/function                | comment                                                         |
| 1   | C1 Light<br>output/switching | 0   | RMG 4 U channel<br>C1/switch object | Switching lighting near the window on and off                   |
| 28  | C2 Light<br>output/switching | 10  | RMG 4 U channel<br>C2/switch object | Switching lighting in the<br>interior of the room on<br>and off |

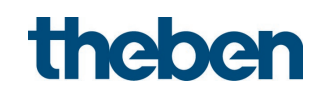

# 18.2.4 Important parameter settings

# theMura P180 KNX

| Parameter page   | Parameters                 | Setting                                   |
|------------------|----------------------------|-------------------------------------------|
| General          | Operating mode             | Master                                    |
|                  | Master operating mode      | Individual switching                      |
|                  | Activate channel C1 light  | yes                                       |
|                  | Activate channel C2 light  | yes                                       |
| Channel C1 Light | Light function             | Switching light                           |
|                  | Configuration type         | Fully automatic device                    |
|                  | Brightness switching value | 500 Ix (according to customer<br>request) |
|                  | Lighting time delay        | 10 min (according to customer<br>request) |
| Channel C2 Light | Brightness difference to   | 20% (according to customer                |
|                  | channel C1                 | request)                                  |

# RMG 4 U

| Parameter page        | Parameters                 | Setting          |
|-----------------------|----------------------------|------------------|
| RMG 4 U channel C1:   | Type of basic module       | RMG 4 U          |
| configuration options | Function                   | Switching On/Off |
|                       | Activation of function via | Switch object    |
| RMG 4 U channel C2:   | Copy main parameters from  | yes              |
| configuration options | channel C1                 |                  |

# 18.3 Presence and brightness-dependent switching of lighting, additional control of heating

In addition to presence and daylight-dependent switching of a lighting group, the presence detector also controls the heating control. When motion is detected, the corresponding HVAC operating mode is sent. The output is configured with a switch-on delay. The integrated temperature sensor measures the ambient temperature in order to regulate to the desired setpoint temperature.

# 18.3.1 Devices

- theMura P180 KNX (2069655)
- RMG 4 U (4930223)
- HME 6 T (4930245)
   MIX combination

# 18.3.2 Overview

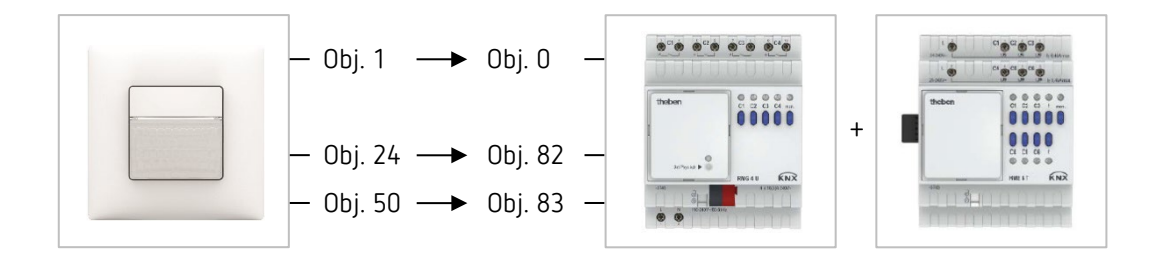

#### 18.3.3 Objects and links

| Links |                                           |     |                                                              |                                       |  |
|-------|-------------------------------------------|-----|--------------------------------------------------------------|---------------------------------------|--|
| No    | theMura P180 KNX                          | No  | MIX combination                                              | Commont                               |  |
| NU.   | Object name/function                      | NU. | Object name/function                                         | comment                               |  |
| 1     | C1 Light<br>output/switching              | 0   | RMG 4 U channel<br>C1/switch object                          | Switching lighting on and off         |  |
| 24    | Temperature value/<br>Send value          | 82  | EM1 HME 6 T channel<br>H1/<br>Actual value                   | Transmission of actual<br>temperature |  |
| 50    | C4.1 HVAC/<br>Send HVAC operating<br>mode | 83  | EM1 HME 6 T channel<br>H1/<br>Operating mode<br>preselection | Adjustment of the operating mode      |  |

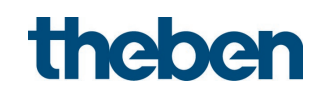

# 18.3.4 Important parameter settings

# theMura P180 KNX

| Parameter page                   | Parameters                 | Setting                                   |  |
|----------------------------------|----------------------------|-------------------------------------------|--|
| General                          | Operating mode             | Master                                    |  |
|                                  | Master operating mode      | Individual switching                      |  |
|                                  | Activate channel C1 light  | yes                                       |  |
|                                  | Activate channel C4 HVAC   | yes                                       |  |
| Channel C1 Light                 | Light function             | Switching light                           |  |
|                                  | Configuration type         | Fully automatic device                    |  |
|                                  | Brightness switching value | 500 lx (according to customer<br>request) |  |
|                                  | Lighting time delay        | 10 min (according to customer<br>request) |  |
| Channel C4 HVAC                  | HVAC switch-on delay       | according to customer request             |  |
|                                  | HVAC time delay            | according to customer request             |  |
| Channel C4 –<br>presence/objects | Telegram type              | HVAC operating mode                       |  |

# MIX combination RMG 4 U and extension module HME 6 T

| Parameter page        | Parameters                   | Setting                       |  |  |  |
|-----------------------|------------------------------|-------------------------------|--|--|--|
| General               | Type of basic module         | RMG 4 U                       |  |  |  |
|                       | Type of 1st Extension module | НМЕ 6 Т                       |  |  |  |
| RMG 4 U channel C1:   | Function                     | Switching On/Off              |  |  |  |
| configuration options | Activation of function via   | Switch object                 |  |  |  |
| HME 6 T channel H1:   | Channel function             | Heating controller            |  |  |  |
| configuration options | div. parameters              | according to customer request |  |  |  |

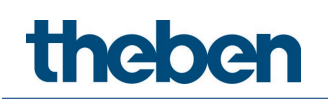

# 18.4 Presence and brightness-dependent switching of light, additional manual override via external push button

The presence detector switches the lighting. In addition, the lighting can be switched on and off manually with an external push button.

When the light is switched on via the external push button, the user has 30 minutes of light if the room is occupied before the presence detector takes control again. When the light is switched off via the external push button, the lighting remains switched off as long as the presence detector detects that people are present. The presence detector takes control only after the time delay has elapsed.

It is also possible to operate the presence detector in semi-automatic mode. In this case, the lighting must always be switched on by hand, the detector does not switch on the lighting automatically. The presence detector switches off the lighting as usual if there is sufficient daylight or if the room is unoccupied.

#### 18.4.1 Devices

- theMura P180 KNX (2069655)
- iON 102 (4969232)
- RMG 4 U (4930223)

#### 18.4.2 Overview

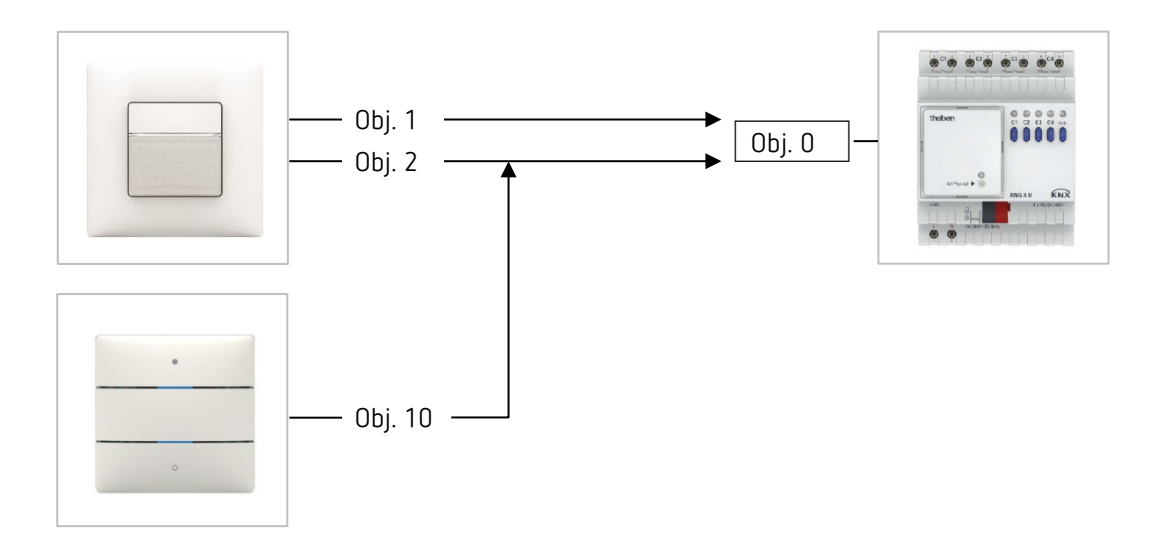

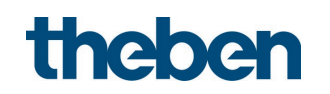

# 18.4.3 Objects and links

# Links

| No | theMura P180 KNX                                    | No | RMG 4 U                             | No | iON 102                  |  |  |
|----|-----------------------------------------------------|----|-------------------------------------|----|--------------------------|--|--|
|    | Object name/function                                |    | Object name/function                |    | Object name/<br>Function |  |  |
| 1  | C1 Light<br>output/switching                        | 0  | RMG 4 U channel<br>C1/switch object |    |                          |  |  |
| 2  | C1 Light<br>input/switching<br>external push button | 0  | RMG 4 U channel<br>C1/switch object | 10 | Button T1.1/switching    |  |  |

#### 18.4.4 Important parameter settings

#### theMura P180 KNX

| Parameter page   | Parameters                 | Setting                       |  |
|------------------|----------------------------|-------------------------------|--|
| General          | Operating mode             | Master                        |  |
|                  | Master operating mode      | Individual switching          |  |
|                  | Activate channel C1 light  | yes                           |  |
| Channel C1 Light | Light function             | Switching light               |  |
|                  | Configuration type         | Fully automatic device        |  |
|                  | Brightness switching value | 500 lx (according to customer |  |
|                  |                            | request)                      |  |
|                  | Lighting time delay        | 10 min (according to customer |  |
|                  |                            | request)                      |  |

#### RMG 4 U

| Parameter page        | Parameters                 | Setting          |  |  |
|-----------------------|----------------------------|------------------|--|--|
| RMG 4 U channel C1:   | Type of basic module       | RMG 4 U          |  |  |
| configuration options | Function                   | Switching On/Off |  |  |
|                       | Activation of function via | Switch object    |  |  |

#### iON 102

| Parameter page       | Parameters                 | Setting       |  |
|----------------------|----------------------------|---------------|--|
| Button               | Function                   | Push button   |  |
| T1/configuration     |                            |               |  |
| options              |                            |               |  |
| Push button object 1 | Object type                | Switching     |  |
|                      | Send after short operation | Send telegram |  |
|                      | Telegram                   | Change over   |  |

If the lighting is controlled directly by the integrated push button 11, object 2 is not required. Parameters of integrated push-button I1, see chapter Function Control lighting channel C1, C2 directly: Switching.

# 18.5 Constant lighting control

Presence detectors with constant lighting control control the lighting depending on the natural daylight when people are present in the room. When the amount of daylight decreases, the artificial light is automatically dimmed up, and when the amount of daylight increases, the artificial light is automatically dimmed down and finally switched off. The lighting is automatically dimmed to the standby dimming value if the room is vacated.

# 18.5.1 Devices

- theMura P180 KNX (2069655)
- DALI Gateway S64 KNX (4940301)

# 18.5.2 Overview

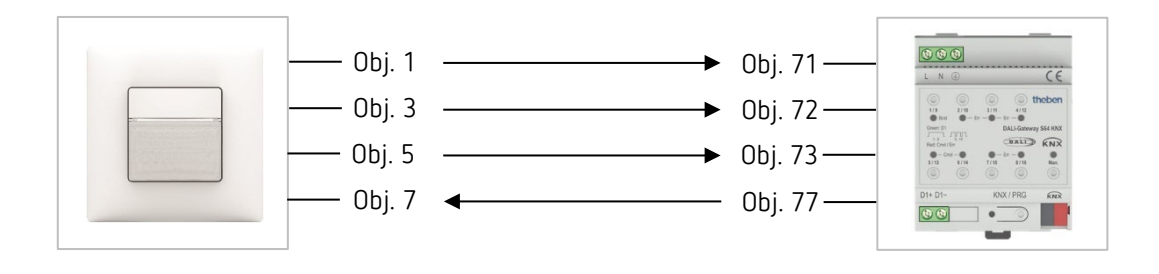

# 18.5.3 Objects and links

| No. | theMura P180 KNX<br>Object name/function | No. | DALI Gateway S64 KNX<br>Object name/function | Comment |
|-----|------------------------------------------|-----|----------------------------------------------|---------|
| 1   | C1 Light<br>output/switching             | 71  | G1 switching, /<br>On/Off                    |         |
| 3   | C1 Light output/<br>Brighter/darker      | 72  | G1 Dimming, /<br>Brighter/darker             |         |
| 5   | C1 Light output/<br>Send value           | 73  | <mark>G1 s</mark> et value, /<br>Value       |         |
| 7   | C1 Light input/<br>Feedback value        | 77  | G1 status, /<br>Value                        |         |

# 18.5.4 Important parameter settings

# theMura P180 KNX

| Parameter page                      | Parameters                | Setting                                |
|-------------------------------------|---------------------------|----------------------------------------|
| General                             | Operating mode            | Master                                 |
|                                     | Master operating mode     | Individual switching                   |
|                                     | Activate channel C1 light | yes                                    |
| Channel C1 Light                    | Light function            | Constant lighting control              |
|                                     | Configuration type        | Fully automatic device                 |
|                                     | Brightness setpoint value | 500 Ix (according to customer request) |
|                                     | Lighting time delay       | 10 min (according to customer request) |
| Channel C1<br>Light/detail settings | Light standby time        | active                                 |

# DALI Gateway S64 KNX

| Parameter page     | Parameters                    | Setting                    |  |
|--------------------|-------------------------------|----------------------------|--|
| G1, Operating mode |                               | Normal operation           |  |
|                    | Function of additional object | no object                  |  |
|                    | Enabled for panic mode        | No                         |  |
| G1, / behaviour    | Switch-on value               | 100%                       |  |
|                    | Switch-on behaviour           | Dim to value in 10 seconds |  |
|                    | Switch-off value              | 0%                         |  |
|                    | Behaviour on value setting    | Dim to value in 10 seconds |  |
|                    | Time for dimming              | 10 seconds                 |  |
|                    | Max. value for dimming        | 100%                       |  |
|                    | Min. value for dimming        | 0%                         |  |
|                    | Min/max values apply to       | Dimming object             |  |
|                    | Switch-on via dimming         | No                         |  |

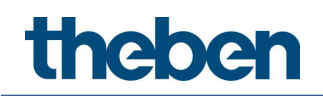

# 18.6 Constant lighting control, additional manual override via external push button

The presence detector controls the lighting (see application example: constant lighting control). In addition, the lighting can be switched and dimmed manually with an external push button. Dimming via push button ends the control. The presence detector remains at the set dimming value while the room is occupied. When the light is switched off via a push button, the lighting remains switched off as long as the presence detector detects that the room is occupied. Only after the time delay has elapsed, the presence detector takes over control (only for behaviour with manual dimming = school).

It is also possible to operate the presence detector in semi-automatic mode. In this case, the lighting must always be switched on by hand, the detector does not switch on the lighting automatically.

#### 18.6.1 Devices

- theMura P180 KNX (2069655)
- iON 102 (4969232)
- DALI Gateway S64 KNX (4940301)

#### 18.6.2 Overview

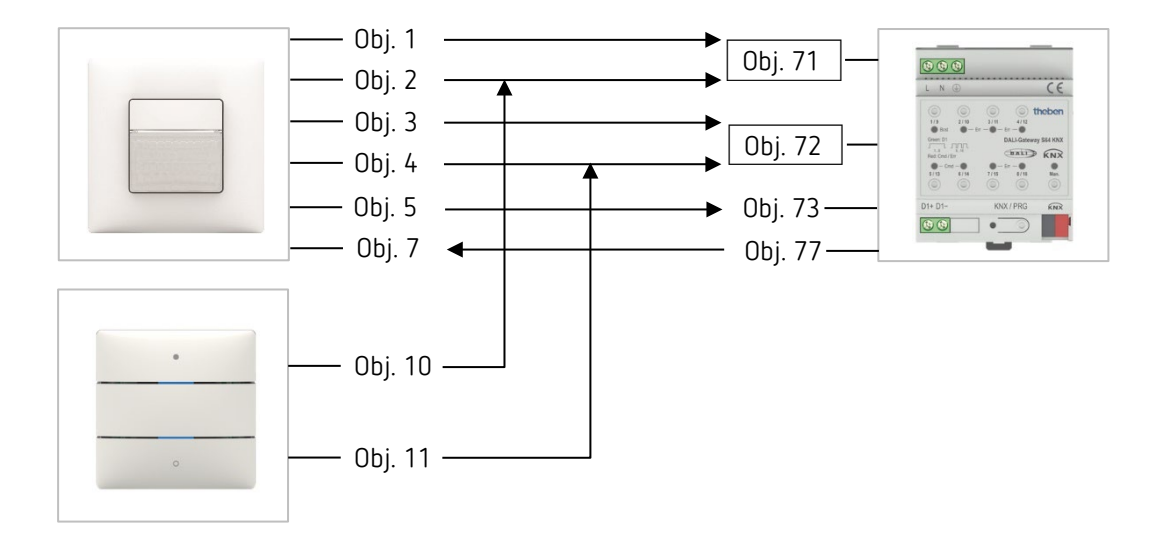

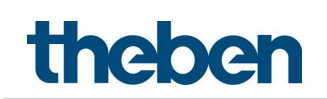

# 18.6.3 Objects and links

#### Links

| No  | theMura P180 KNX                                      | No. | DALI Gateway S64<br>KNX          | No. | iON 2                          |
|-----|-------------------------------------------------------|-----|----------------------------------|-----|--------------------------------|
| NO. | Object name/function                                  |     | Object<br>name/function          |     | Object name<br>Function        |
| 1   | C1 Light<br>output/switching                          | 71  | G1 switching, /<br>On/Off        |     |                                |
| 2   | C1 Light<br>input/switching<br>external push button   | 71  | G1 switching, /<br>On/Off        | 10  | Button T1/switching            |
| 3   | C1 Light output /<br>Brighter/Darker                  | 72  | G1 Dimming, /<br>Brighter/darker |     |                                |
| 4   | C1 Light input/<br>External button<br>brighter/darker | 72  | G1 Dimming, /<br>Brighter/darker | 11  | Button T1 /<br>Brighter/darker |
| 5   | C1 Light output/<br>Send value                        | 73  | G1 set value, /<br>Value         |     |                                |
| 7   | C1 Light input/<br>Feedback value                     | 77  | G1 status, /<br>Value            |     |                                |

# 18.6.4 Important parameter settings

#### theMura P180 KNX

| Parameter page   | Parameters                    | Setting                       |
|------------------|-------------------------------|-------------------------------|
| General          | Operating mode                | Master                        |
|                  | Master operating mode         | Individual switching          |
|                  | Activate channel C1 light yes |                               |
| Channel C1 Light | Light function                | Constant lighting control     |
|                  | Configuration type            | Fully automatic device        |
|                  | Brightness setpoint value     | 500 lx (according to customer |
|                  |                               | request)                      |
|                  | Lighting time delay           | 10 min (according to customer |
|                  |                               | request)                      |

# DALI Gateway S64 KNX

| Parameter page  | Parameters Setting                     |                            |
|-----------------|----------------------------------------|----------------------------|
| G1,             | Operating mode                         | Normal operation           |
|                 | Function of additional object          | no object                  |
|                 | Enabled for panic mode                 | No                         |
| G1, / behaviour | Switch-on value                        | 100%                       |
|                 | Switch-on behaviour                    | Dim to value in 10 seconds |
|                 | Switch-off value                       | 0%                         |
|                 | Behaviour on value setting             | Dim to value in 10 seconds |
|                 | Time for dimming                       | 10 seconds                 |
|                 | Max. value for dimming                 | 100%                       |
|                 | Min. value for dimming 0%              |                            |
|                 | Min/max values apply to Dimming object |                            |
|                 | Switch-on via dimming                  | No                         |

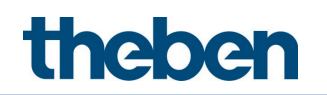

#### iON 102

| Parameter page   | Parameters             | Setting              |
|------------------|------------------------|----------------------|
| Button           | Function               | Dimming              |
| T1/configuration |                        |                      |
| options          |                        |                      |
| Dimming          | Response to long/short | One button operation |

If the lighting is controlled directly by the integrated push button I1, object 2 and 4 are not required. Parameters of integrated push-button I1, see chapter Function Control lighting channel C1, C2 directly: Dimming.

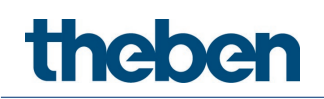

# 18.7 Constant lighting control with two lighting groups

The constant light control controls the lighting dependent on natural daylight (see application example **Constant light control**).

The lighting is divided into two lighting groups to make maximum use of the daylight near the window. The two lighting groups are switched on and controlled together.

# 18.7.1 Devices

- theMura P180 KNX (2069655)
- DALI Gateway S64 KNX (4940301)

#### 18.7.2 Overview

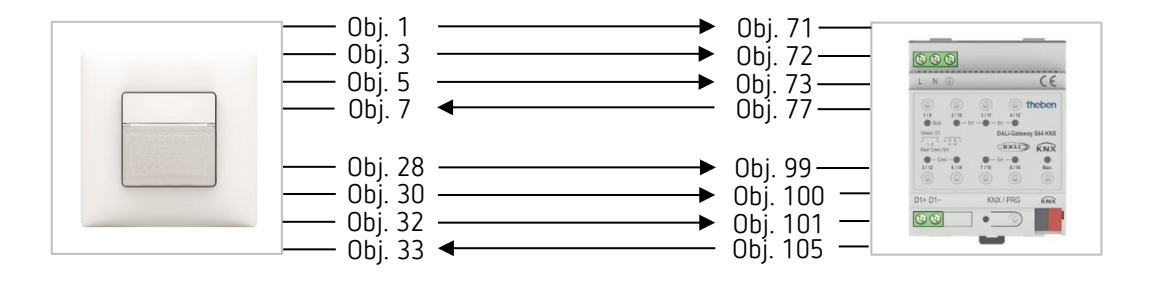

# 18.7.3 Objects and links

| Links | S                                        |     |                                              |         |
|-------|------------------------------------------|-----|----------------------------------------------|---------|
| No.   | theMura P180 KNX<br>Object name/function | No. | DALI Gateway S64 KNX<br>Object name/function | Comment |
| 1     | C1 Light<br>output/switching             | 71  | G1 switching, /<br>On/Off                    |         |
| 3     | C1 Light output/<br>Brighter/darker      | 72  | G1 Dimming, /<br>Brighter/darker             |         |
| 5     | C1 Light output/<br>Send value           | 73  | G1 set value, /<br>Value                     |         |
| 7     | C1 Light input/<br>Feedback value        | 77  | G1 status, /<br>Value                        |         |
| 28    | C2 Light<br>output/switching             | 99  | G2 switching, /<br>On/Off                    |         |
| 30    | C2 Light output/<br>Brighter/darker      | 100 | G2 Dimming, /<br>Brighter/darker             |         |
| 32    | C2 Light output/<br>Send value           | 101 | G1 set value, /<br>Value                     |         |
| 33    | C2 Light input/<br>Feedback value        | 105 | G1 status, /<br>Value                        |         |

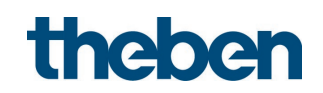

# 18.7.4 Important parameter settings

# theMura P180 KNX

| Parameter page        | Parameters                             | Setting                                   |  |
|-----------------------|----------------------------------------|-------------------------------------------|--|
| General               | Operating mode                         | Master                                    |  |
|                       | Master operating mode                  | Individual switching                      |  |
|                       | Activate channel C1 light              | yes                                       |  |
|                       | Activate channel C2 light              | yes                                       |  |
| Channel C1 Light      | Light function                         | Constant lighting control                 |  |
|                       | Configuration type                     | Fully automatic device                    |  |
|                       | Brightness setpoint value              | 500 lx (according to customer request)    |  |
|                       | Lighting time delay                    | 10 min (according to customer<br>request) |  |
| Channel C1            | Light standby time                     | active                                    |  |
| Light/detail settings |                                        |                                           |  |
| Channel C2 Light      | Brightness difference to<br>channel C1 | 20% (according to customer<br>request)    |  |

# DALI Gateway S64 KNX

| Parameter page  | Parameters                    | Setting                    |
|-----------------|-------------------------------|----------------------------|
| G1,             | Operating mode                | Normal operation           |
|                 | Function of additional object | no object                  |
|                 | Enabled for panic mode        | No                         |
| G1, / behaviour | Switch-on value               | 100%                       |
|                 | Switch-on behaviour           | Dim to value in 10 seconds |
|                 | Switch-off value              | 0%                         |
|                 | Behaviour on value setting    | Dim to value in 10 seconds |
|                 | Time for dimming              | 10 seconds                 |
|                 | Max. value for dimming        | 100%                       |
|                 | Min. value for dimming        | 0%                         |
|                 | Min/max values apply to       | Dimming object             |
|                 | Switch-on via dimming         | No                         |
| G2,             | Operating mode                | Normal operation           |
|                 | Function of additional object | no object                  |
|                 | Enabled for panic mode        | No                         |
| G2, / behaviour | Switch-on value               | 100%                       |
|                 | Switch-on behaviour           | Dim to value in 10 seconds |
|                 | Switch-off value              | 0%                         |
|                 | Behaviour on value setting    | Dim to value in 10 seconds |
|                 | Time for dimming              | 10 seconds                 |
|                 | Max. value for dimming        | 100%                       |
|                 | Min. value for dimming        | 0%                         |
|                 | Min/max values apply to       | Dimming object             |
|                 | Switch-on via dimming         | No                         |

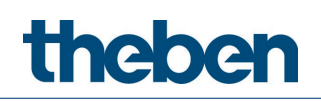

# 18.8 Master/Slave parallel switching

Several presence detectors can be linked together to provide coverage of large areas such as open-plan offices or corridors. One presence detector is used as a Master, the others as Slaves. The Slaves trigger the Master when motion is detected. All settings, such as delay times and brightness thresholds, are configured in the Master.

The trigger signal acts on the lighting channel and on the HVAC channel of the Master. Master/Slave parallel switching can be used independently of whether the Master switches one or two lighting groups, or operates in constant lighting control.

#### 18.8.1 Devices

- theMura P180 KNX (2069655)
- RMG 4 U (4930223)

#### 18.8.2 Overview

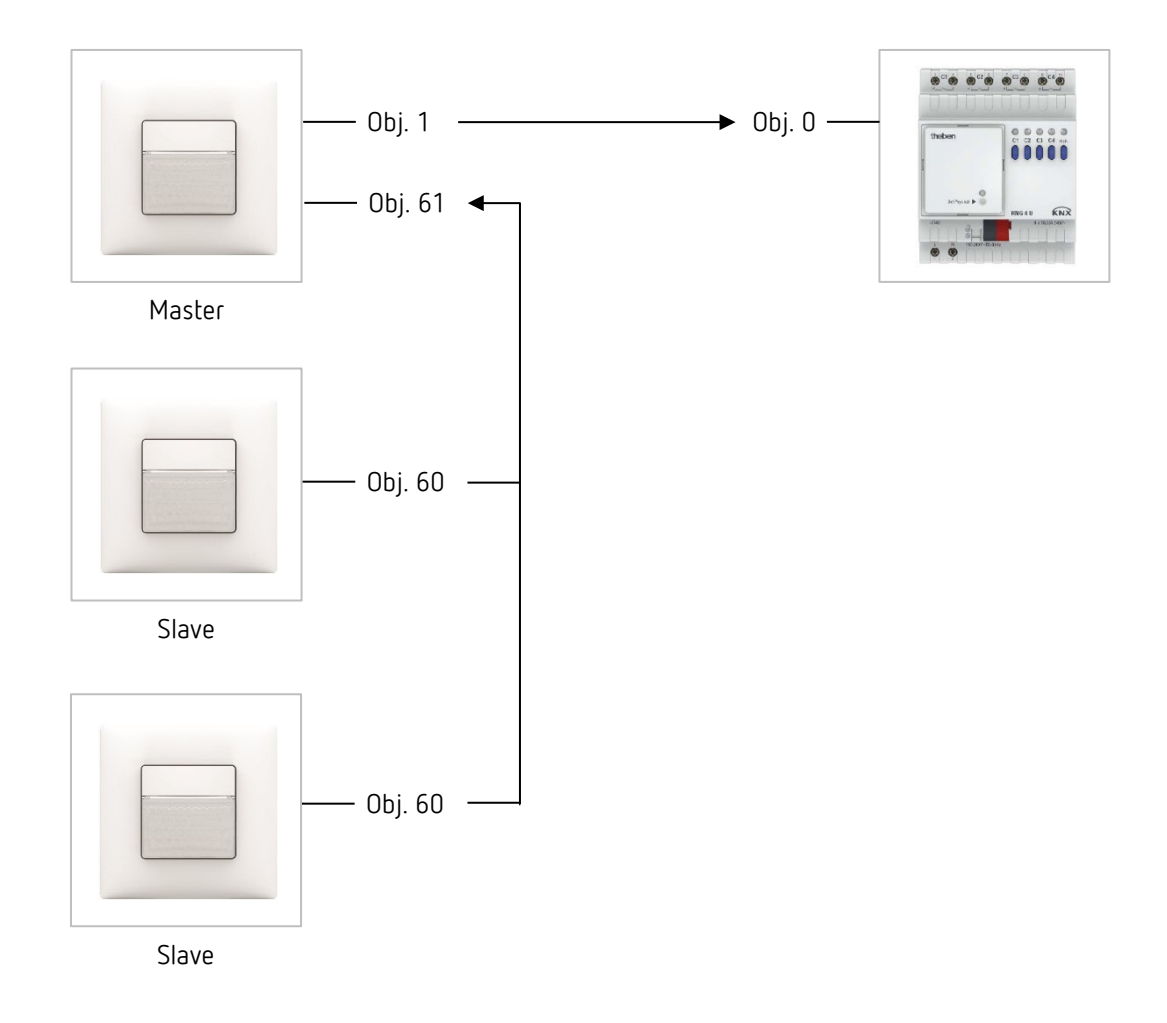

# theben

**(i)** 

Parallel switching is compatible with all Theben KNX detectors. This means that detectors with a common trigger object (trigger input/output) can also be linked to each other with the trigger input object or with the trigger output object.

# 18.8.3 Objects and links

Links

| No  | theMura P180 KNX             | No  | RMG 4 U                             | Commont                       |  |
|-----|------------------------------|-----|-------------------------------------|-------------------------------|--|
| NU. | Object name/function         | NU. | Object name/function                | Comment                       |  |
| 1   | C1 Light<br>output/switching | 0   | RMG 4 U channel<br>C1/switch object | Switching lighting on and off |  |

| No. | theMura P180 KNX<br>(Master)<br>Object name (function | No. | theMura P180 KNX<br>(Slaves)<br>Object name (function | Comment                                 |
|-----|-------------------------------------------------------|-----|-------------------------------------------------------|-----------------------------------------|
| 61  | Parallel switching input/<br>Trigger input            | 60  | Parallel switching<br>output/<br>Trigger output       | Connection between<br>Master and Slaves |

# 18.8.4 Important parameter settings

### theMura P180 KNX (Master)

| Parameter page   | Parameters                        | Setting                       |
|------------------|-----------------------------------|-------------------------------|
| General          | Operating mode                    | Master                        |
|                  | Master operating mode             | Parallel switching            |
|                  | Activate channel C1 light         | yes                           |
| Channel C1 Light | nt Light function Switching light |                               |
|                  | Configuration type                | Fully automatic device        |
|                  | Brightness switching value        | 500 lx (according to customer |
|                  |                                   | request)                      |
|                  | Lighting time delay               | 10 min (according to customer |
|                  |                                   | request)                      |

#### theMura P180 KNX (Slaves)

| Parameter page Parameters |                | Setting |  |  |  |
|---------------------------|----------------|---------|--|--|--|
| General                   | Operating mode | Slave   |  |  |  |

# RMG 4 U

| Parameter page        | Parameters                 | Setting          |  |
|-----------------------|----------------------------|------------------|--|
| RMG 4 U channel C1:   | Type of basic module       | RMG 4 U          |  |
| configuration options | Function                   | Switching On/Off |  |
|                       | Activation of function via | Switch object    |  |

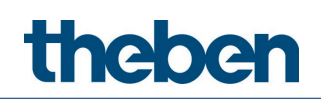

# 18.9 Master/Master parallel switching

To cover larger areas with different lighting conditions, for example open-plan offices, several Master presence detectors are connected to each other.

Each Master operates its lighting group according to its light measurement and settings. They exchange presence among each other. This extends the detection area. It should be noted that each Master can only detect the light switched or controlled by itself.

Master/Master parallel switching can be used independently of whether the Master is configured for switching or constant lighting control.

#### 18.9.1 Devices

- theMura P180 KNX (2069655)
- RMG 4 U (4930223)

# 18.9.2 Overview

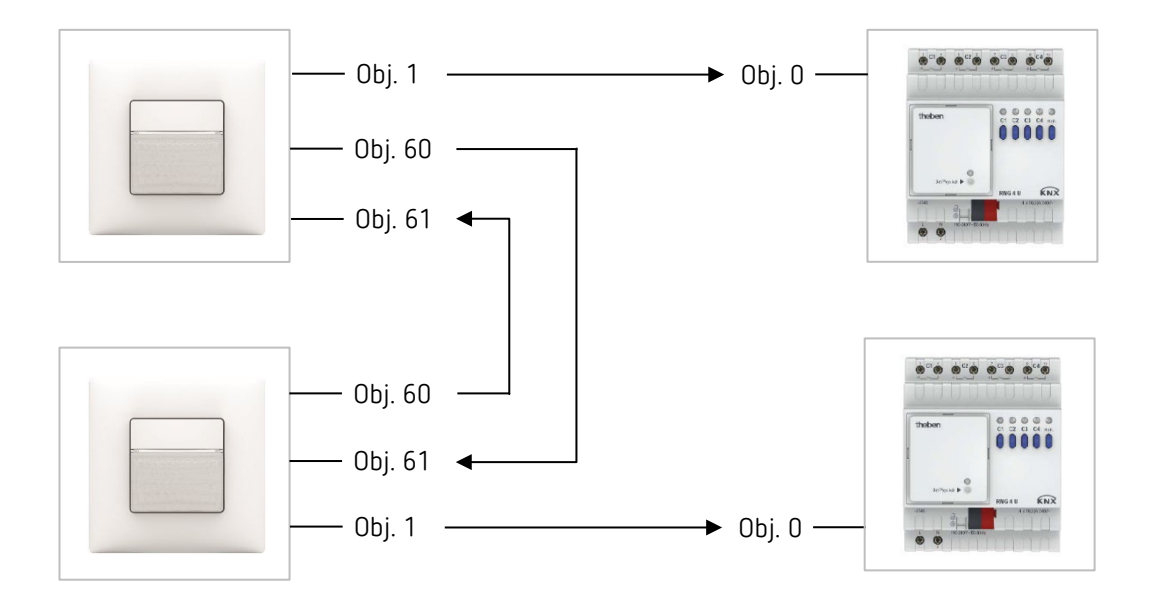

Parallel switching is compatible with all Theben KNX detectors. This means that detectors with a common trigger object (trigger input/output) can also be linked to each other with the trigger input object or with the trigger output object.

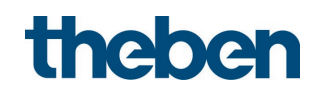

# 18.9.3 Objects and links

#### Links

| No. | theMura P180 KNX<br>Object name/function | No. | RMG 4 U<br>Object name/function     | Comment                       |
|-----|------------------------------------------|-----|-------------------------------------|-------------------------------|
| 1   | C1 Light<br>output/switching             | 0   | RMG 4 U channel<br>C1/switch object | Switching lighting on and off |

| No. | theMura P180 KNX<br>Object name/function        | No. | theMura P180 KNX<br>Object name/function        | Comment                                 |
|-----|-------------------------------------------------|-----|-------------------------------------------------|-----------------------------------------|
| 61  | Parallel switching input/<br>Trigger input      | 60  | Parallel switching<br>output/<br>Trigger output | Connection between<br>Master and Master |
| 60  | Parallel switching<br>output/<br>Trigger output | 61  | Parallel switching input/<br>Trigger input      | Connection between<br>Master and Master |

# 18.9.4 Important parameter settings

# theMura P180 KNX

| Parameter page      | Parameters                 | Setting                       |  |  |
|---------------------|----------------------------|-------------------------------|--|--|
| General             | Operating mode             | Master                        |  |  |
|                     | Master operating mode      | Parallel switching            |  |  |
|                     | Activate channel C1 light  | yes                           |  |  |
| Channel C1 Light    | Light function             | Switching light               |  |  |
| Configuration type  |                            | Fully automatic device        |  |  |
|                     | Brightness switching value | 500 lx (according to customer |  |  |
|                     |                            | request)                      |  |  |
| Lighting time delay |                            | 10 min (according to customer |  |  |
|                     |                            | reauest)                      |  |  |

# RMG 4 U

| Parameter page        | Parameters                 | Setting          |  |  |
|-----------------------|----------------------------|------------------|--|--|
| RMG 4 U channel C1:   | Type of basic module       | RMG 4 U          |  |  |
| configuration options | Function                   | Switching On/Off |  |  |
|                       | Activation of function via | Switch object    |  |  |

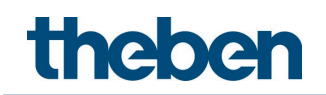

# 18.10 Aura effect

With the aura effect, the light follows users in the area where they currently are. The lighting in the adjacent detection zones is switched or dimmed to the <Aura dimming value>. It follows an example of 3 presence detectors and 3 lighting groups. Each Master switches one lighting group.

Procedure:

- (1) Make settings at Master A, B and C.
- (2) Assign an individual group address to the aura effect object (Master A, B and C).
- (3) Connect the aura effect objects of the adjacent zones of the individual Master devices. Example: Connect Master A, object 62 with Master B, object 63.

#### 18.10.1 Devices

- theMura P180 KNX (2069655)
- DALI Gateway S64 KNX (4940301)

#### 18.10.2 Overview

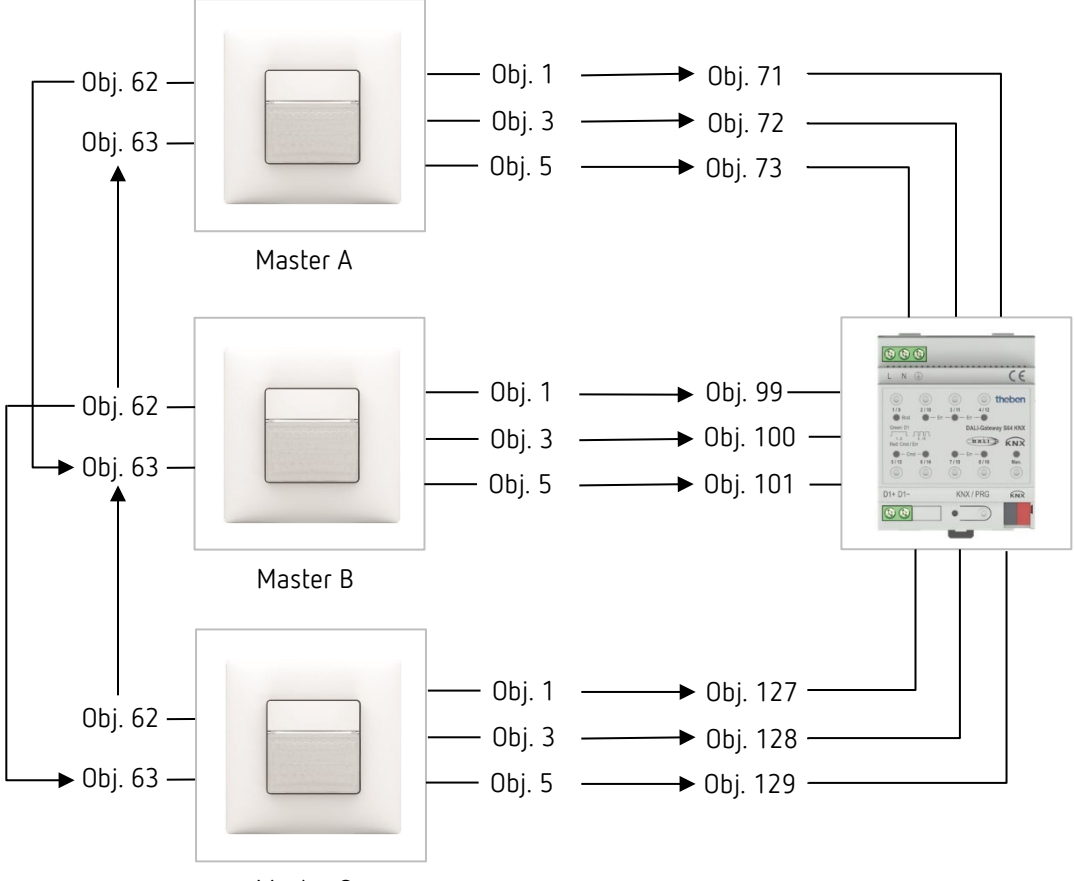

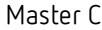

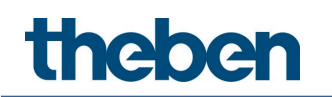

# 18.10.3 Objects and links

# Links

| No. | theMura P180 KNX /<br>Master A, B, C<br>Object name/function | No.                | DALI Gateway S64 KNX<br>Object name/function | Comment |
|-----|--------------------------------------------------------------|--------------------|----------------------------------------------|---------|
| 1   | C1 Light<br>output/switching                                 | 71,<br>99,<br>127  | Gx switching, /<br>On/Off                    |         |
| 3   | C1 Light output /<br>Brighter/Darker                         | 72,<br>100,<br>128 | Gx dimming, /<br>Brighter/darker             |         |
| 5   | C1 Light output / send<br>value                              | 73,<br>101,<br>129 | <mark>Gx s</mark> et value, /<br>Value       |         |

# Links <sup>3</sup>

| No. | theMura P180 KNX /<br>Master A<br>Object name/function | No. | theMura P180 KNX /<br>Master B<br>Object name/function | Comment                            |  |  |
|-----|--------------------------------------------------------|-----|--------------------------------------------------------|------------------------------------|--|--|
| 62  | Aura effect output/<br>Send motion status              | 63  | Aura effect input/<br>Receive motion status            | Object link Master A –<br>Master B |  |  |
| 63  | Aura effect input/<br>Receive motion status            | 62  | Aura effect output/<br>Send motion status              | Object link Master B –<br>Master A |  |  |

# Links ③

| No. | theMura P180 KNX /<br>Master B<br>Object name/function | No. | theMura P180 KNX/<br>Master C<br>Object name/function | Comment                            |  |
|-----|--------------------------------------------------------|-----|-------------------------------------------------------|------------------------------------|--|
| 62  | Aura effect output/<br>Send motion status              | 63  | Aura effect input/<br>Receive motion status           | Object link Master B –<br>Master C |  |
| 63  | Aura effect input/<br>Receive motion status            | 62  | Aura effect output/<br>Send motion status             | Object link Master C –<br>Master B |  |

# 18.10.4 Important parameter settings

# theMura P180 KNX

| Parameter page        | Parameters                 | Setting                                   |
|-----------------------|----------------------------|-------------------------------------------|
| General               | Operating mode             | Master                                    |
|                       | Master operating mode      | Aura effect                               |
|                       | Activate channel C1 light  | yes                                       |
| Channel C1 Light      | Light function             | Switching light                           |
|                       | Configuration type         | Fully automatic device                    |
|                       | Brightness switching value | 200 Ix (according to customer<br>request) |
|                       | Lighting time delay        | 5 min (according to customer<br>request)  |
| Channel C1            | Light standby time         | active                                    |
| Light/detail settings | Standby dimming value      | 10% (according to customer<br>request)    |

# DALI Gateway S64 KNX

| Parameter page  | Parameters                    | Setting                    |  |  |  |
|-----------------|-------------------------------|----------------------------|--|--|--|
| Group 13        |                               |                            |  |  |  |
| Gx,             | Operating mode                | Normal operation           |  |  |  |
|                 | Function of additional object | no object                  |  |  |  |
|                 | Enabled for panic mode        | No                         |  |  |  |
| Gx, / behaviour | Switch-on value               | 100%                       |  |  |  |
|                 | Switch-on behaviour           | Dim to value in 10 seconds |  |  |  |
|                 | Switch-off value              | 0%                         |  |  |  |
|                 | Behaviour on value setting    | Dim to value in 10 seconds |  |  |  |
|                 | Time for dimming              | 10 seconds                 |  |  |  |
|                 | Max. value for dimming        | 100%                       |  |  |  |
|                 | Min. value for dimming        | 0%                         |  |  |  |
|                 | Min/max values apply to       | Dimming object             |  |  |  |
|                 | Switch-on via dimming         | No                         |  |  |  |

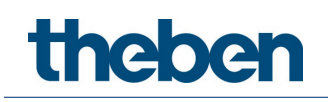

# 19 Appendix

# 19.1 Conversion of percentages to hexadecimal and decimal values

| Percentage<br>value | 0% | 10% | 20% | 30% | 40% | 50% | 60% | 70% | 80% | 90% | 100% |
|---------------------|----|-----|-----|-----|-----|-----|-----|-----|-----|-----|------|
| Hexadecimal         | 00 | 1A  | 33  | 4D  | 66  | 80  | 99  | B3  | CC  | E6  | FF   |
| Decimal             | 00 | 26  | 51  | 77  | 102 | 128 | 153 | 179 | 204 | 230 | 255  |

All values from 00 to FF hex. (0 to 255 dec.) are valid.

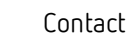

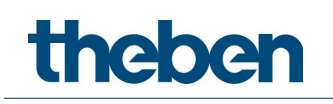

# 20 Contact

Theben AG

Hohenbergstr. 32 72401 Haigerloch GERMANY Phone +49 7474 692-0 Fax +49 7474 692-150

# Hotline

Phone +49 7474 692-369 hotline@theben.de Addresses, telephone numbers, etc. www.theben.de